# Orchestra NG User Manual

VoiSmart

Orchestra NG Release 6.9.0

Copyright 2018-2019 VoiSmart Srl URL: www.voismart.com E-mail: info@voismart.com Phone: +39.02.70633354 Support phone: +39.02.45487888 Fax: +39.02.45487890

#### Notices

The information contained in this document is not designed or intended for use as critical components in human life-support systems, equipment used in hazardous environments, or nuclear control systems. VoiSmart disclaims any express or implied warranty of fitness for such uses. The information in this document is subject to change without notice. VoiSmart assumes no liability for errors that may appear in this document. Any software described in this document is furnished under license and may be used or copied only in accordance with the terms of such license.

# Contents

| Co  | ontents                    | i   |
|-----|----------------------------|-----|
| Lis | st of Tables               | iii |
| Lis | st of Figures              | v   |
| 1   | Introduction               | 1   |
| 2   | Quickstart                 | 3   |
| 3   | Orchestra NG web interface | 13  |
| 4   | User services              | 21  |
| 5   | Administrator services     | 25  |
| 6   | Personal Area              | 65  |
| 7   | Contacts                   | 67  |
| 8   | Fax                        | 75  |
| 9   | Conference                 | 87  |
| 10  | Voicemail                  | 93  |
| 11  | Presence concepts          | 97  |
| 12  | Operator panel             | 99  |
| 13  | Mobility                   | 111 |
| 14  | Queues                     | 121 |
| 15  | Dialplan Editor            | 127 |
| 16  | IM service                 | 137 |
| 17  | Calendar                   | 141 |

i

| 18 Call recording         | 147 |
|---------------------------|-----|
| 19 Wi-Fi services         | 155 |
| 20 Statistics             | 163 |
| 21 Feature Codes          | 169 |
| 22 Security               | 179 |
| Appendices                | 183 |
| A CSV Phonebook file      | 183 |
| B CSV User import         | 185 |
| C CSV Export cdr          | 187 |
| D Regular Expressions     | 189 |
| E Protocols and standards | 193 |
| Glossary                  | 195 |

## ii

# List of Tables

| 13.4                                       | Mobility hunting DTMF interactions                                                                      | 17             |
|--------------------------------------------|----------------------------------------------------------------------------------------------------|----------------|
| $\begin{array}{c} 15.2\\ 15.3 \end{array}$ | Available call properties.       13         Call properties that can be modified.       13              | 31<br>32       |
| 18.1                                       | Call recording filename tags                                                                            | 50             |
| $20.1 \\ 20.2$                             | Statistics X axis parameters.       16         Statistics Y axis parameters.       16                   | 36<br>36       |
| D.1<br>D.2<br>D.3                          | Regular expressions valid symbols.18Regular expressions examples.19Regular expressions substitutions.19 | 39<br>90<br>91 |

# List of Figures

| 2.1        | Users window                                                                                                    | 4       |
|------------|----------------------------------------------------------------------------------------------------|---------|
| 2.2        | Users details                                                                                                    | 5       |
| 2.3        | Users options window                                                                                                    | 5       |
| 2.4        | User extensions window                                                                                                    | 6       |
| 2.5        | VoiSmart Vep 2100.1 configuration                                                                                                    | 7       |
| 2.6        | Dialplan editor main sections                                                                                                    | 8       |
| 2.7        | Simple dialplan configuration                                                                                                    | 8       |
| 2.8        | Sound file upload dialog                                                                                                    | 9       |
| 2.9        | Queue creation dialog 1                                                                                                    | 0       |
| 2.10       | Queue list window                                                                                                    | 0       |
| 2.11       | Agent list window                                                                                                    | .1      |
| 2.12       | User association to a queue 1                                                                                                    | .1      |
| 2.13       | Dialplan with a queue service                                                                                                    | .1      |
|            |                                                                                                    |         |
| 3.1        | Orchestra NG login page                                                                                                    | 5       |
| 3.2        | Orchestra NG toolbar                                                                                                    | 5       |
| 3.3        | Context menu for grid column widgets                                                                                                    | 6       |
| 3.4        | Context menu for grid column widgets, visible columns selection. 1                                                                                                    | 7       |
| 3.5        | Window with two active column filters                                                                                                    | 7       |
| 3.6        | Column filter for textual fields                                                                                                    | 8       |
| 3.7        | Column filter for numeric fields                                                                                                    | 8       |
| 3.8        | Column filter for date fields                                                                                                    | 8       |
| 3.9        | Column filter for exclusive choice fields                                                                                                    | 8       |
| 3.10       | Column filter for multiple selection fields                                                                                                    | 9       |
| 3.11       | Grid's paging toolbar                                                                                                    | 9       |
| 3.12       | Live search on the users window                                                                                                    | 0       |
| 3.13       | Live search on the phone book                                                                                                    | 0       |
|            |                                                                                                    | _       |
| 4.1        | User phone interactions                                                                                                    | 3       |
| 4.2        | User personal fax details records                                                                                                    | 4       |
| F 1        | The sector sector and the last                                                                                                    | 0       |
| 0.1<br>7 0 | Import users dialog.     2       Value of monthlene     2                                                                                                    | 8<br>0  |
| 0.Z        | Voicemail configuration                                                                                                    | 0       |
| 0.3<br>E 4 | Call recording configuration                                                                                                    | :ত<br>ন |
| э.4<br>г г | Group creation dialog.     3       Dialog to consiste construction of the construction of the cons | 4       |
| 0.0<br>E.G | Dialog to associate users to a group                                                                                                    | 4<br>5  |
|            | - N M BS (* 1931 M M M M M M M M M M M M M M M M M M M                                                                                                    |         |

| 5.7  | Roles creation dialog.                                        | 36 |
|------|---------------------------------------------------------------|----|
| 5.8  | Dialog for user's extensions.                                 | 38 |
| 5.9  | Dialog for domain's extensions.                               | 40 |
| 5.10 | Conference list window.                                       | 41 |
| 5.11 | Soundfile list window.                                        | 42 |
| 5.12 | Soundfiles upload window.                                     | 42 |
| 5.13 | Fax numbers configuration dialog.                             | 43 |
| 5.14 | Configuration window for user's association with fax numbers. | 44 |
| 5.15 | List of pickup groups window.                                 | 44 |
| 5.16 | Associate extensions to a pickup group window                 | 45 |
| 5.17 | Main intercom groups window.                                  | 46 |
| 5.18 | Main outbound maps window.                                    | 48 |
| 5.19 | Outbound maps rules window.                                   | 48 |
| 5.20 | Main alias maps window.                                       | 49 |
| 5.21 | Alias maps rules window.                                      | 50 |
| 5.22 | List of service classes window.                               | 51 |
| 5.23 | Associate users to a service class window.                    | 51 |
| 5.24 | Associate extensions to a service class window.               | 52 |
| 5.25 | Service class rules window.                                   | 52 |
| 5.26 | Service class rules test function window.                     | 53 |
| 5.27 | Emergency numbers configuration window.                       | 54 |
| 5.28 | Mail to fax configuration window.                             | 55 |
| 5.29 | Cdrs list window.                                             | 56 |
| 5.30 | Cdrs export window.                                           | 57 |
| 5.31 | Cdrs filter window.                                           | 57 |
| 5.32 | Dialog to create, modify and delete notifications.            | 58 |
| 5.33 | Customizing notification.                                     | 59 |
| 5.34 | Supervisor creation dialog.                                   | 62 |
| 5.35 | Dialog to add users to a supervisor.                          | 63 |
|      |                                                               |    |
| 6.1  | Password change form                                          | 66 |
| 71   | Contacts panel window                                         | 68 |
| 72   | Contact details window                                        | 69 |
| 73   | Phone details window                                          | 69 |
| 74   | Export phonebook window                                       | 70 |
| 7.5  | Import phonebook window                                       | 71 |
| 7.6  | Distribution lists window.                                    | 71 |
| 77   | Distribution list users window                                | 72 |
| 7.8  | Add contacts to distribution lists window.                    | 72 |
| 7.9  | Associate contacts to distribution lists window.              | 73 |
|      |                                                               |    |
| 8.1  | Send tax dialog.                                              | 76 |
| 8.2  | Dialog to add fax recipients by searching through contacts.   | 77 |
| 8.3  | Example message in client mode                                | 79 |
| 8.4  | Example message in server mode                                | 80 |
| 8.5  | Fax details record.                                           | 81 |
| 8.6  | Fax admin details record.                                     | 81 |
| 8.7  | FDR with date filtering.                                      | 82 |
| 8.8  | FDR with direction filtering.                                 | 82 |

List of Figures

| 8.9<br>8.10 | FDR with live search filtering.                                  | 82<br>83 |
|-------------|------------------------------------------------------------------|----------|
| 8 11        | Status window for outgoing fax status                            | 84       |
| 8 12        | Status window for ingoing fax status                             | 85       |
| 0.12        |                                                                  | 00       |
| 9.1         | Contact search to add members to a conference.                   | 88       |
| 9.2         | Adding a new member via drag&drop.                               | 89       |
| 9.3         | Choosing the number to call when multiple are defined            | 89       |
| 9.4         | Live conference toolbar.                                         | 89       |
| 9.5         | Live conference session with 4 members                           | 90       |
| 9.6         | Conference member.                                               | 90       |
| 9.7         | The save group dialog.                                           | 90       |
| 9.8         | The conference booking dialog.                                   | 91       |
| 9.9         | Booking conference event dialog.                                 | 91       |
| 9.10        | Adding participants to a conference.                             | 92       |
|             |                                                                  |          |
| 12.1        | Operator panel toolbar.                                          | 100      |
| 12.2        | Work area with two active calls, on hold and ringing             | 100      |
| 12.3        | Call transfer dialog.                                            | 101      |
| 12.4        | Call supervised transfer dialog.                                 | 102      |
| 12.5        | Supervised transfer call example.                                | 102      |
| 12.6        | Park area with two parked calls.                                 | 102      |
| 12.7        | Status panel with two users, in available and offline status.    | 103      |
| 12.8        | Action buttons on the status tile appears upon hovering          | 103      |
| 12.9        | Groups toolbar for Status panel                                  | 103      |
| 12.10       | System groups toolbar for Status panel                           | 104      |
| 12.10       | Adding a new user to a group, via drag&drop                      | 104      |
| 12.1        | Removing a new user from a group, via drag&drop.                 | 105      |
| 12.12       | Ouene and Agents views with two active calls                     | 105      |
| 12.10       | Statistics bar in Queue view                                     | 106      |
| 12.1        | Transfer a queue call to a user via draglydrop                   | 107      |
| 12.10       | STransfer call to user via dragfidrop                            | 107      |
| 12.10       | 7Operator levent with two Status papels and only one Operation   | 107      |
| 12.1        | Dependent in two Status panels and only one Queue view.          | 100      |
| 12.10       | SD55 layout with two Status panels and one Agents view.          | 109      |
| 12.1        | Queue layout with three Queue views opened, and only one waiting | 100      |
| 10.00       | Call.                                                            | 109      |
| 12.20       | Joustom layout, with two Queue views and their relative agents.  | 110      |
| 13.1        | Mobility panel overview (cropped).                               | 112      |
| 13.2        | User call forward setup                                          | 112      |
| 13.2        | Hunt block configuration window                                  | 118      |
| 13.4        | Personal numbers configuration window                            | 118      |
| 12.5        | Hunt lists configuration window                                  | 110      |
| 10.0        |                                                                  | 119      |
| 14.1        | Queue list window                                                | 122      |
| 14.2        | Configuring possible queue exit callflows.                       | 124      |
| 14.3        | Queue configuration parameters window.                           | 125      |
| 14.4        | Agents in queue window.                                          | 126      |
| 14.5        | Configuration window for user's association with queue           | 126      |
| 14.6        | Agents configuration parameters window.                          | 126      |
|             | OOurdenene Parameters "middo",                                   |          |

| 15.1 | Router dialog window.                                               | 134 |
|------|---------------------------------------------------------------------|-----|
| 15.2 | Mapping dialog window.                                              | 134 |
| 15.3 | IVR dialog window.                                                  | 135 |
| 17.1 | Calendar panel.                                                     | 142 |
| 17.2 | Add calendar window.                                                | 143 |
| 17.3 | Calendar color palette window.                                      | 143 |
| 17.4 | Add event to calendar window.                                       | 144 |
| 17.5 | Edit details add event window.                                      | 144 |
| 17.6 | Edit details window by right-click.                                 | 145 |
| 17.7 | Delete recurrent events window                                      | 145 |
| 18.1 | Call recording configuration main window                            | 150 |
| 18.2 | Call recording configuration edit window.                           | 151 |
| 18.3 | Call recording details records                                      | 153 |
| 18.4 | Call recording web playeri1                                         | 153 |
| 19.1 | Wi-Fi Hotspot main configuration window.                            | 157 |
| 19.2 | Wi-Fi Hotspot welcome page.                                         | 159 |
| 19.3 | Wi-Fi Hotspot login confirmation page.                              | 160 |
| 19.4 | Wi-Fi Hotspot error page                                            | 161 |
| 20.1 | Statistics panel.                                                   | 164 |
| 20.2 | Line graph representing weekly evolution of answered calls          | 167 |
| 20.3 | Column graph representing hourly distribution of all calls received |     |
|      | by all queues.                                                      | 167 |
| 21.1 | Service classes logical flow.                                       | 178 |

# 1

# Introduction

# Contents

| 1.1 | What is Orchestra NG | <b>2</b> |
|-----|----------------------|----------|
| 1.2 | Overview             | <b>2</b> |
| 1.3 | Features             | <b>2</b> |

### 1.1 What is Orchestra NG

Orchestra NG is a full featured, multi-tenant IP-PBX that allows to offer standard PBX features over IP networks, using SIP as VoIP protocol for local extensions and hybrid TDM/SIP for interconnecting to telco networks.

## 1.2 Overview

An Orchestra NG system is normally composed by several items, depending on specific application deployment. In most cases there's an Orchestra NG instance running on dedicated hardware or virtual appliance, several VoIP phones compatible with the SIP protocol and one or more interconnection to PSTN circuits using SIP or TDM technology. Every component is connected to each other using standard IP networks.

#### **1.3** Features

Orchestra NG offers a full fledged Unified Communications server. A brief and not exhaustive list of principal features follows:

- easy to use and understand web-based GUI;
- voice SIP server, supporting either TCP and UDP clients, with optional voice encryption;
- voice conference server, supporting N-party conference rooms, with booking system and live, web-based administration;
- fax server, up to 14400 bps, using T.38 if routed over SIP;
- operator panel, a live web-based GUI to administer and monitor live calls;
- graphical dialplan editor, to create IVRs and the needed call routing logic without having any specific knowledge of telephone systems;
- full featured mobility system to deliver calls on any device, to any location;
- call center grade queues and agents, with powerful analytics;
- all PBX features the company needs, from music on hold to parking and other advanced phone system feature;
- powerful phonebook and calendar features;
- can be integrated to company directory and authentication servers;

# 2

# Quickstart

# Contents

| 2.1 | Introduction                    | 4 |
|-----|---------------------------------|---|
| 2.2 | Create domain users             | 4 |
| 2.3 | Create user's extensions        | 4 |
| 2.4 | Configure a phone               | 6 |
| 2.5 | Associate an LCR to the user    | 7 |
| 2.6 | Configure inbound calls routing | 7 |
| 2.7 | Call queues                     | 8 |
|     |                                 |   |

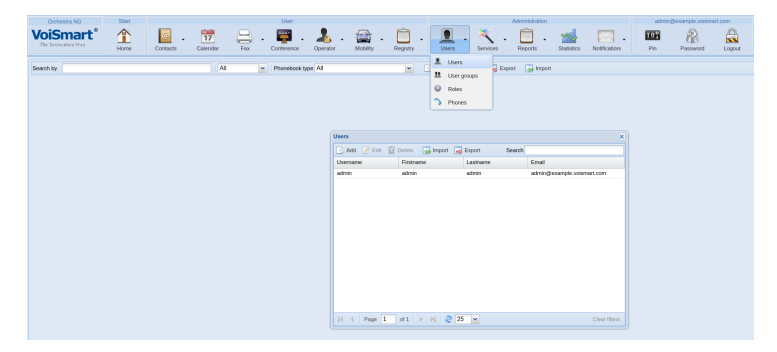

Figure 2.1: Users window

### 2.1 Introduction

A basic configuration for an Orchestra NG domain, suitable for initial setup of inbound and outbound calling, is comprised of these steps:

- create users, see section 2.2;
- add extensions to that users, see section 2.3;
- configure a phone, see section 2.4 on page 6;
- associate a valid LCR to the user, see section 2.5 on page 7;
- configure inbound calls routing using the *Dialplan editor*, see section 2.6 on page 7.

A simple Call Queue service will also configured in section 2.7 on page 8.

#### 2.2 Create domain users

Open the Users window by clicking on the Users  $\square \rightarrow$  Users menu and then create a new one by clicking on the Add button in that window, as shown on figure 2.1.

Fill in user details as shown on figure 2.2. Refer to section 5.1 on page 27 for a detailed description of the meaning of the fields.

## 2.3 Create user's extensions

After closing that window, a new extension must be created. To do so, just click the *Edit* button after having selected the newly created user in the user list window (figure 2.1). A window just like the one in figure 2.3 will appear. After clicking on the *Extension* icon, just enter the extension details and press Update (figure 2.4). For further details, see section 5.1 on page 38.

| Orchestra M<br>VoiSma<br>The Innovative | NG<br>art®<br>Way | Start<br>Mome | Contacts        | 17<br>Calendar | Fax - | User<br>Conference | Operator - | Mobility - |
|-----------------------------------------|-------------------|---------------|-----------------|----------------|-------|--------------------|------------|------------|
| Search by                               |                   |               |                 | All            | ~     | Phonebook t        | ype All    |            |
|                                         | Create user ioh   | IN            |                 |                |       | X                  |            |            |
|                                         | Username:         | iohn          |                 |                |       |                    |            |            |
|                                         | Password:         |               |                 |                |       | -                  |            |            |
| Users                                   | Email:            | john          | doe@example.    | com            |       | -                  | ×          |            |
| Lisername                               | Language:         | Engl          | ish             |                | ~     |                    |            |            |
| admin                                   | Firstname:        | John          |                 |                |       | ple.voismart.c     | com        |            |
|                                         | Middlename:       |               |                 |                |       |                    |            |            |
|                                         | Lastname:         | Doe           |                 |                |       |                    |            |            |
|                                         | Timezone:         | Euro          | pe/Rome         |                |       | 7                  |            |            |
|                                         | Role:             | Dom           | ain Administrat | or(default)    |       | -                  |            |            |
|                                         | Lor:              | My_           | new_lcr         |                | ~     | -                  |            |            |
|                                         | Session timed     | ut: 3600      | )               |                |       |                    |            |            |
|                                         |                   |               |                 |                |       |                    |            |            |
|                                         |                   |               |                 |                |       |                    |            |            |
|                                         |                   |               |                 |                |       |                    |            |            |
|                                         |                   |               |                 |                |       |                    |            |            |
|                                         |                   |               |                 |                |       | CI                 |            |            |
|                                         |                   | Rese          | t               | Save           |       |                    |            |            |
|                                         |                   |               |                 |                |       |                    |            |            |
|                                         |                   |               |                 |                |       |                    |            |            |
|                                         |                   |               |                 |                |       |                    |            |            |

Figure 2.2: Users details

| A 🔁        | id 📝 Edit | 🗑 Delete 🛛 👰   | Import   | Export     | Search     |       |                  |
|------------|-----------|----------------|----------|------------|------------|-------|------------------|
| Usern      | ame       | Firstname      |          | Lastname   |            | Email |                  |
| it user de | mo        |                |          |            |            | ×     | ple.voismart.com |
| Back to d  | overview  |                |          |            |            |       | @voismart.it     |
|            |           |                |          | -          |            |       | net              |
|            |           |                |          |            |            |       | @voismart.it     |
| Detaile    | Voisemoil | Eav            | Mahilibr | Extensions | Call famua | rdo   | m                |
| Details    | voiceman  | FdA            | wobility | Extensions | Callionwa  | ius   | smart.it         |
|            |           |                |          |            |            |       | art.it           |
| C          | <u> </u>  |                |          |            |            |       |                  |
| Recall     | WIFI      | Call recording |          |            |            |       |                  |
|            |           |                |          |            |            |       |                  |
|            |           |                |          |            |            |       |                  |
|            |           |                |          |            |            |       |                  |
|            |           |                |          |            |            |       | Clear filters    |
|            |           |                |          |            |            |       |                  |
|            |           |                |          |            |            |       |                  |
|            |           |                |          |            |            |       |                  |
|            |           |                |          |            |            |       |                  |

Figure 2.3: Users options window

| <b>OiSmart</b>                   | e (              |                            | 0               | - <u>17</u>       |        | - 🕎 -                            |        | -           | - [        |
|----------------------------------|------------------|----------------------------|-----------------|-------------------|--------|----------------------------------|--------|-------------|------------|
|                                  | F                | tome                       | Contacts        | s Calendar        | Hax    | Conterence                       |        | ir Mobility | Reg        |
| arch by                          |                  |                            |                 | A                 | I      | <ul> <li>Phonebook ty</li> </ul> | pe All |             |            |
|                                  |                  |                            |                 |                   |        |                                  |        |             |            |
|                                  |                  |                            |                 |                   |        |                                  |        |             |            |
|                                  |                  |                            |                 |                   |        |                                  |        |             |            |
| Users<br>Edit user admin         |                  |                            |                 |                   |        |                                  | ×      |             |            |
| 4 Deals to average               |                  |                            |                 |                   |        |                                  |        |             | ~          |
| Back to overviev                 | v                |                            |                 |                   |        |                                  |        |             | _          |
| Add M Delet                      | e                |                            |                 |                   |        | Search                           |        |             |            |
| Extension Nuc Sin (              | S amama          | in naceword                | Ding time       | Manning           |        |                                  |        | Mac addrace |            |
| Extension Nur Sip L<br>1001 john | isername S       | ip password<br>ahthae1neir | Ring time       | Mapping           | ~      | Allas Map                        | ~      | Mac address | -          |
| Extension Nu Sip L<br>1001 john  | isername S<br>Xi | ip password<br>ahthae1neir | Ring time       | Mapping           | Cancel |                                  | ~      | Mac address |            |
| Extension Nur Sip u<br>1001 john | isername S<br>Xi | ip password<br>ahthae1neir | Ring time<br>30 | Mapping<br>Update | Cancel |                                  | •      | Mac address |            |
| Extension Nur Sip u<br>1001 john | Sername S        | ip password<br>ahthae1neir | Ring time       | Mapping           | Cancel |                                  | ~      | Mac address |            |
| Extension Nur Sip u<br>1001 john | isemame S<br>Xi  | ip password<br>ahthae1neir | Ring time       | Mapping           | Cancel |                                  | v      | Mac address |            |
| Extension Nui Sip u<br>1001 john | Isemame S        | ip password                | Ring time       | Mapping           | Cancel |                                  | ~      | Mac address |            |
| Extension Nui Sip u<br>1001 john | Isername S       | ip password                | Ring time       | Mapping           | Cancel |                                  | ~      | Mac address |            |
| Extension Nui Sip L<br>1001 john | Isername S<br>Xi | ip password                | Ring time<br>30 | Mapping           | Cancel |                                  | ~      | Mac address |            |
| Extension Nui Sip L              | semame S Xi      | ip password<br>ahthae1neir | Ring time<br>30 | Mapping<br>Update | Cancel | наз мар                          | ¥      | Mac address | er filters |
| Extension Nui Sip L<br>1001 john | o of 0           | ip password<br>ahthaeIneir | Ring time<br>30 | Mapping<br>Update | Cancel | ANG MAD                          | ¥      | Mac address | er filters |

Figure 2.4: User extensions window

## 2.4 Configure a phone

After having created a new extension, a phone must be configured. All VoiSmart phones can be configured either from the phone menu or from the web interface reachable by pointing a web browser to the phone IP address.

The default credentials for the web configuration interface are:

- username: *admin*;
- password: *admin*.

Here will be shown how to correctly configure a VoiSmart VEP-2100.1 phone, other SIP-compatible phones will a have different interface. Please refer to the their user manual.

The account configuration interface (figure 2.5) is reachable by clicking on the VoIP menu.

The main configuration parameters are:

Server name The Orchestra NG domain;

- Server address The Orchestra NG network address, usually an IP address or an IP name (the phone must be able to resolve it);
- Server port The port of the SIP profile for phone registration, usually 5060;
- Account name and password The credentials for this account, as configured in section 2.3 on page 4;
- Phone number and Display name The display name and number for this phone.

| VoiSma                                  | rť    |                     |            |            |  |   |
|-----------------------------------------|-------|---------------------|------------|------------|--|---|
| The Innovative War<br>VEP-2100 1 VoIP P | BASIC |                     | VOIP       |            |  |   |
|                                         |       |                     | SIP STUN   | DIAL PEER  |  |   |
|                                         | SIP   | Line Select         | Load       |            |  | Î |
|                                         | Bas   | ic Setting          |            |            |  |   |
|                                         |       | Register Status     | Registered |            |  |   |
|                                         |       | Server Name         | example.vo | ismart.com |  |   |
|                                         |       | Server Address      | example.vo | ismart.com |  |   |
|                                         |       | Server Port         | 5060       |            |  |   |
|                                         |       | Account Name        | 1001       |            |  |   |
|                                         |       | Password            | 1001       |            |  |   |
|                                         |       | Phone Number        | John Doo   |            |  |   |
|                                         |       | Display Name        | John Doe   |            |  |   |
|                                         |       | Proxy Server Port   |            |            |  |   |
|                                         |       | Proxy Username      |            |            |  |   |
|                                         |       | Proxy Password      |            |            |  |   |
|                                         |       | BackUp Server Addre | ss         |            |  |   |
|                                         |       | BackUp Server Port  |            |            |  |   |
|                                         |       | Domain Realm        |            |            |  |   |
|                                         |       | Enable Register     |            |            |  |   |
|                                         | A     | API<br>dvanced Set  | PLY        |            |  |   |

Figure 2.5: VoiSmart Vep 2100.1 configuration

Make sure the *Enable register* is flagged, and press *Apply*. If configured correctly, the *Register status* will be *Registered*.

## 2.5 Associate an LCR to the user

To allow outbound calls for the user, a valid LCR must be selected from the user creation dialog (figure 2.2). If no valid choices are available, please refer to the Orchestra NG Administrator Manual on how to create a new LCR.

## 2.6 Configure inbound calls routing

In bound calls routing is configurable via a graphical Dialplan Editor, reachable by clicking on the Services  $\mathbb{S} \to \text{Dialplan Editor menu}$ .

The configuration interface is divided in three main panes, shown in figure 2.6. The *Dashboard* section is the main component and consists in an entry point object on the left, which represents the source of the inbound calls for this domain. To change the call flow and direct them to specific services, one of the tools from the *Tools* pane on the left must be dragged and dropped on the *Dashboard* and then connected to the entry point, until the desired call routing is reached. A set of common actions, such as save and delete object operations, are found on the top *Toolbar*.

To simply direct a call to the newly created user, just drop the *Inbound* callrouter element from the *Tools* pane into the *Dashboard*. This element, allows to direct calls from the domain's inbound numbers to different services.

To route calls to the user, connect this element to the entry point, drag and drop the *User* tool and connect it to the desired number. The resulting configuration will be similar to the one shown on figure 2.7.

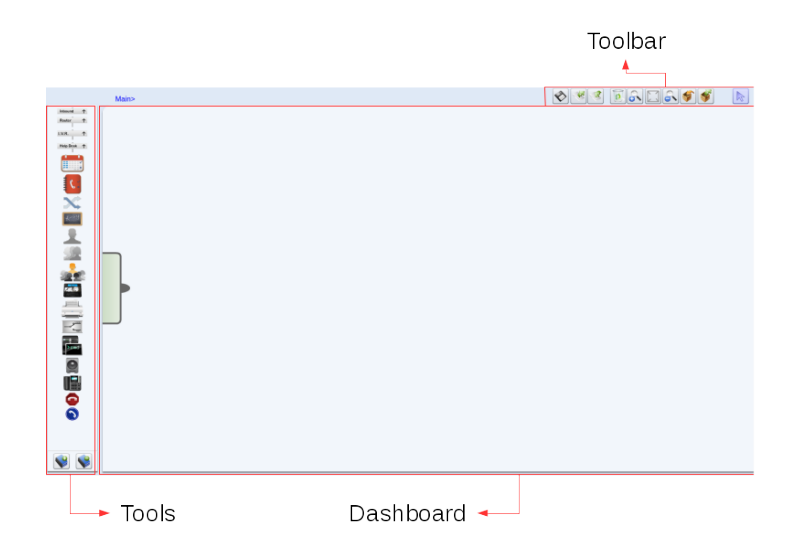

Figure 2.6: Dialplan editor main sections

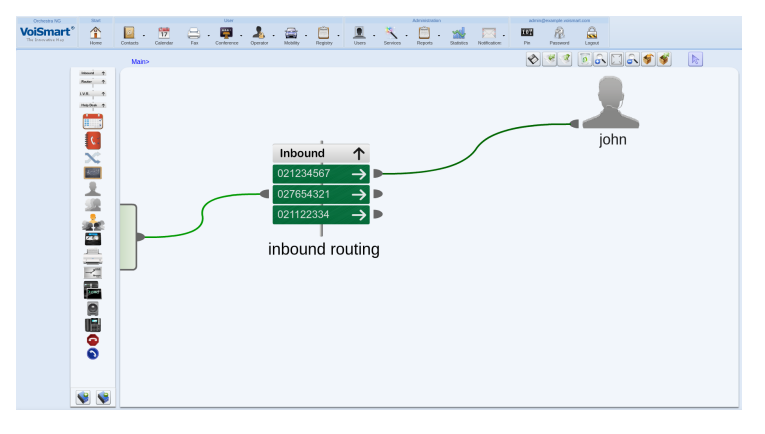

Figure 2.7: Simple dialplan configuration

After clicking on the *Save* button on the top *Toolbar*, the configuration will be saved, and the user will start receiving calls.

For further details on configuration and some more detailed examples, refer to section 5.2 on page 41.

## 2.7 Call queues

To configure a simple service of call distribution among several agents, a new queue must be created.

First of all, the queue's agents must be created, just like done on section 2.2. Then, a new sound file must be uploaded using the dialog window available after clicking on the Services  $\mathbb{S} \to \text{Sound Files menu.}$  In that window, load the desired file with a relevant description, as shown in the example on figure 2.8.

To create a new queue, click on the Services  $\mathbb{N} \to \operatorname{Queue}$  menu and press the

#### 2.7. CALL QUEUES

| Name |                  | Desciption          | Developed |      |
|------|------------------|---------------------|-----------|------|
| Name |                  | Description         | Download  | File |
|      |                  |                     |           |      |
|      | Upload Sound Fil | e                   | ×         |      |
|      | Name:            | waiting music       |           |      |
|      | Description:     | Queue waiting music |           |      |
|      | Upload File:     | waiting_music.mp3   | Browse    |      |
|      |                  |                     | Upload    |      |
|      |                  |                     |           |      |
|      |                  |                     |           |      |
|      |                  |                     |           |      |
|      |                  |                     |           |      |

Figure 2.8: Sound file upload dialog

Add button on the window that will open. A dialog like the one in figure 2.9 will be shown. See section 5.2 on page 40 for the detailed meaning of all the configuration fields.

After having created the call group, your new service will be visible in the queue list windows (figure 2.10). Click on the icon at the right of the queue record to open add new agents. This new window (figure 2.11) contains the list of all users and groups associated with this call group and their specific configuration parameters. To add new users, click on the Add users button, and then move the desired users from the right grid to the left one by selecting them and clicking on Add, as shown in figure 2.12.

The only remaining configuration to do now is to open the Dialplan editor and add a queue service from the tools on the left, choose a valid call group from the list and connect it to the desired entry in the inbound callrouter (figure 2.13). As soon as the configuration is saved, any call to the selected number will be directed to the new queue.

| Add Queue                     |               | ×          |
|-------------------------------|---------------|------------|
| Name:                         | Call Group    |            |
| Number:                       | 100           |            |
| Wait timeout:                 | 60            |            |
| Music on hold:                | Waiting music |            |
| Strategy:                     | Ring all      |            |
| Service Level Agreement:      | 120           |            |
| Max number calls in<br>queue: | 10            |            |
| Weight:                       | 1             |            |
| Visual alert:                 | 5             |            |
| Default agent parameter       | ers           |            |
| Description:                  |               |            |
|                               |               |            |
|                               |               |            |
|                               |               |            |
|                               |               |            |
|                               |               |            |
|                               |               |            |
|                               |               |            |
|                               |               |            |
|                               |               | Save Reset |

Figure 2.9: Queue creation dialog

| Queues             |            |             | ×             |
|--------------------|------------|-------------|---------------|
| 📑 🔂 🛃 Edit 🗑 Delet | e          | Search      |               |
| Name               | Number     | Description |               |
| Call Group         | 100        |             | 2             |
|                    |            |             |               |
|                    |            |             |               |
|                    |            |             |               |
|                    |            |             |               |
|                    |            |             |               |
|                    |            |             |               |
|                    |            |             |               |
|                    |            |             |               |
|                    |            |             |               |
|                    |            |             |               |
|                    |            |             |               |
|                    |            |             |               |
|                    |            |             |               |
|                    |            |             |               |
|                    |            |             |               |
| Page 1 of 1        | 🕨 🕅 🥲 25 💌 |             | Clear filters |

Figure 2.10: Queue list window

| gents in Call Group |              |              |             |                  |                    |                       |
|---------------------|--------------|--------------|-------------|------------------|--------------------|-----------------------|
| ኔ 🕺 🖄 🟦             | 1            |              |             |                  | Search             |                       |
| Name                | Type         | Call timeout | Pause (sec) | Busy delay (sec) | Reject delay (sec) | No Answer Delay (sec) |
|                     |              |              |             |                  |                    |                       |
|                     |              |              |             |                  |                    |                       |
|                     |              |              |             |                  |                    |                       |
|                     |              |              |             |                  |                    |                       |
|                     |              |              |             |                  |                    |                       |
|                     |              |              |             |                  |                    |                       |
|                     |              |              |             |                  |                    |                       |
|                     |              |              |             |                  |                    |                       |
|                     |              |              |             |                  |                    |                       |
|                     |              |              |             |                  |                    |                       |
|                     |              |              |             |                  |                    |                       |
|                     |              |              |             |                  |                    |                       |
|                     |              |              |             |                  |                    |                       |
|                     |              |              |             |                  |                    |                       |
|                     |              |              |             |                  |                    |                       |
| 4 4 Page 0          | of 0   🕨 🕅 🖓 | 25 🗸         |             |                  |                    | Clear filb            |

Figure 2.11: Agent list window

| Add agents          |        |               |                   |           | ×             |
|---------------------|--------|---------------|-------------------|-----------|---------------|
| Users in queue      |        |               | Users             |           |               |
| Remove 🛃 Remove all | Search |               | 🛃 Add 🗽 Add all   | Search    |               |
| Username            | Name   |               | Username          | Firstname |               |
| john 📃              | John   | Doe           | admin             | admin     | admin         |
|                     |        |               |                   |           |               |
|                     |        |               |                   |           |               |
|                     |        |               |                   |           |               |
|                     |        |               |                   |           |               |
|                     |        |               |                   |           |               |
|                     |        |               |                   |           |               |
|                     |        |               |                   |           |               |
|                     |        |               |                   |           |               |
|                     |        |               |                   |           |               |
|                     |        |               |                   |           |               |
|                     |        |               |                   |           |               |
|                     |        |               |                   |           |               |
|                     |        |               |                   |           |               |
| A Page 1 of 1       | 25 🗸   | Clear filters | A Page 1 of 1     | > > 25 ×  | Clear filters |
| Contrado a ora      | 20 1   |               | It the age a lora | 20 .      |               |

Figure 2.12: User association to a queue

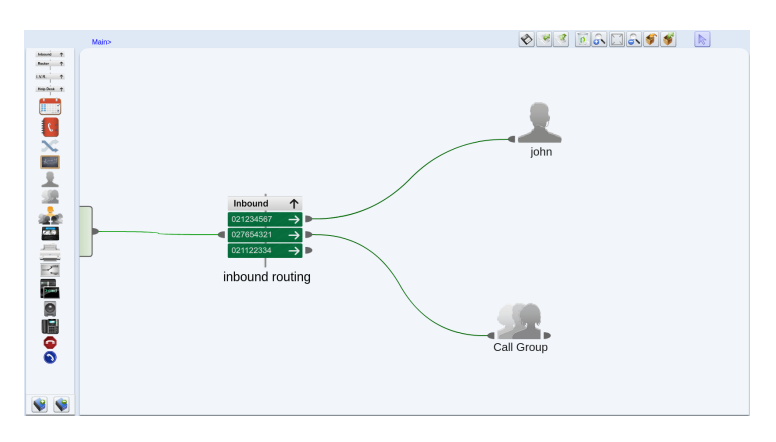

Figure 2.13: Dialplan with a queue service

# Orchestra NG web interface

3

| Contents |                             |           |
|----------|-----------------------------|-----------|
| 3.1      | Introduction                | 14        |
| 3.2      | Supported Browsers          | <b>14</b> |
| 3.3      | Access to the web interface | 14        |
| 3.4      | Main toolbar                | <b>14</b> |
| 3.5      | Common GUI elements         | 16        |
|          | Grid column menu            | 16        |
|          | Grid's paging toolbar       | 17        |
|          | Live search feature         | 19        |

#### 3.1 Introduction

Orchestra NG is web based system, where all services are used and managed using an HTML5 compliant web interface. There are two web GUIs, one for the domain or tenant, the other one for platform configurations that are on top of domains.

#### 3.2 Supported Browsers

Because of leveraging on advanced JavaScript/CSS techniques, some restrictions on supported browser are applied, in order to guarantee the best user experience. Currently supported browsers are:

- Google Chrome, from version 24;
- Mozilla Firefox, from version 30;
- Microsoft Internet Explorer, from version 11.

#### 3.3 Access to the web interface

Orchestra NG has some basic params, like IP address or login details.

- default username: admin@example.voismart.com;
- default password: Voismart;
- default ip address if installed as software: *DHCP*, unless differently specified during operating system installation;
- default ip address if bought as appliance: 192.168.0.250;
- domain web interface url: http://<ip address>;
- system administrator web interface url: http://<ip address>/admin.

 $\not m$  <default ip address> means the currently configured IP address of the Orchestra NG installation.

On figure 3.1 on the next page a sample login interface is shown.

#### 3.4 Main toolbar

The main menu, as shown on figure 3.2 on the facing page, is a set of submenus used to access all domain-specific configurations.

This toolbar is divided in three main sections: the user section, which provides user-related functionalities, the admin section, which contains services for the domain administrator and a last group of buttons, which give access to credentials of the logged-in user and the button to terminate the current session.

A summary of all menus follows:

• Orchestra NG: when clicked displays the build version;

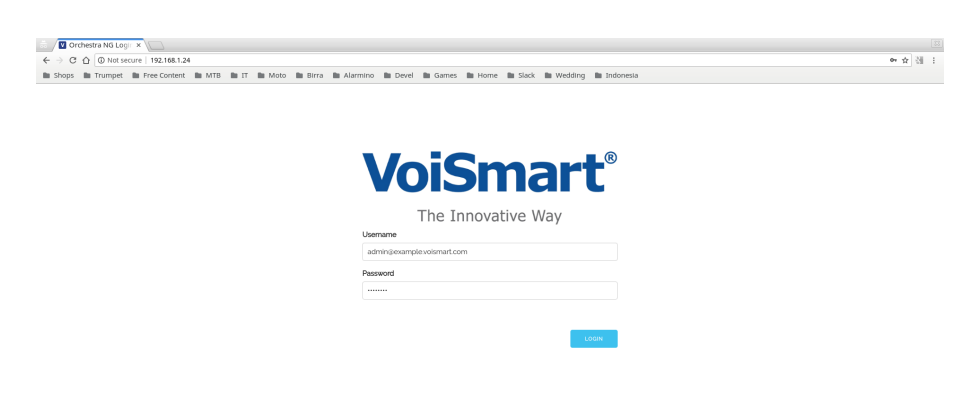

Figure 3.1: Orchestra NG login page.

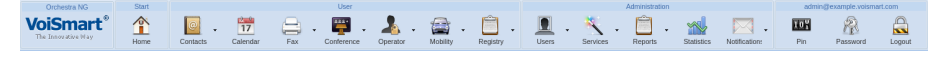

Figure 3.2: Orchestra NG toolbar.

- Home: clears the dashboard;
- Contacts: access to Contacts and distribution lists;
- Calendar: opens the user calendar;
- Fax: access to fax functionalities;
- Conference: access to conference panel and booking;
- Operator: access to the Operator panel;
- Mobility: access to the Mobility features;
- Registry: access to the user call and fax logs;
- User: access to users, groups, roles and extension management interfaces;
- Services: access to domain administrator functionalities;
- Reports: access to domain call and fax logs;
- Statistics: access to the statistics panel;
- Notifications: opens to the configuration menu for user notifications;
- Pin: shows or generate the Pin for the currently logged-in user;
- Password: access to dialog to change to password of the logged-in user;
- Logout: logs out the current user.

| Users          |                               |                 | ×                 |
|----------------|-------------------------------|-----------------|-------------------|
| 📑 Add 🏼 🥖 Edit | 🗑 Delete 🛛 🛃 Import           | 🛶 Export Search | ×                 |
| Username 🔺     | <ul> <li>Firstname</li> </ul> | Lastname        | Email             |
| admin          | A Sort Ascending              | admin           | admin@example.com |
|                | ZA↓ Sort Descending           |                 |                   |
|                | Columns 🕨                     |                 |                   |
|                | Filters                       |                 |                   |
|                |                               |                 |                   |
|                |                               |                 |                   |
|                |                               |                 |                   |
|                |                               |                 |                   |
|                |                               |                 |                   |
| 🛛 🖣 🚽 Page 1   | of 1 📔 🕨 🕅                    | 25 💌            | Clear filters     |

Figure 3.3: Context menu for grid column widgets.

## 3.5 Common GUI elements

This section describes some common elements and functions that are used extensively throughout the Orchestra NG web interface.

#### Grid column menu

The grid interface is commonly used to show a list of records with a varying level of details and functions. One common function is the possibility to filter the records according to some search criteria and to hide some of the fields. These operations are possible by opening the context menu shown in figure 3.3 by clicking the small triangle on any of the column headers.

The first two items in that menu sort the records in ascending or descending order with respect to that column. It is also possible to toggle the sort order by simply clicking on the column label repeatedly.

The columns submenu (figure 3.4), can be used to show and hide the visible columns.

The last submenu is used to filter records according to the chosen field. When a filter is active on one or more column, the filtered columns are shown in a different font, and a message is shown in the bottom-right corner of the window to warn the user that only a subset of all the records is currently being displayed. For example, in figure 3.5, there are two filters active on the fields "Sender" and "Recipient".

The application of a column filter is slightly different for different kind of fields:

Textual fields: simply enter the desired text to filter, figure 3.6;

Numerical fields: there are three input fields available (figure 3.7), to filter for records with values greater than, less than or strictly equal to the desired value;

| Users          |       |             |       |          |           |        |                   | ×             |
|----------------|-------|-------------|-------|----------|-----------|--------|-------------------|---------------|
| 📑 Add 📝 Edit 🖞 | 🛛 Del | ete 🛛 み In  | nport | 📑 E      | Export    | Search |                   | ×             |
| Username 🔺     | ▼ F   | irstname    |       |          | Lastname  |        | Email             |               |
| admin          | Å↓    | Sort Ascene | ding  |          | admin     |        | admin@example.com |               |
|                | Ă↑    | Sort Descer | nding |          |           |        |                   |               |
|                |       | Columns     | Þ     | <b>V</b> | Username  |        |                   |               |
|                |       | Filters     | •     |          | Firstname |        |                   |               |
|                |       |             | _     | 1        | Lastname  |        |                   |               |
|                |       |             |       | <b>V</b> | Email     |        |                   |               |
|                |       |             |       |          |           |        |                   |               |
|                |       |             |       |          |           |        |                   |               |
|                |       |             |       |          |           |        |                   |               |
|                |       |             |       |          |           |        |                   |               |
| A Page 1       | of    | 1 📔 🕨 🕅     | 2     | 25       | ~         |        |                   | Clear filters |

Figure 3.4: Context menu for grid column widgets, visible columns selection.

| Fdr |                          |         |               |           |       |       |           |                   | ×             |
|-----|--------------------------|---------|---------------|-----------|-------|-------|-----------|-------------------|---------------|
| 5   | Download Fax             |         |               |           |       | Searc | h         |                   |               |
|     | Direction                | Users   | Sender        | Recipient | Pages | Notes | Fax       | Date 🗸            | Status        |
|     | outbound                 | admin   | 021234567     | 067654321 | 1     |       | 1         | 17/07/201         | Sent          |
|     | outbound                 | admin   | 027654321     | 061234567 | 1     |       | 1         | 16/07/201         | Sent          |
| 14  | Page                     |         | <b>3</b> 75 y |           |       |       | Action of | sharen filtere: 2 | Class Share   |
|     | <ul> <li>Page</li> </ul> | 1 011 1 | / 23 👻        |           |       | N N   | Active ci | aumn niters: 2    | Clear filters |

Figure 3.5: Window with two active column filters.

- **Date fields:** there are three date pickers to filter for records created before, after or on the selected date, figure 3.8;
- **Fixed choice:** here, the filtering is done by selecting among the available choices. The selection can be exclusive (only one possible value can be selected, as in figure 3.9), or multiple (more than one values can be selected, as in figure 3.10).

To remove a column filter, simply deselect them from the same context menu used to create it, or just press the "Clear filters" button on the lower-right corner of the window (see figure 3.5).

#### Grid's paging toolbar

Every grid dialog, has a paging toolbar to browse through grid's items (figure 3.11).

All of the items currently visible in a grid are collectively called a page, and the paging toolbar's main purpose is to browse through pages, using the little arrows which allow to move to the first, previous, next and last page. The

| Users        |       |               |       |          |        |                   | ×             |
|--------------|-------|---------------|-------|----------|--------|-------------------|---------------|
| 📑 Add 📝 Edit | 🗑 Del | ete 🛛 🛃 Imp   | ort 📑 | Export   | Search |                   | ×             |
| Username 🔺   | ▼ Fi  | irstname      |       | Lastname |        | Email             |               |
| admin        | ₹↓    | Sort Ascendir | ng    | admin    |        | admin@example.com |               |
|              | ₹↓    | Sort Descend  | ling  |          |        |                   |               |
|              |       | Columns       | •     |          |        |                   |               |
|              |       | Filters       |       |          |        |                   |               |
|              |       |               |       |          |        |                   |               |
|              |       |               |       |          |        |                   |               |
|              |       |               |       |          |        |                   |               |
|              |       |               |       |          |        |                   |               |
|              |       |               |       |          |        |                   |               |
|              |       |               |       |          |        |                   |               |
| 🛛 🖣 🖣 Page 1 | . of  | 1 🕨 🕅         | 2     | 5 💌      |        |                   | Clear filters |

Figure 3.6: Column filter for textual fields.

| ⊢ar |              |        |            |           |       |               |                                                                    |                                     |          |                  | ×             |
|-----|--------------|--------|------------|-----------|-------|---------------|--------------------------------------------------------------------|-------------------------------------|----------|------------------|---------------|
| 8   | Download Fax |        |            |           |       |               |                                                                    | Search                              |          |                  |               |
|     | Direction    | Users  | Sender     | Recipient | Pages | -             | Notes                                                              |                                     | Fax      | Date 🗸           | Status        |
|     | outbound     | admin  | 027654321  | 061234567 | 11    | 2↓<br>⊼↓<br>▼ | Sort Ascending<br>Sort Descending<br>Columns<br>Filters<br>Filters | Enter Number     S     Enter Number |          | 16/07/201        | Sent          |
| 14  | 4 Page       | 1 of 1 | 🕨 🕅 🤁 25 💌 |           |       |               |                                                                    | \$                                  | Active o | olumn filters: 1 | Clear filters |

Figure 3.7: Column filter for numeric fields.

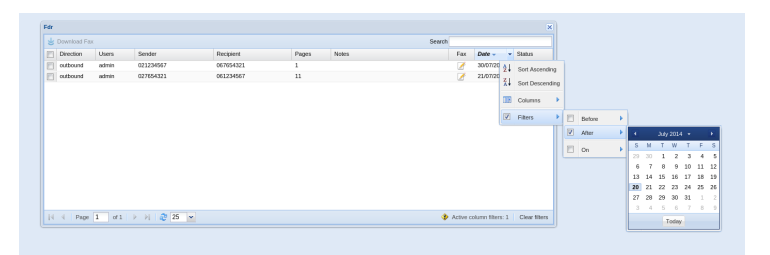

Figure 3.8: Column filter for date fields.

| dr |              |       |           |           |       |        |           |                |           | ×   |             |      |   |         |
|----|--------------|-------|-----------|-----------|-------|--------|-----------|----------------|-----------|-----|-------------|------|---|---------|
| \$ | Download Fax |       |           |           |       | Search |           |                |           |     |             |      |   |         |
|    | Direction    | Users | Sender    | Recipient | Pages | Notes  | Fax       | Date -         | Status    | ٠   |             |      |   |         |
| 6  | outbound     | admin | 021234567 | 067654321 | 1     |        | Z         | 30/07/201      | Sent      | 21  | Sort Ascend | ling |   |         |
|    | inbound      | admin | 027654321 | 061234567 | 11    |        | 2         | 21/07/201      | Received  | žļ  | Sort Descen | ding |   |         |
|    |              |       |           |           |       |        |           |                |           | 013 | Columns     | ÷    |   |         |
|    |              |       |           |           |       |        |           |                |           |     | Filters     | •    | ٠ | Success |
|    |              |       |           |           |       |        |           |                |           |     |             |      |   | Failure |
|    | d Dage       | 1 0(1 | N 31 25 W |           |       |        | Active re | umn filters: 2 | Class Die |     |             |      |   |         |

Figure 3.9: Column filter for exclusive choice fields.

| Fdr |            |     |            |       |      |          |           |       |       |       |         |                 | ×             |
|-----|------------|-----|------------|-------|------|----------|-----------|-------|-------|-------|---------|-----------------|---------------|
| 8   | Download F | ах  |            |       |      |          |           |       | S     | earch |         |                 |               |
|     | Direction  | - U | Isers      | Send  | ler  |          | Recipient | Pages | Notes |       | =ax     | Date 🗸          | Status        |
|     | outbound   | 2↓  | Sort Ascen | dina  | 4567 |          | 067654321 | 1     |       |       | ×       | 30/07/201       | Sent          |
|     | inbound    | Z↓  | Sort Desce | nding | 4321 |          | 061234567 | 11    |       |       | 1       | 21/07/201       | Received      |
|     |            |     | Columns    | Þ     |      |          |           |       |       |       |         |                 |               |
|     |            |     | Filters    | Þ     |      | inbound  |           |       |       |       |         |                 |               |
|     |            |     |            |       |      | outbound | J         |       |       |       |         |                 |               |
|     |            |     |            |       |      |          |           |       |       |       |         |                 |               |
|     |            |     |            |       |      |          |           |       |       |       |         |                 |               |
|     |            |     |            |       |      |          |           |       |       |       |         |                 |               |
|     |            |     |            |       |      |          |           |       |       |       |         |                 |               |
| 14  | 4 Page     | 1   | of 1       |       | æ    | 25 💌     |           |       |       | 📀 Ac  | tive co | lumn filters: 2 | Clear filters |

Figure 3.10: Column filter for multiple selection fields.

|--|

Figure 3.11: Grid's paging toolbar.

currently displayed page is shown in the center along with the total number of pages.

The small curved double arrow, reloads grid's items, and the small selector near it, modifies the page size, i.e. the number of items which form a page.

The last button, clears the currently active column filters, see section 3.5 on page 16 for details.

#### Live search feature

This feature is available in many of the dialog windows in the Orchestra NG interface. Searching content is a pervasive feature, and by entering text in a live search field, the content will be filtered in a sensible way dependent to the context.

For example, figures 3.12 and 3.13 show an example of searching through system's users and phone book contacts in a coherent way, even if the underlying search details are different.

To clear the search, just click on the small button at the right end of the input field.

| Users            |                       |               |                   | ×   |
|------------------|-----------------------|---------------|-------------------|-----|
| 🔂 Add 📝 Edit 👔 I | Delete 🛛 み Import 🛛 🔒 | Export Search | example           | ×   |
| Username         | Firstname             | Lastname      | Email             |     |
| admin            | admin                 | admin         | admin@example.com |     |
| exampleuser      | John                  | Doe           | john@doe.com      |     |
|                  |                       |               |                   |     |
|                  |                       |               |                   |     |
|                  |                       |               |                   |     |
|                  |                       |               |                   |     |
|                  |                       |               |                   |     |
|                  |                       |               |                   |     |
|                  |                       |               |                   |     |
|                  |                       |               |                   |     |
|                  |                       |               |                   |     |
|                  |                       |               |                   |     |
| A Page 1         | of 1 🗼 🕅 🧶 🔁          | ¥             | Clear filte       | ers |

Figure 3.12: Live search on the users window.

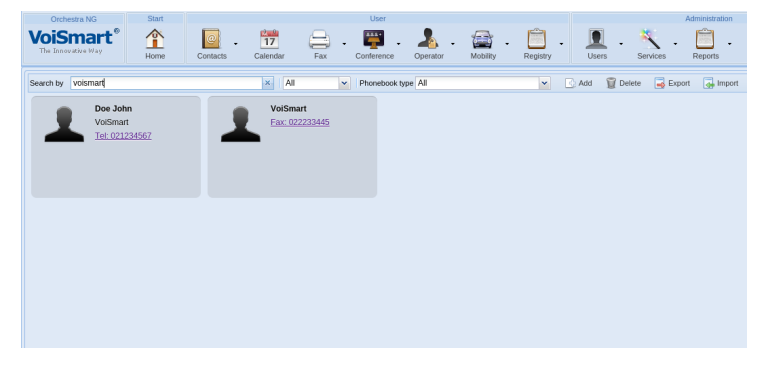

Figure 3.13: Live search on the phone book.

# User services

4

| Contents |                |           |
|----------|----------------|-----------|
| 4.1      | Contacts       | 22        |
| 4.2      | Calendar       | <b>22</b> |
| 4.3      | Fax            | 22        |
| 4.4      | Conference     | <b>22</b> |
| 4.5      | Operator panel | 22        |
| 4.6      | Mobility       | 22        |
| 4.7      | Registry       | 22        |
|          | Call log       | 23        |
|          | Fax log        | 23        |
|          | Recordings     | 24        |

#### 4.1 Contacts

Orchestra NG has a full-featured phonebook system with all functions needed for proper usage in a company environment. It features a public phonebook, shared between all users; a groups-based one, to share contacts between people belonging to similar work areas and a personal phonebook, which is private to each user. It is also possible to quickly import and export all the dataset, for a quick provisioning.

In addition the backend can be an external directory server. See the Orchestra NG admin manual for information on how to integrate third party servers.

On chapter 7 on page 67 the phonebook feature is explained in detail.

#### 4.2 Calendar

In this section you can create calendars and events used in user's mobility rules. For more details about calendars' configuration in Orchestra NG, refer to chapter 17 on page 141.

#### 4.3 Fax

Each user of the Orchestra NG system can send and receive faxes from the web GUI, if permitted by the local administrator. For more details about the fax functionalities refer to chapter 8 on page 75.

#### 4.4 Conference

The Orchestra NG Conference allows to create audio conference calls mainly in two ways: "Live" conferences or "Booked" conferences. For more details about conferences' configuration in Orchestra NG, refer to chapter 9 on page 87.

#### 4.5 Operator panel

The Orchestra NG Operator Panel allows to monitor the status of local extensions, queues and agents. See chapter 12 on page 99 for a detailed explanation of all the features it provides.

## 4.6 Mobility

Mobility is an advanced call forwarding feature that allows to hunt a user with complex but easy to configure rules. No matter where the user is, the system is able to contact it across a range of devices. See the chapter 13 for an in deep explanation of this feature.

# 4.7 Registry

The registry section provides call and fax records for all the operation made by the currently logged in user.

#### 22

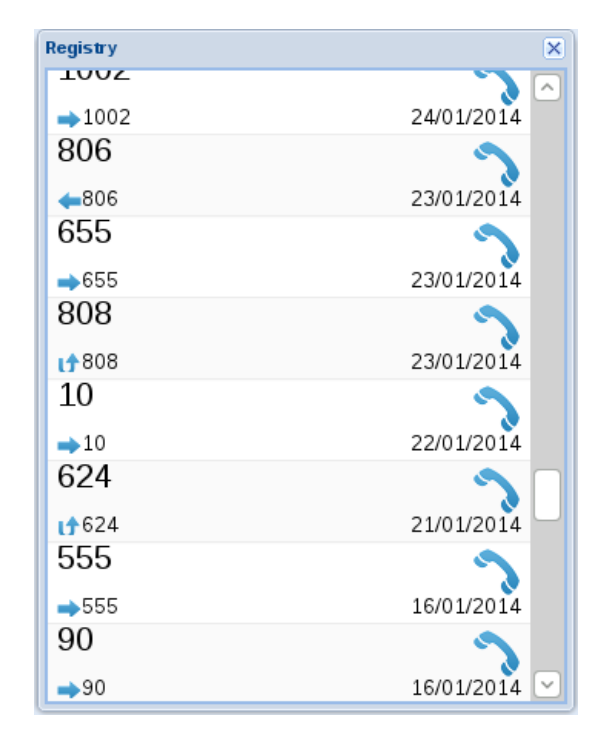

Figure 4.1: User phone interactions.

## Call log

Selecting the Registry  $\square \rightarrow$  Call log menu, the call log window will appear, figure 4.1, reporting all interactions with various numbers.

The log displays all the numbers to which the user has interacted, ordered by most recent interaction. Each entry reports the remote number, the date of last interaction and an icon displays the last interaction type, which can be:

- right arrow: outbound call towards the entry;
- left arrow: inbound, answered call from the entry;
- U shaped arrow: missed call from the entry.

By double-clicking on each entry, a full log of all interactions with the number will be shown, each one with the proper type cited above.

#### Fax log

Selecting the Registry  $\square \rightarrow$  Fax log menu will activate the personal fax details records for the user, figure 4.2 on the following page, reporting all sent and received faxes, with the status of each transmission or reception. If the administrator has enabled the local fax storage, is also possible to view the fax inline by selecting the document icon or download it by selecting the check box on the appropriate row and pressing *Download Fax*.

A brief description of fields on the fax details records window are:

| Pers | sonal Fdr    |                  |            |       |       |        |            |          | ×      |
|------|--------------|------------------|------------|-------|-------|--------|------------|----------|--------|
| 8    | Download Fax |                  |            |       |       | Search |            |          |        |
|      | Direction    | Sender           | Recipient  | Pages | Notes | Fax    | Date 👻     | Status   |        |
|      | inbound      | 060601081        | 292887632  | 1     |       | 1      | 18/07/2014 | Received |        |
|      | inbound      | 08285+1281       | 292887632  | 1     |       | 1      | 18/07/2014 | Received |        |
|      | inbound      | 0808011245       | 292887632  | 1     |       | 1      | 18/07/2014 | Received |        |
|      | inbound      | 0408043290       | 292887632  | 1     |       | 1      | 17/07/2014 | Received |        |
|      | outbound     | 292887632        | 2051300790 | 0     |       |        | 17/07/2014 | Not sent |        |
|      | outbound     | 292887632        | uncilia    | 0     |       |        | 17/07/2014 | Not sent |        |
|      | outbound     | 292887632        | 0292887632 | 1     |       | 1      | 17/07/2014 | Sent     |        |
|      | inbound      | 0321048777       | 292887632  | 1     |       | 1      | 15/07/2014 | Received | Ч      |
|      | inbound      | 480.000777       | 292887632  | 1     |       | 1      | 15/07/2014 | Received |        |
|      | inbound      | 000000000        | 292887632  | 1     |       | 1      | 11/07/2014 | Received |        |
|      | inbound      | 001010001        | 292887632  | 1     |       | 1      | 11/07/2014 | Received |        |
|      | inbound      | 0818339674       | 292887632  | 1     |       | 1      | 10/07/2014 | Received |        |
|      | inbound      | 000790279        | 292887632  | 1     |       | 1      | 07/07/2014 | Received |        |
| 1    | inbound      | 000750379        | 292887632  | 1     |       | 1      | 07/07/2014 | Received | $\leq$ |
| I I  | 🖣 🛛 Page     | 4 of 49 🕨 🔰 ಿ 25 | · ·        |       |       |        |            | Clear fi | ilters |

Figure 4.2: User personal fax details records.

- Direction: outbound if is a sent fax, inbound otherwise;
- *Sender*: number of the sender;
- *Recipient*: number of the recipient;
- *Pages*: number of pages transmitted or received;
- *Notes*: if the notes field has been filled up when sending the fax, it will be reported here;
- Fax: if a icon is shown, is possible to click on it to see the fax document;
- *Date*: date of the operation;
- *Status*: result status of the operation.

### Recordings

Selecting the Registry  $\square \rightarrow$  Recordings menu will activate the personal recordings details records for the user. The view is the same as described in section 18.3 on page 151, but filtered on the entries that belongs to the currently logged in user.

# Administrator services

| Contents |  |
|----------|--|
|          |  |

| 5.1 | Users                           | <b>27</b> |
|-----|---------------------------------|-----------|
|     | Users                           | 27        |
|     | User import and export          | 28        |
|     | Voicemail                       | 30        |
|     | Enabling fax service            | 31        |
|     | Enabling mobility service       | 31        |
|     | Call forward                    | 31        |
|     | Recall                          | 32        |
|     | Enabling WiFi service           | 33        |
|     | Enabling Call Recording service | 33        |
|     | Users groups                    | 33        |
|     | Roles                           | 35        |
|     | Extensions                      | 38        |
| 5.2 | Services                        | 39        |
|     | Conferences                     | 39        |
|     | Queues                          | 40        |
|     | Dialplan Editor                 | 41        |
|     | Sound Files                     | 41        |
|     | Fax numbers                     | 42        |
|     | Time Based Rules                | 43        |
|     | Pickup Groups                   | 44        |
|     | Intercom Groups                 | 45        |
|     | Unicast intercom                | 45        |
|     | Multicast intercom              | 46        |
|     | Outbound maps                   | 47        |
|     | Alias maps                      | 49        |
|     | Service classes                 | 50        |
|     | Guest WiFi Hotspot              | 53        |
|     | Emergency numbers               | 53        |
|     | Mail to Fax configuration       | 54        |
|     | Call record configuration       | 55        |
| 5.3 | Reports                         | 55        |
|     | Cdrs                            | 55        |
|     | Fdrs                            | 57        |

# CHAPTER 5. ADMINISTRATOR SERVICES

|     | Recordings     | 57        |
|-----|----------------|-----------|
| 5.4 | Statistics     | <b>57</b> |
| 5.5 | Notifications  | <b>58</b> |
|     | Conference     | 60        |
|     | Web Conference | 60        |
|     | Fax            | 60        |
|     | Voicemail      | 61        |
|     | Supervisors    | 62        |
#### 5.1. USERS

### 5.1 Users

### Users

**1** This feature is licensed, you can create or enable items only if you have purchased a users license.

A user in Orchestra NG identifies uniquely every person who needs to interact with the system, and are used to authenticate access to the system, allow web access, assign different permissions, assign resources such as phones, and so on.

Every user has its own account, identified by a unique username. The list of active users can be opened by clicking on the Users  $\square \rightarrow$  Users menu, figure 2.1 on page 4. On a newly created system, there is usually only one user per domain, the admin user, who has administrator's privileges, and can create other users. The default password for admin is *Voismart*, but it is strongly advised to change it to a more secure one.

In the administrator user created on the first domain is also the system administrator, i.e. he also has full access to the system administrator web interface.

To add a new user, click on the Add button  $\square$ . The user creation dialog will open, as shown in figure 2.2 on page 5. The parameter to be filled are the following:

Username: the unique name to identify the user;

**Password:** the user's password, used to authenticate on the system;

*Email*: the user's email, used for, example, for system notifications;

- Language: the user's language, used to properly localize the web interface, the system notifications, ...;
- *Firstname*: the user's first name;

*Middlename*: the user's middle name;

*Lastname*: the user's last name;

*Timezone*: the user's time zone;

*Role*: the user's set of permissions, see section 5.1 on page 35;

- *Lcr*: the user's LCR, used to route outbound calls, see the Orchestra NG administrator manual for details;
- **Session Timeout:** the user's session timeout, in seconds, used to automatically expire the user's authentication to some services, for example the web interface, the timed service class authentication, and so on;
- *Identification number*: a unique user identifier used, for example, when announcing the agent answering a queue call (see section 14.2 on page 123 for more details);

|                             | ×      |
|-----------------------------|--------|
| Import CSV file:            | Browse |
| Overwrite existir<br>users: | ]      |
|                             | Upload |

Figure 5.1: Import users dialog.

**Password validity:** how long a password is valid (in days). A 0 value means never expires;

*Must change password*: force a change password.

To modify an existing user, click the Edit button  $\mathbb{Z}$  in the main toolbar, to open a window similar to the one shown in figure 2.3 on page 5. Clicking on the Details icon  $\mathbb{Z}$  will open the *Edit user* window, which is exactly the same as described in the user creation paragraph.

To delete an existing user, just select the desired item, and click on the Delete button  $\square.$ 

 $\bigstar$  It is not possible to delete the domain administrator user.

#### User import and export

To quickly create users in batch, or to restore a previously saved state, Orchestra NG provides import and export functionalities using CSV files.

To export all the domain users, click on the Export button  $\blacksquare$  and a CSV file will be downloaded. This file can be used as an import source directly and without further processing. An example file can be found in the appendix B on page 185.

Men exporting users, the password field is empty for all users, since, for security reasons, user's password are not stored anywhere.

To import users, click on the Import button  $\mathbb{Z}$  to open the CSV selection dialog, figure 5.1. Then, select the import source file using the *Browse* button and click on *Upload* to start the import process. To replace eventual existing users with the one in the file, just check the *Overwrite existing users* option before starting the operation. If this option is not selected and a duplicate is found, an error is generated for that user, and the relevant data is skipped.

The input file format consists in a comma-separated-value file with 25 fields, some of them optional, and whose first line is an header describing the fields. The available field are the following, the ones marked with an asterisk are optional and can be left empty by using an empty string:

username: the desired username;

password: the desired password;

email: user's email address;

firstname: user's first name;

middlename\*: user's middle name;

- lastname: user's last name;
- **pin<sup>\*</sup>:** user's *PIN*, defaults to none;
- **timezone:** user's timezone, in the *IANA Time Zone Database* format; defaults to "Europe/Rome";

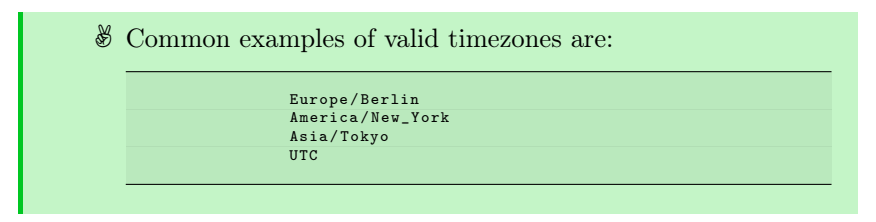

role user's Role, see section 5.1 on page 35 for details;

- lcr<sup>\*</sup>: user's LCR, defaults to none;
- fax\_enabled\*: "true" to enable the fax permission to this user, "false" or empty to disable it; defaults to "false";
- **mobility\_enabled**<sup>\*</sup>: "true" to enable the mobility permission to this user, "false" or empty to disable it; defaults to "false";
- **vmail password**<sup>\*</sup>: user's voicemail password, defaults to none;

I To disable voicemail for an user, leave all voicemail parameters empty. If any field is set, it will be enabled.

vmail quota<sup>\*</sup>: maximum voicemail message length, in minutes;

- vmail\_sendemail\*: "true" to send an email notification when a new voicemail
   message is received, "false" otherwise;
- vmail\_attachaudio\*: "true" to attach the voicemail message to the notification email, "false" otherwise;
- **vmail\_leaveonserver\*:** "true" to delete the voicemail message after sending the email notification, "false" otherwise;
- exten\_number\_alias\*: add an extension to the user with the given SIP
   number;
- exten\_username\*: the extension's username, if not set, defaults to the extension number;
- exten\_password\*: the extension's password, if not set, will be randomly
  generated;

| Edit user walter        |      |  |  |  |  |  |  |  |
|-------------------------|------|--|--|--|--|--|--|--|
| Back to overview        |      |  |  |  |  |  |  |  |
| Enable: 🔽<br>Parameters |      |  |  |  |  |  |  |  |
| Send email:             | V    |  |  |  |  |  |  |  |
| Attach audio:           |      |  |  |  |  |  |  |  |
| Leave on server:        |      |  |  |  |  |  |  |  |
| Play greeting:          |      |  |  |  |  |  |  |  |
| Max minutes:            | 30   |  |  |  |  |  |  |  |
| Pincode:                | 3240 |  |  |  |  |  |  |  |
|                         |      |  |  |  |  |  |  |  |
|                         |      |  |  |  |  |  |  |  |
|                         |      |  |  |  |  |  |  |  |
|                         |      |  |  |  |  |  |  |  |
|                         |      |  |  |  |  |  |  |  |
|                         | Save |  |  |  |  |  |  |  |

Figure 5.2: Voicemail configuration.

exten ringtime<sup>\*</sup>: the extension's ring time;

exten ringtime<sup>\*</sup>: the extension's MAC address, used for autoprovisioning;

**exten mapping**<sup>\*</sup>: the extension's Mapping;

**exten aliasmap**<sup>\*</sup>: the extension's Alias Map;

An example of a valid file can be found in the appendix B on page 185.

When the import operation is completed, a GUI notification will be shown. In case of errors, like invalid input data and so on, an additional notification is shown and it is possible to download a new CSV file with the list of failed records, containing one line per error.

The format of the error file is one row per error, with three fields: the line number relative to the import file, the username, and an error code and message.

#### Voicemail

For a general introduction to the voicemail system in Orchestra NG, see chapter 10 on page 93. In this section only the user's configuration parameters for voicemail will be described.

To enable and configure the voicemail for a user, just click the Voicemail icon  $\blacksquare$  in the *Edit user* window, figure 2.3 on page 5. A dialog like the one in figure 5.2 will open.

The first check box on that dialog, enables or disable the voicemail service for the selected user. The next parameters are:

**Send email:** check to enable email notifications upon receiving a voicemail message;

- Attach audio: check to receive the voicemail message attached to the notification email;
- Leave on server: uncheck to automatically delete the voicemail message after the notification has been sent;
- Play greeting: check to allow users to record and use their own greeting message played when leaving a new message, see section 10.4 on page 96;
- Max minutes: the maximum voicemail length that it is possible to leave, in minutes;
- **Pincode:** the numeric code required to listen to and delete voicemail messages using the phone, see section 21.16 on page 175.
  - If the Leave on server option is not checked, the audio message will be sent to user's email, but it will not be possible to listen to the message via Feature Codes, since the message will be immediately deleted.
  - Do not uncheck both *Send email* and *Leave on server* options, or it will not be possible to listen to the voicemail and no notification will be sent.

#### Enabling fax service

**1** This feature is licensed, you can create or enable items only if you have purchased a fax users license.

To enable the fax service for a user, click the Fax icon  $\Rightarrow$  in the *Edit user* window, figure 2.3 on page 5. To allow the selected user to send faxes, mark the *Enable* check box, and press the *Save*. For further details on the fax service, see chapter 8 on page 75.

#### Enabling mobility service

**1** This feature is licensed, you can create or enable items only if you have purchased a mobility users license.

To enable the mobility service for a user, click the Mobility icon  $\cong$  in the *Edit user* window, figure 2.3 on page 5. To allow the selected user to configure his own mobility rules, mark the *Enable* check box, and press the *Save*. For further details on the mobility service, see chapter 13 on page 111.

## Call forward

Call forward allows to setup up simple call forwarding rules for basic states resulting from calling a user. This is implemented as a subset of the mobility functions. To configure it, select Call forward icon  $\mathbb{P}$ . For further details consult section 13.2 on page 112.

#### Recall

To enable the recall service for a user, click the Recall icon  $\subseteq$  in the *Edit user* window, figure 2.3 on page 5.

The recall service will allow the selected user to initiate a recall request to a local extension, if the call to the extension is not successful.

When not successful and the service is enabled, the system will playback a message reporting called user status and asks to hold on to initiate the recall request. If the call is closed now, the recall request will not start, otherwise, after 5 seconds the system will confirm that the recall request has been started.

It is possible to start a recall request to the last called local extension by dialing the recall feature code. See chapter 21 for details. The system will treat this request as the *no answer* case cited below.

The recall features takes in account different failed calls scenarios:

- busy: if the called user is busy, the system will monitor the called user and will initiate a call to the callee when the both callee and called are free; when the callee answers, the system will connect to the original called party. If the called party switch to busy state again, the recall request must be initiated again;
- no answer: if the called party does no answer, the system will monitor it for an outbound call. As soon as the called party outbound call is over, the system will initiate a recall to the callee (if free) and on answer connect it to the called party;
- unreachable: if all called party extensions are not reachable, the system will monitor for called user availability. As soon as the called party is online again, the system will initiate a recall to the callee (if free) and on answer connect it to the called party;
  - ▲ The recall request has a time to live of 1 hour. All recall requests not yet processed within this time frame will be canceled and must be initiated again.
  - Multiple recall requests to same user from same callee will be merged into one. Different recall requests to same user will be served with a first in first out queue.

The recall feature works only between local extensions!

■ If the called user forward the call to any external device or voicemail, the recall request cannot be initiated, since the system does not have the state of the external endpoints. Use the recall feature code cited in chapter 21 to initiate a recall request, that will be treated as the *no answer* case cited above.

32

#### 5.1. USERS

| Edit user admin                |                        | × |
|--------------------------------|------------------------|---|
| 4 Back to overview             |                        |   |
| Enabled:  Recording parameters |                        |   |
| One-touch record:              | test recording mp3 💌 🗙 |   |
| Local outbound calls:          | test recording mp3 💌 🗙 |   |
| External outbound calls:       | test recording wav 💌 🗙 |   |
| Inbound calls:                 | test recording mp3 💌 🗙 |   |
|                                |                        |   |
|                                | Save                   |   |

Figure 5.3: Call recording configuration.

### Enabling WiFi service

1 This feature is licensed, you can create or enable items only if you have purchased a wifi users license.

To enable the Wi-Fi service for a user, click the WiFi icon  $\bigcirc$  in the *Edit* user window, figure 2.3 on page 5. This feature allows the selected user to access the Wi-Fi network controlled by the system, using the Orchestra NG credentials. To enable it mark the *Enable* check box, and press the *Save*. For further details on the Wi-Fi service, see section 19.2 on page 156

### Enabling Call Recording service

1 This feature is licensed, you can create or enable items only if you have purchased a recording users and recording channels license.

To enable the Call Recording service for a user, click the Call recording icon •• in the *Edit user* window, figure 2.3 on page 5. This feature activates the call recorder for the selected user. To enable it mark the *Enable* check box, select which rule you want to assign to the user and press the *Save*. See picture 5.3. For further details on the service, see chapter 18 on page 147.

### Users groups

A group is a way to reference a set of users using a descriptive name, and is a quick way to organize them for example to quickly assign them to queues, fax numbers, distribution lists, and so on.

To create a group, click on the Users  $\blacksquare \to \text{Users}$  groups menu, to open the dialog shown in figure 5.4.

| User groups              |                          | ×          |
|--------------------------|--------------------------|------------|
| 🔁 Add 🧊 Delete           | Search                   |            |
| Name                     | Description              |            |
| main_office              | Users in the main office | 8          |
|                          |                          |            |
|                          |                          |            |
|                          |                          |            |
|                          |                          |            |
|                          |                          |            |
|                          |                          |            |
|                          |                          |            |
|                          |                          |            |
|                          |                          |            |
|                          |                          |            |
|                          |                          |            |
| 🛛 🖣 Page 1 of 1 🕨 🕅 🤔 25 | Cle                      | ar filters |

Figure 5.4: Group creation dialog.

| main | iain_office X       |          |               |     |                     |               |          |        |  |
|------|---------------------|----------|---------------|-----|---------------------|---------------|----------|--------|--|
| Use  | rs in group         |          |               | Use | ns                  |               |          |        |  |
| €    | Remove 📝 Remove all | Search   |               | ٠   | Add 🗽 Add all       | Search walter |          | ×      |  |
|      | Username            | Name     | Lastname      | V   | Username            | Name          | Lastname |        |  |
|      | admin               | Ryan     | Stone         | V   | waiter              | Walter        | White    |        |  |
|      | exampleuser         | John     | Doe           |     |                     |               |          |        |  |
|      |                     |          |               |     |                     |               |          |        |  |
|      |                     |          |               |     |                     |               |          |        |  |
|      |                     |          |               |     |                     |               |          |        |  |
|      |                     |          |               |     |                     |               |          |        |  |
|      |                     |          |               |     |                     |               |          |        |  |
|      |                     |          |               |     |                     |               |          |        |  |
|      |                     |          |               |     |                     |               |          |        |  |
|      |                     |          |               |     |                     |               |          |        |  |
|      |                     |          |               |     |                     |               |          |        |  |
|      |                     |          |               |     |                     |               |          |        |  |
|      |                     |          |               |     |                     |               |          |        |  |
|      |                     |          |               |     |                     |               |          |        |  |
|      |                     |          |               |     |                     |               |          |        |  |
| И    | 4   Page 1 of 1   > | M 🤁 25 💌 | Clear filters | И   | 4   Page 1 of 1   > | M 🍣 25 💌      | Clear    | fiters |  |

Figure 5.5: Dialog to associate users to a group.

To create a new group, click on the Add button  $\square$  and insert a group name, used to uniquely identify it, and a generic description.

When created, users can be assigned to it by clicking on the Add users action  $\clubsuit$  next to it, which opens the user association window, figure 5.5. To associate users, either select them from the right pane and click on the *Add* button, or click on the *Add* all button to add every user, eventually matching the filter query entered in the above field. In a similar way, to disassociate users just select the desired items from the left pane and click the *Remove* button, or use the *Remove all* to disassociate all.

To delete a group, just select it, and click on the Delete button  $\mathbb{I}$ .

If a group is associated, for example, to a queue, it is not possible to delete it, unless it is disassociated first. In such case a GUI error message will appear to notify that it is currently used.

#### 5.1. USERS

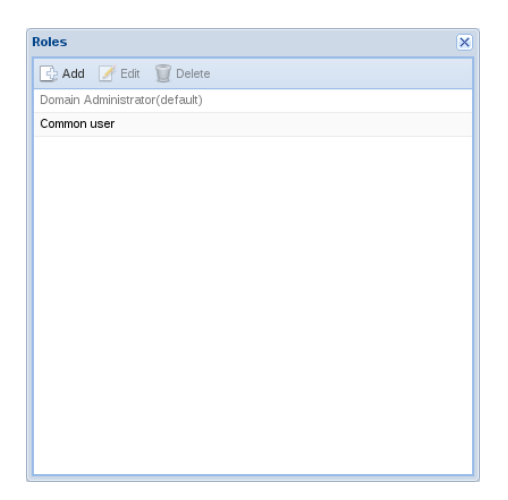

Figure 5.6: Roles creation dialog.

#### Roles

Orchestra NG provides features to limit access to specific functions on a per user basis, and allows things like granting some of the administrator functionalities to users, prohibiting features to them, differentiating user access, and so on.

In Orchestra NG, a *permission* is access to a specific function, such as *User Management*, *Operator panel user*, *Dialplan Management*, etc. A desired set of permission can be grouped together to create a *Role*, which defines a specific whitelist of granted permissions. A Role has a name which can be something descriptive such as *Limited administrator*, *Common user*, and so on. Every user must then be assigned to a proper role in the system, either upon creation, or when modifying it. In both cases, this can be done using the *Role* field in the *User details* window, as shown in figure 2.2.

The role list window can be reached using the Users  $\square \rightarrow \text{Roles}$  menu, figure 5.6.

Roles can be created, modified and deleted using the Add  $\square$ , Edit  $\square$  and Delete  $\square$  buttons respectively.

🖾 The Domain Administrator role cannot be modified or deleted.

The creation role dialog (or edit), is shown in figure 5.7. The role name can be specified in the top input field, while the desired permissions can be selected by marking the appropriate check box below it.

A brief description of the role meaning follows:

Authentication on other phones: authenticate user on an extension via http api;

Bunch Management: read and write access to user's groups;

Bunch view: read access to user's groups;

**CDR Management:** can read and export CDR data;

CDR view: can only read CDR data;

| Vew Role          |                  |                            |  |  |  |  |  |
|-------------------|------------------|----------------------------|--|--|--|--|--|
| Name:             | CommonUser       |                            |  |  |  |  |  |
| Authentication    | on other phones  | Locations Management       |  |  |  |  |  |
| 🔲 Bunch Manage    | ement            | Locations view             |  |  |  |  |  |
| Bunch view        |                  | Notification Management    |  |  |  |  |  |
| 🔲 Calendar Mana   | agement          | Notification view          |  |  |  |  |  |
| 🔲 Calendar view   |                  | Operator panel admin       |  |  |  |  |  |
| Call recording (  | conf Management  | Operator panel user        |  |  |  |  |  |
| Call recording (  | conf view        | Phone Management           |  |  |  |  |  |
| CDR Manager       | nent             | Phone view                 |  |  |  |  |  |
| CDR view          |                  | Pickupgroup Management     |  |  |  |  |  |
| Conference Bo     | oking Management | Pickupgroup view           |  |  |  |  |  |
| Conference Ma     | anagement        | Presence Management        |  |  |  |  |  |
| Conference vie    | w                | Presence view              |  |  |  |  |  |
| Contact Manag     | jement           | Queue Management           |  |  |  |  |  |
| Contact manag     | jement group     | Queue user                 |  |  |  |  |  |
| Contact manag     | jement personal  | Queue view                 |  |  |  |  |  |
| Contact manag     | jement public    | Role Management            |  |  |  |  |  |
| Contact view g    | roup             | Role view                  |  |  |  |  |  |
| Contact view p    | ersonal          | Service class Management   |  |  |  |  |  |
| Contact view p    | ublic            | Service class view         |  |  |  |  |  |
| 🔲 Datastore Usa   | ge               | Sounds files Management    |  |  |  |  |  |
| 🔲 Dialplan Manag  | gement           | Sounds files view          |  |  |  |  |  |
| 🔲 Dialplan view   |                  | Stats Management           |  |  |  |  |  |
| Distribution list | view             | Supervisor Management      |  |  |  |  |  |
| Distribution list | s Management     | Supervisor view            |  |  |  |  |  |
| 🔲 Fax Manageme    | ent              | Use Conference             |  |  |  |  |  |
| 🔲 Fax User        |                  | 🗐 User calendar Management |  |  |  |  |  |
| E Fax view        |                  | 🕅 User calendar view       |  |  |  |  |  |
| 🔲 Hotspot Manag   | jement           | 🔲 User Management          |  |  |  |  |  |
| Hotspot view      |                  | User mobility Management   |  |  |  |  |  |
| 🔲 Intercom Mana   | igement          | User Session               |  |  |  |  |  |
| Intercom view     |                  | User view                  |  |  |  |  |  |
|                   |                  |                            |  |  |  |  |  |
|                   | Reset            | Save                       |  |  |  |  |  |
|                   |                  |                            |  |  |  |  |  |

Figure 5.7: Roles creation dialog.

Calendar Management: read and write access to system calendars;

Calendar view: read access to system calendars;

Conference Booking Management: can book a conference;

**Conference Management:** read and write access to conference rooms;

**Conference view:** read access to conference rooms;

**Contact Management:** import and export phone books, read and write access to external phone books;

Contact management group: write access to group contacts;

Contact management personal: write access to personal contacts;

Contact management public: write access to public contacts;

Contact view group: read access to group contacts;

Contact view personal: read access to personal contacts;

Contact view public: read access to public contacts;

Datastore Usage: read and write access to the custom data store;

#### 5.1. USERS

- **Dialplan Management:** read and write access to dialplan-related objects, like the main dialplan, emergency numbers, mappings, etc.
- Dialplan view: read access to the dialplan;
- Distribution list view: read access to distribution lists;
- Distribution lists Management: read and write access to distribution lists;
- Fax Management: read and write access to fax numbers and mail to fax configuration and can read FDR.
- Fax User: can send faxes and read own fax registry;
- Fax view: read access to fax numbers and mail to fax configuration;
- Hotspot Management: read and write access to hotspot configuration and welcome page;

Hotspot view: read access to hotspot configuration and welcome page;

Intercom Management: read and write access to intercom service;

Intercom view: read access to intercom service;

Locations Management: read and write access to user location;

Locations view: read access to user location;

Notification Management: read and write access to notifications;

Notification view: read access to notifications;

- **Operator panel admin:** can use the operator panel and modify layouts, queues, etc.
- **Operator panel user:** can user the operator panel with no write operations allowed;
- Phone Management: read and write access to extensions;

Phone view: read access to extensions;

Pickupgroup Management: read and write access to pickup groups;

Pickupgroup view: read access to pickup groups;

- Presence Management: read access to presence informations;
- **Presence view:** read access to presence informations and user and phone listings;
- Queue Management: read and write access to queues;

**Queue user:** can add and remove self from a queue;

Queue view: read access to queues;

Role Management: read and write access to roles;

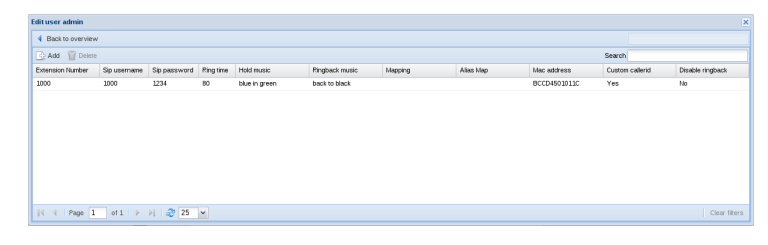

Figure 5.8: Dialog for user's extensions.

Role view: read access to roles;

Service class Management: read and write access to service classes;

Service class view: read access to service classes;

Sounds files Management: read and write access to sound files;

Sounds files view: read access to sound files;

Stats Management: can use the statistics panel;

Supervisor Management: read and write access to supervisors;

Supervisor view: read access to supervisors;

Use Conference: can use the live conference;

User Management: read and write access to users;

User Session: can use the web interface;

User calendar Management: read and write access to user's calendar;

User calendar view: read access to user's calendar;

User mobility Management: read and write access to own mobility;

User view: read access to users.

### Extensions

I This feature is licensed, you can create or enable items only if you have purchased a extensions license.

An extension in Orchestra NG can only be configured if associated with a user. One user can have multiple extensions and every extension can be registered on multiple devices.

To add, modify or delete extensions, two main interfaces can be used.

The first one is used to access all extensions belonging to a particular user, and can be opened by clicking on the Extension icon  $\blacksquare$  in the *Edit user* window, figure 2.3 on page 5.

Figure 5.8 shows this dialog window. To add a new extension, click on the Add button and enter the extension details, according to the following description:

Extension number: the SIP extension's number;

SIP username: the extension's username;

**SIP password:** the extension's password;

**Ring time:** the extension's ring timeout;

Hold music: the extension's custom music on hold, see section 5.2 on page 41;

**Ringback music:** the extension's ringback music on ringing, see section 5.2 on page 41;

Mapping: the extension's outbound map, see section 5.2 on page 47;

Alias map: the extension's alias map, see section 5.2 on page 49;

- Mac address: the extension's MAC address, used for autoprovisioning or remote phone book; see the Orchestra NG Administrator Manual;
- **Custom callerid:** if you enable this field, caller id name will be the display name field of the phone's account;
- **Disable ringback:** if you mark this checkbox, no ringback tone or music will be sent, delegating ring tone generation to the calling device; this is ignored if the call is being recorded;

To delete the selected extension, just click the Delete button  $\mathbb{I}$ .

- When an extension is deleted and immediately recreated, its presence information are lost until a new event is received (such as a register operation or a call). If this is not desired, just manually start a register request.
- If the extension is associated with some outbound recording rules, the *Disable ringback* value is ignored, and a ring back will always played back. This happens because the recording feature always needs media to be active, and disabling ring back disables also early media, which is not compatible with the recording functions.

The second interface can be reached by clicking on the Services  $\mathbb{S} \to \text{Phones}$ menu, and provides at a glance all the extensions defined in the current domain, figure 5.9. The interface is very similar to the one described above, and shares all the configuration parameters, with only the user selection field added, to correctly associate extensions to a user.

# 5.2 Services

### Conferences

This is the configuration section which allows to define the conference rooms this domain can use.

The main configuration window (figure 5.10) can be accessed by clicking on Services  $\checkmark \rightarrow$  Conferences. Follow a description of conference's parameter:

| Phon | es    |          |            |           |           |               |                |         |           |              | ×   |
|------|-------|----------|------------|-----------|-----------|---------------|----------------|---------|-----------|--------------|-----|
| G    | Add   | 🗑 Delete |            |           |           |               |                | Sea     | rch admin |              | ×   |
| Exte | nsion | User     | Sip userna | Sip passw | Ring time | Hold music    | Ringback music | Mapping | Alias Map | Mac address  |     |
| 100  | D     | admin    | 1000       | 1234      | 80        | blue in green | back to black  |         |           | BCCD4501011C |     |
|      |       |          |            |           |           |               |                |         |           |              |     |
|      |       |          |            |           |           |               |                |         |           |              |     |
|      |       |          |            |           |           |               |                |         |           |              |     |
|      |       |          |            |           |           |               |                |         |           |              |     |
|      |       |          |            |           |           |               |                |         |           |              |     |
|      |       |          |            |           |           |               |                |         |           |              |     |
|      |       |          |            |           |           |               |                |         |           |              |     |
|      |       |          |            |           |           |               |                |         |           |              |     |
|      |       |          |            |           |           |               |                |         |           |              |     |
|      |       |          |            |           |           |               |                |         |           |              |     |
|      |       |          |            |           |           |               |                |         |           |              |     |
|      |       |          |            |           |           |               |                |         |           |              |     |
|      |       |          |            |           |           |               |                |         |           |              |     |
|      |       |          |            |           |           |               |                |         |           |              |     |
|      |       |          |            |           |           |               |                |         |           |              |     |
|      |       |          |            |           |           |               |                |         |           |              |     |
|      |       |          |            |           |           |               |                |         |           |              |     |
|      |       |          |            |           |           |               |                |         |           |              |     |
| 14   | 4     | Page 1   | of 1       | ▶ ▶   d   | 25        | ~             |                |         |           | Clear filte  | ers |
|      |       |          |            |           |           |               |                |         |           |              |     |

Figure 5.9: Dialog for domain's extensions.

Name: name of the conference, any label;

You can create a conference that has multiple entries with same name so you can differentiate members who will join.

- *Extension number*: unique number, in domain, used to differentiate access to the conference with the same name. This number can be called using Feature Codes;
- **Public number:** number used to verify access by conference's service in Dialplan Editor;

If multiple entries have same public number, when member joins the conference, needs to insert extension number.

- *Pin*: unique and not mandatory number generated manually or randomly used to verify access to conference;
- *Moderator*: enable or disable moderator feature. When moderator leaves conference, all other members are kicked out;
- *Mute*: enable or disable mute feature for member who joins conference with this extension number;
- **Deaf:** enable or disable deaf feature for member who joins conference with this extension number.

# Queues

#### 5.2. SERVICES

| Conferences  | Conferences                  |               |        |           |      |               |  |  |  |
|--------------|------------------------------|---------------|--------|-----------|------|---------------|--|--|--|
| 📑 Add 📝 Edit | 🔂 Add 📝 Edit 👕 Delete Search |               |        |           |      |               |  |  |  |
| Name         | Extension number             | Public number | Pin    | Moderator | Mute | Deaf          |  |  |  |
| Conference1  | 12345                        | 02343133      | 915538 | Yes       | No   | No            |  |  |  |
| Conference2  | 42222                        | 09178722      | 871254 | No        | Yes  | No            |  |  |  |
| Conference3  | 45112                        | 012243434334  | 510796 | No        | No   | Yes           |  |  |  |
|              |                              |               |        |           |      |               |  |  |  |
|              |                              |               |        |           |      |               |  |  |  |
|              |                              |               |        |           |      |               |  |  |  |
|              |                              |               |        |           |      |               |  |  |  |
|              |                              |               |        |           |      |               |  |  |  |
|              |                              |               |        |           |      |               |  |  |  |
|              |                              |               |        |           |      |               |  |  |  |
|              |                              |               |        |           |      |               |  |  |  |
|              |                              |               |        |           |      |               |  |  |  |
|              |                              |               |        |           |      |               |  |  |  |
| Id d Page 1  | of 1   N N                   | 21 25         |        |           |      | Clear filtere |  |  |  |
| IA A Fage 1  |                              | 23 🔹          |        |           |      | Cied Tillers  |  |  |  |

Figure 5.10: Conference list window.

**1** This feature is licensed, you can create or enable items only if you have purchased a queues license.

For more details about queues, refer to chapter 14 on page 121

### **Dialplan Editor**

The Orchestra NG Dialplan Editor allows to setup any kind of inbound call in a graphical way. See chapter 15 on page 127 for a detailed explanation of all the features it provides.

## Sound Files

This is the configuration section which allows to define the sound files this domain can use. Sound file can be used in queues, in ivrs or as a dialplan block in Dialplan Editor (refer to section 15.2 on page 128). The main configuration window (figure 5.11) can be accessed by clicking on Services  $\searrow \rightarrow$  Sound Files. In this window a list of all configurated sound files are shown. Clicking on the *Add* button a new window (figure 5.12) will open and you will be able to create a new sound file. It follows a description of parameters that you can configure, when you add or edit a soundfile:

*Name*: name of the sound file, any label;

**Description:** brief description of the sound file;

**Upload File:** to upload a file, click on *Browse* and select a file that you prefer. The supported file types are WAV and MP3.

Clicking on Upload button in window 5.12 you will complete add or edit operation of a sound file.

If you click on 🖢 icon, you can download file on your device.

You can edit inline a sound file by double clicking a record. In this case you can change only *Name* and *Description* parameters.

To remove a sound file, select a record and click on *Delete* button.

| Sound Files           |             | ×             |
|-----------------------|-------------|---------------|
| 🔂 Add 📝 Edit 🍿 Delete | Search      |               |
| Name                  | Description | Download File |
| Waiting_Message       | Waiting     | ጙ             |
| Welcome_Message       | Welcome     | *             |
| Holiday_Message       | Holiday     | ጙ             |
|                       |             |               |
|                       |             |               |
|                       |             |               |
|                       |             |               |
|                       |             |               |
|                       |             |               |
|                       |             |               |
|                       |             |               |
|                       |             |               |
|                       |             |               |
| 🛛 🖗 Page 1 of 1 🕨 🕅 🍣 | 25 👻        | Clear filters |

Figure 5.11: Soundfile list window.

| Name:<br>Description: |        |
|-----------------------|--------|
| Description:          |        |
|                       |        |
| Upload File:          | Browse |
|                       | Upload |

Figure 5.12: Soundfiles upload window.

### Fax numbers

This is the configuration section which allows to define the fax numbers this domain can use, and the their association with users. A user associated with a fax number (either directly or via one of the groups of users it belongs to), will be able to send faxes using it as the sender field, and will receive all inbound faxes sent to that number.

The main configuration window (figure 5.13) can be accessed by clicking on Services  $\mathbb{S} \to Fax$  numbers.

Clicking on the Add button will create a new entry. The two needed values to input, are the number itself and the associated station ID.

- If no station ID is saved, it will be used the value configured in the E.164 section, in the system administrator's area.
- ▲ Only numbers matching the Inbound E.164 rules for the current domain can be added (see the Orchestra NG Administrator manual).

#### 5.2. SERVICES

| Fax Numbers Conf | ax Numbers Configuration |        |             |              |  |  |  |  |  |  |
|------------------|--------------------------|--------|-------------|--------------|--|--|--|--|--|--|
| 🔂 Add 🛛 🥖 Edit   | 🗑 Delete                 | Search |             | ×            |  |  |  |  |  |  |
| Fax number       | Default Station id       |        | Hide number | Actions      |  |  |  |  |  |  |
| 021234567        | VoiSmart s.r.l.          |        | Yes         | 2.3          |  |  |  |  |  |  |
| 067654123        | Acme inc.                |        | No          | <u> 2. 3</u> |  |  |  |  |  |  |
|                  |                          |        |             |              |  |  |  |  |  |  |
|                  |                          |        |             |              |  |  |  |  |  |  |
|                  |                          |        |             |              |  |  |  |  |  |  |
|                  |                          |        |             |              |  |  |  |  |  |  |
|                  |                          |        |             |              |  |  |  |  |  |  |
|                  |                          |        |             |              |  |  |  |  |  |  |
|                  |                          |        |             |              |  |  |  |  |  |  |
|                  |                          |        |             |              |  |  |  |  |  |  |
|                  |                          |        |             |              |  |  |  |  |  |  |
|                  |                          |        |             |              |  |  |  |  |  |  |
|                  |                          |        |             |              |  |  |  |  |  |  |
| 🛛 🗐 🚽 Page       | 1 of 1   🕨 🕅   🍣         | 25 💌   | Cl          | ear filters  |  |  |  |  |  |  |

Figure 5.13: Fax numbers configuration dialog.

- ∠ When routing a call in the dialplan editor, always make sure that the number reaching the fax dialplan block will match the one defined here, or the inbound fax will not be dispatched to any user.
- In the sender number is automatically added to the station ID of all sent faxes. To avoid that, it is possible to mark the option *Hide* number in the dialog shown in figure 5.13.

Users can be associated by selecting the Add users  $\clubsuit$  or Add groups  $\pounds$  actions. A window with the list of currently selected users or groups will open, which is modifiable by clicking the *Add* or *Delete* buttons. The delete action is straightforward, on the other hand, adding new users will open a window like the one in figure 5.14, which shows on the left pane all associated users, and on the right pane the remaining.

To remove users from that number, select the desired items and click the *Remove* button, or click the *Remove all* to disassociate all. Similarly, to add new users, use the *Add* and *Add all* buttons.

If a filter is applied, the *Remove all* and *Add all* buttons will respect that filter, i.e. only items matching it will be added or removed.

### Time Based Rules

In this section you can create calendars and events used as dialplan block in Dialplan Editor (refer to section 15.2 on page 128). If you create a calendar whose name is a number, you can enable or disable it using Feature Codes in section 21.3. For more details about calendars' configuration in Orchestra NG, refer to chapter 17 on page 141

| Add u | dd users to fax number 021234567 X |            |                    |    |            |        |                          |        |   |          |               |
|-------|------------------------------------|------------|--------------------|----|------------|--------|--------------------------|--------|---|----------|---------------|
| Ass   | ociated users                      |            | Unassociated users |    |            |        |                          |        |   |          |               |
| → F   | Remove 🛃 Remove all                | Search     |                    | ٠  | Add 🚺 🗛    | ld all | \$                       | Search |   |          | ×             |
|       | Username                           | Name       | Lastname           |    | Username   |        | Name                     |        |   | Lastname |               |
|       | admin                              | admin      | admin              |    | exampleuse |        | John                     |        |   | Doe      |               |
|       |                                    |            |                    |    |            |        |                          |        |   |          |               |
|       |                                    |            |                    |    |            |        |                          |        |   |          |               |
|       |                                    |            |                    |    |            |        |                          |        |   |          |               |
|       |                                    |            |                    |    |            |        |                          |        |   |          |               |
|       |                                    |            |                    |    |            |        |                          |        |   |          |               |
|       |                                    |            |                    |    |            |        |                          |        |   |          |               |
|       |                                    |            |                    |    |            |        |                          |        |   |          |               |
|       |                                    |            |                    |    |            |        |                          |        |   |          |               |
|       |                                    |            |                    |    |            |        |                          |        |   |          |               |
|       |                                    |            |                    |    |            |        |                          |        |   |          |               |
|       |                                    |            |                    |    |            |        |                          |        |   |          |               |
|       |                                    |            |                    |    |            |        |                          |        |   |          |               |
|       |                                    |            |                    |    |            |        |                          |        |   |          |               |
|       |                                    |            |                    |    |            |        |                          |        |   |          |               |
| 14    | 4   Page 1 of 1                    | 🕨 🕅 🥭 25 💌 | Clear filters      | 14 | 4 Page     | 1 of 1 | $\mathbb{P}=\mathbb{P}[$ | 25     | ~ |          | Clear filters |

Figure 5.14: Configuration window for user's association with fax numbers.

| Pickup Groups         |              |               | ×  |
|-----------------------|--------------|---------------|----|
| 🕞 Add 📝 Edit 🏢 Delete | S            | earch         |    |
| Name                  | Number       | Description   |    |
| Sales                 | 6712         | Description 🥎 |    |
| Administration        | 72141        | 3             |    |
|                       |              |               |    |
|                       |              |               |    |
|                       |              |               |    |
|                       |              |               |    |
|                       |              |               |    |
|                       |              |               |    |
|                       |              |               |    |
|                       |              |               |    |
|                       |              |               |    |
|                       |              |               |    |
| 🛛 🗐 🗐 Page 1 of 1     | > > 🕅 ಿ 25 💌 | Clear filte   | rs |

Figure 5.15: List of pickup groups window.

# **Pickup Groups**

This is the configuration section which allows to define the pickup groups this domain can use. Orchestra NG implements call pickup feature, so you can answer a call at your telephone for another extension in your call pickup group. Directed call pickup, if available, lets you pick up a call for a specific extension even if that extension is not part of your pickup group. The main configuration window (figure 5.15) can be accessed by clicking on Services  $\rightarrow$  Pickup Groups. In this window a list of all configurated pickup groups are shown. To create a new pickup group, click on *Add* button and choose an unique *Number* in the domain, *Name* and a *Description* for this pickup group. The *Number* identifies pickup group and it will be used with feature codes defined in section 21.12. By clicking on  $\uparrow$  icon a new window will open (figure 5.16 on the next page) and you will be able to associate extensions to this pickup group. To remove extensions from that pickup group, select the desired extensions and click the *Remove button*, or click the *Remove all* to disassociate all. Similarly, to add

| Sa | les       |            |      |           |      |   |            |               |     |             |          |      |        |        |     |   |            |       | ×      |
|----|-----------|------------|------|-----------|------|---|------------|---------------|-----|-------------|----------|------|--------|--------|-----|---|------------|-------|--------|
| A  | ssociated | extensions |      |           |      |   |            |               | Una | ssociated o | extensio | ons  |        |        |     |   |            |       |        |
| G  | Remove    | Remov      | e al | Se        | arch |   |            |               | E   | Add 🛃 A     | dd all   |      |        | Search | wal |   |            |       |        |
| E  | Extensio  | on Number  |      | User      |      |   | Pickup Gro | up            |     | Extension N | lumber   |      | User   |        |     | 1 | Pickup Gro | up    |        |
| E  | 1000      |            |      | admin     |      |   | Sales      |               |     | 1003        |          |      | walter |        |     |   |            |       |        |
| E  | 1002      |            |      | exampleus | er   |   | Sales      |               |     |             |          |      |        |        |     |   |            |       |        |
|    |           |            |      |           |      |   |            |               |     |             |          |      |        |        |     |   |            |       |        |
|    |           |            |      |           |      |   |            |               |     |             |          |      |        |        |     |   |            |       |        |
|    |           |            |      |           |      |   |            |               |     |             |          |      |        |        |     |   |            |       |        |
|    |           |            |      |           |      |   |            |               |     |             |          |      |        |        |     |   |            |       |        |
|    |           |            |      |           |      |   |            |               |     |             |          |      |        |        |     |   |            |       |        |
|    |           |            |      |           |      |   |            |               |     |             |          |      |        |        |     |   |            |       |        |
|    |           |            |      |           |      |   |            |               |     |             |          |      |        |        |     |   |            |       |        |
|    |           |            |      |           |      |   |            |               |     |             |          |      |        |        |     |   |            |       |        |
|    |           |            |      |           |      |   |            |               |     |             |          |      |        |        |     |   |            |       |        |
|    |           |            |      |           |      |   |            |               |     |             |          |      |        |        |     |   |            |       |        |
|    |           |            |      |           |      |   |            |               |     |             |          |      |        |        |     |   |            |       |        |
|    |           |            |      |           |      |   |            |               |     |             |          |      |        |        |     |   |            |       |        |
|    |           |            |      |           |      |   |            |               |     |             |          |      |        |        |     |   |            |       |        |
|    |           |            |      |           |      |   |            |               |     |             |          |      |        |        |     |   |            |       |        |
| 1  | 4 4   P   | age 1      | of 1 |           | 25   | ~ |            | Clear filters | 14  | 4 Page      | 1        | of 1 |        | 2      | 25  | • |            | Clear | filter |

Figure 5.16: Associate extensions to a pickup group window.

new extensions, use the Add and Add all buttons.

- ▲ An extension can belong to only one group. If you add an extension already associated with a pickup group, it will be removed automatically from previous group

To remove a pickup group, select a record and click on *Delete* button.

### Intercom Groups

Intercom, also known as paging, allows users to dial a group of extensions which will automatically answer the incoming call and recipients will hear the message from the speaker on their phones.

Intercom is a one-way audio session; it allows a single extension to communicate with a few people, also called unicast intercom/paging or a potentially large group of people multicast intercom/paging.

#### Unicast intercom

Unicast paging is a one-to-one call to each extension in the intercom group: the system establishes a regular call to each user through standard SIP calling and bridges them using the built-in conference engine. The audio will be setup as unidirectional from the calling user to the called ones.

✓ In large intercom groups, using unicast intercom can be a problem since it consume a large amount of CPU resources. An intercom group with 30 extensions in it is basically a 30 participants conference call. For large groups Multicast intercom should be preferred. The unicast intercom group size is CPU-dependent so the maxi-

| Intercom                |        |              | ×  |
|-------------------------|--------|--------------|----|
| 📑 Add 📝 Edit 🏾 🗑 Delete | S      | earch        |    |
| Name                    | Number | Description  |    |
| Emergency               | 100    | 2            |    |
| Lab intercom            | 999    | 3            |    |
| Hall intercom           | 555    | 2            |    |
|                         |        |              |    |
|                         |        |              |    |
|                         |        |              |    |
|                         |        |              |    |
|                         |        |              |    |
|                         |        |              |    |
|                         |        |              |    |
|                         |        |              |    |
|                         |        |              |    |
|                         |        |              |    |
| 4                       | 25 🗸   | Clear filter | rs |

Figure 5.17: Main intercom groups window.

mum number of members may vary in relation with the underlying available resources.

To create a new unicast intercom, open the main configuration window (figure 5.17) by clicking on the Services  $\searrow \rightarrow$  Intercom groups.

Description of parameters that you can configure for intercom groups:

*Name*: short name for the group;

Number: number to dial with the intercom feature code prefixed, see 21.11 on page 173 for reference;

Description: brief description;

Using the action column on the right, by clicking on the phone icon, is possible to associate extensions to the intercom group. Each extension may belong to more than one intercom group.

### Multicast intercom

Multicast intercom is a predefined one-to-many IP address that the phones are configured to listen to. The maximum listen addresses each phone can support depends on the phone model itself, but is common to have up to 10 listen addresses configurable. See also Administrator manual on auto provisioning this kind of configuration.

The advantage of a multicast intercom is that only one call is established between the caller and the Orchestra NG system. Then only one RTP stream is sent over the multicast group on which the phones are listening. If there are 100 phones listening on a multicast intercom, it is equivalent to a single call instead of a conference call with 100 participants. So multicast intercom is suitable for very large groups.

#### 5.2. SERVICES

Multicast is usually fine in local area networks, but will not work with remote phones, since specific routing must be setup to allow multicast traffic between different networks. Please check with the network administrator if multicast must be setup to allow to reach remote phones with intercom. Otherwise unicast intercom may be used, keeping an eye on resources usage if the group is big.

A multicast intercom call can be started using the appropriate feature code, see 21.10 on page 173. The group number represents the index number of the configured multicast address in the caller phone auto provisioning configuration. If the caller phone is not associated to an auto provisioning configuration the multicast intercom will not work.

- Multicast intercom heavily depends on the type of phones used. Since many phones support maximum ten listen addresses, the number of multicast intercoms that can be used is ten.
- If the caller phone has an auto provisioning configuration which has 224.0.0.1:1234 multicast address in the 3<sup>rd</sup> position, to start a multicast call to 224.0.0.1:1234 3 must be used as <num> in the feature code. On the other hand, if 3 is our multicast group number, all phones that belongs to this group must have a common multicast listen address in their configuration, which must be the 3<sup>rd</sup> in the caller phone auto provisioning configuration.

## Outbound maps

Outbound maps allow to remap caller numbers in a powerful way, using regexp substitution, see appendix D on page 189. It consists in a prioritized set of rules which can be applied to outbound calls, rewriting the caller number.

To create a new mapping, open the main configuration window (figure 5.18) by clicking on the Services  $\checkmark \rightarrow$  Outbound maps. In that dialog, click on the Add button O and create a new mapping using a descriptive name. To add new rules, select it and click on the Next button  $\blacktriangleright$  to enter the outbound maps rules dialog, figure 5.19.

New rules can be created and destroyed using the Add  $\square$  and Delete  $\square$  buttons. A new rule consists in a descriptive name, and the match and replace patterns. The *Match rule* is the pattern against which the caller number is matched. If a match is found, the *Replace rule* pattern is used to rewrite the caller number, using the set of rules explained in appendix D on page 189.

Rules can be quick-tested by using the Test button  $\checkmark$  and inserting the number to test and pressing Ok. The replaced number will be shown in a dialog, or a brief message will appear if no rules matches that number.

Outbound maps are only used by the extensions associated to them using the *Outbound maps* field in the extension configuration dialog, section 5.1 on page 38.

 $\bigstar$  An outbound map is not aware of the carrier that will be used. The same outbound map will be used on all carriers associated with the

| Outbound maps              | ×             |
|----------------------------|---------------|
| Maps list                  |               |
| C Add Delete Next Search   |               |
| Name                       |               |
| DDI_main                   |               |
|                            |               |
|                            |               |
|                            |               |
|                            |               |
|                            |               |
|                            |               |
|                            |               |
|                            |               |
|                            |               |
|                            |               |
| 🕅 🖣 Page 1 of 1 🕨 🕅 🧞 25 💌 | Clear filters |

Figure 5.18: Main outbound maps window.

| Outbound maps               |               | ×             |
|-----------------------------|---------------|---------------|
| Map rules                   |               |               |
| 🛃 Add 🏢 Delete 🛛 🖣 Previous | ✓ Test Search |               |
| Name                        | Match rule    | Replace rule  |
| DID_acme                    | (2\d{2})      | 09812244\$1   |
|                             |               |               |
|                             |               |               |
|                             |               |               |
|                             |               |               |
|                             |               |               |
|                             |               |               |
|                             |               |               |
|                             |               |               |
|                             |               |               |
|                             |               |               |
| 🛛 🖂 🕴 Page 1 🛛 of 1 🕞       | 🕅 🤁 25 💌      | Clear filters |

Figure 5.19: Outbound maps rules window.

user's LCR.

| æ | If a DID service is ava<br>caller number to the e | ilable, using this outbo<br>xtension DID number: | ound map, you can set  |
|---|---------------------------------------------------|--------------------------------------------------|------------------------|
|   | Name                                              | Match Rule                                       | Replace Rule           |
|   | DID_acme                                          | (2\d{2})                                         | 09812244\$1            |
|   | This rule will expand<br>the DID number.          | every 3-digit number,                            | that starts with 2, to |

#### 5.2. SERVICES

| Aliases maps               | ×             |
|----------------------------|---------------|
| Maps list                  |               |
| 🔂 Add 🧊 Delete 🕨 Next      | Search        |
| Name                       |               |
| my_alias_map               |               |
|                            |               |
|                            |               |
|                            |               |
|                            |               |
|                            |               |
|                            |               |
|                            |               |
|                            |               |
|                            |               |
| 🛛 🖣 Page 1 of 1 🕨 🕅 🍣 25 🗸 | Clear filters |

Figure 5.20: Main alias maps window.

Remind that caller numbers replaced by outbound map works only if it matches with inbound E.164 numbers in its domain. If there is no match, caller's number is marked as private.

To delete an outbound maps, just select it and click on the Delete button  $\mathbf{I}$ .

### Alias maps

Alias maps allows to remap destination numbers in a powerful way, using regexp substitution, see appendix D on page 189. It consists in a prioritized set of rules which can be applied to outbound calls, rewriting the called number.

Alias maps expansion happens very early in the call setup, but those rules will not be applied to the defined emergency numbers, if any. On the other hand, they will be applied before the check for feature codes, service classes and short numbers.

To create a new mapping, open the main configuration window (figure 5.20) by clicking on the Services  $\searrow \rightarrow$  Alias maps. In that dialog, click on the Add button  $\boxdot$  and create a new mapping using a descriptive name. To add new rules, select it and click on the Next button  $\triangleright$  to enter the alias maps rules dialog, figure 5.21 on the next page.

New rules can be created and destroyed using the Add  $\square$  and Delete  $\blacksquare$  buttons. A new rule consists in a descriptive name, and the match and replace patterns. The *Match rule* is the pattern against which the called number is matched. If a match is found, the *Replace rule* pattern is used to rewrite the called number, using the set of rules explained in appendix D on page 189.

Rules can be quick-tested by using the Test button  $\checkmark$  and inserting the number to test and pressing Ok. The replaced number will be shown in a dialog, or a brief message will appear if no rules matches that number.

| Aliases maps X              |            |        |               |  |  |  |  |
|-----------------------------|------------|--------|---------------|--|--|--|--|
| Map rules                   |            |        |               |  |  |  |  |
| 🔂 Add 🧊 Delete 🛛 🖣 Previous | ✔ Test     | Search |               |  |  |  |  |
| Name                        | Match rule |        | Replace rule  |  |  |  |  |
| call_queue                  | (\d{3})    |        | *38*\${1}     |  |  |  |  |
|                             |            |        |               |  |  |  |  |
|                             |            |        |               |  |  |  |  |
|                             |            |        |               |  |  |  |  |
|                             |            |        |               |  |  |  |  |
|                             |            |        |               |  |  |  |  |
|                             |            |        |               |  |  |  |  |
|                             |            |        |               |  |  |  |  |
|                             |            |        |               |  |  |  |  |
|                             |            |        |               |  |  |  |  |
|                             |            |        |               |  |  |  |  |
| 🛛 🖣 Page 1 of 1 🕨           | 25 🗸       |        | Clear filters |  |  |  |  |

Figure 5.21: Alias maps rules window.

 Be extremely careful when writing alias rules and try to be as strict as possible with the match patterns, because it is possible to cut out unwanted numbers if using too general patterns.

For example, since alias expansion is done even before user extensions lookup, with badly written rules it may be possible to even disallow calling other extensions or users.

Alias maps are only used by the extensions associated to them using the *Alias maps* field in the extension configuration dialog, section 5.1 on page 38.

| S | To call a queue from an extensions, the <b>*38*</b> feature code can be | e |
|---|-------------------------------------------------------------------------|---|
|   | used (as explained in section 21.5 on page 171).                        |   |
|   | To quickly call a quoue without having to remember the feature          |   |

To quickly call a queue without having to remember the feature code, the following alias map can be used:

| Name        | Match Rule | Replace Rule |
|-------------|------------|--------------|
| Quick_Queue | (\d{3})    | *38*\$1      |

This rule will expand every 3-digit number to the feature code to call the appropriate queue.

To delete an alias maps, just select it and click on the Delete button  $\blacksquare.$ 

### Service classes

This is the configuration section which allows to define the service classes this domain can use. Orchestra NG is able to assign certain features and restrictions to each individual extension or user associated with a particular service class. A variety of features and/or restrictions are grouped together and can be assigned to more than one extension or user. The main configuration window (figure 5.22) can be accessed by clicking on Services  $\searrow \rightarrow$  Service Classes. In this window

#### 5.2. SERVICES

| Service classes             | ×             |
|-----------------------------|---------------|
| Service classes list        |               |
| Add 🗑 Delete 🕨 Next Search  |               |
| Name                        |               |
| Administrator               | ి&            |
| Worker                      | 28            |
|                             |               |
|                             |               |
|                             |               |
|                             |               |
|                             |               |
|                             |               |
|                             |               |
|                             |               |
|                             |               |
|                             |               |
| 14 4 Page 1 of 1 🕨 🕅 🥙 25 🔽 | Clear filters |

Figure 5.22: List of service classes window.

| Administrator       |             |               |                    |          |               |  |  |
|---------------------|-------------|---------------|--------------------|----------|---------------|--|--|
| Associated users    |             |               | Unassociated users |          |               |  |  |
| Remove 🛃 Remove all | Search      |               | 🛃 Add 🙀 Add all    | Search   |               |  |  |
| Username            | Name        | Lastname      | Username           | Name     | Lastname      |  |  |
| 📄 charlie           | Charlie     | Green         | 📄 admin            | admin    | admin         |  |  |
| 🛅 bob               | Bob         | Brown         | ice alice          | Alice    | White         |  |  |
| 🔄 sophie            | Sophie      | Red           |                    |          |               |  |  |
| margot              | Margot      | Yellow        |                    |          |               |  |  |
|                     |             |               |                    |          |               |  |  |
|                     |             |               |                    |          |               |  |  |
|                     |             |               |                    |          |               |  |  |
|                     |             |               |                    |          |               |  |  |
|                     |             |               |                    |          |               |  |  |
|                     |             |               |                    |          |               |  |  |
|                     |             |               |                    |          |               |  |  |
|                     |             |               |                    |          |               |  |  |
|                     |             |               |                    |          |               |  |  |
|                     |             |               |                    |          |               |  |  |
|                     |             |               |                    |          |               |  |  |
|                     |             |               |                    |          |               |  |  |
| Id d Dama 1 at 1    |             | Class Obser   | ld d Pres 1 of 1   |          | Class Eliza   |  |  |
| Iq q rage 1 of 1    | P PI 🥲 25 💌 | Clear filters | Iq q rage 1 of 1   | P P 25 V | Clear filter: |  |  |

Figure 5.23: Associate users to a service class window.

a list of all configurated service classes are shown. To create a new service class, click on Add button and choose an unique Name in the domain for this service class. By clicking on  $\clubsuit$  icon a new window will open (figure 5.23) and you will be able to associate users to this service class. By clicking on  $\clubsuit$  icon a new window will open (figure 5.24 on the next page) and you will be able to associate extensions to this service class. In both figure 5.23 and figure 5.24 on the following page to remove items (users or extensions) from that service class, select the desired items and click the *Remove* button, or click the *Remove all* to disassociate all. Similarly, to add new items, use the Add and Add all buttons.

If a filter is applied, the *Remove all* and *Add all* buttons will respect that filter, i.e. only items matching it will be added or removed, also no visible items due to pagination.

After selecting the service class and pressing the Next button it is possible to edit the service class rules, as shown figure 5.25 on the next page. For each

| Adn | dminis@ator              |                  |    |         |                         |             | ×            |      |               |
|-----|--------------------------|------------------|----|---------|-------------------------|-------------|--------------|------|---------------|
| As  | Associated extensions    |                  |    |         | Unassociated extensions |             |              |      |               |
| Þ   | Remove Remove all Search | zh               | ÷  | Add 🙀   | Add all                 | Searc       | h            |      |               |
|     | Username                 | Extension Number |    | Usernam | e                       |             | Extension Nu | mber |               |
|     | 202                      | 202              |    | 200     |                         |             | 200          |      |               |
|     | 203                      | 203              |    | 201     |                         |             | 201          |      |               |
|     |                          |                  |    | 204     |                         |             | 204          |      |               |
|     |                          |                  |    | 205     |                         |             | 205          |      |               |
|     |                          |                  |    |         |                         |             |              |      |               |
|     |                          |                  |    |         |                         |             |              |      |               |
|     |                          |                  |    |         |                         |             |              |      |               |
|     |                          |                  |    |         |                         |             |              |      |               |
|     |                          |                  |    |         |                         |             |              |      |               |
|     |                          |                  |    |         |                         |             |              |      |               |
|     |                          |                  |    |         |                         |             |              |      |               |
|     |                          |                  |    |         |                         |             |              |      |               |
|     |                          |                  |    |         |                         |             |              |      |               |
| И   |                          | Clear filters    | 14 | 4 Pa    | ge 1 of 3               | L   Þ 🕅   🍣 | 25 💌         |      | Clear filter: |

Figure 5.24: Associate extensions to a service class window.

| Service classes X |                              |            |                |
|-------------------|------------------------------|------------|----------------|
| Service           | class rule                   |            |                |
| 🔂 Add             | 🗑 Delete 🛛 ┥ Previous 🗹 Test | Search     |                |
| Priority 🔺        | Description                  | Match rule | Authentication |
| 0                 | Mobile                       | 3.*        | $\checkmark$   |
| 1                 | Local                        | 02.*       | $\checkmark$   |
|                   |                              |            |                |
|                   |                              |            |                |
|                   |                              |            |                |
|                   |                              |            |                |
|                   |                              |            |                |
|                   |                              |            |                |
|                   |                              |            |                |
|                   |                              |            |                |
|                   |                              |            |                |
|                   |                              |            |                |
|                   |                              |            |                |
|                   |                              |            |                |
| 14 4              | Page 1 of 1 🕨 🕅 🍣 25         | <b>v</b>   | Clear filters  |

Figure 5.25: Service class rules window.

rule you can configure these parameters:

**Priority:** the rule priority, can be modified by dragging the rule and dropping it in the desired position;

**Description:** a brief description for the rule;

Match Rule: a regexp against which the dialed number will be matched;

Authentication: if enabled, pin is asked to retrieve the user.

Each rule is a pattern match against the dialed number and this match is used in schema shown in figure 21.1 on page 178. The match priority can be adjusted by dragging the rule row in the desired position and dropping it.

#### 5.2. SERVICES

| Service cl | asses                           |            | ×              |
|------------|---------------------------------|------------|----------------|
| Service    | class rule                      |            |                |
| 🛃 🕁        | 🗑 Delete 🛛 🖣 Previous 🗹 Test    | Search     |                |
| Priority 🔺 | Description                     | Match rule | Authentication |
| 0          | Mobile                          | 3.*        | $\checkmark$   |
| 1          | Local                           | 02.*       | $\checkmark$   |
|            | Test Match Rule Number: 0243433 |            | ×              |
|            |                                 |            |                |
| 14 4       | Page 1 of 1 🕨 🕅 ಿ 25            | ×          | Clear filters  |

Figure 5.26: Service class rules test function window.

By using the *Test* button it is possible to check which rule is engaged for a specific number. Just write the number and press test. The selected rule will be highlighted in the service class rules window. See figure 5.26 for reference.

To remove a service class, select a record and click on *Delete* button.

### Guest WiFi Hotspot

1 This feature is licensed, you can create or enable items only if you have purchased a wifi users license.

By selecting the Services  $\bigcirc \rightarrow$  Guest WiFi Hotspot menu is possible to access the Wi-Fi Hotspot configuration. Refer to chapter 19 on page 155 for further details.

### **Emergency numbers**

This is the configuration section which allows to define the emergency numbers this domain can use. Emergency numbers are special numbers as they are called by Orchestra NG regardless of any service classes or alias maps enabled on the phones from which the call starts. The main configuration window (figure 5.27) can be accessed by clicking on Services  $\mathbb{S} \to$  Emergency Numbers. In this window a list of all configurated emergency numbers are shown. Clicking on the *Add* button you will be able to create a new emergency number. Follow a description of parameters that you can configure, when you add or edit an emergency number:

*Name*: name for emergency number, any label;

**Description:** brief description for the emergency number;

| Emergency Numbers |             | ×             |
|-------------------|-------------|---------------|
| 🔂 Add 🗑 Delete    | Search      |               |
| Name              | Description | Number        |
| Fireman           |             | 115           |
| Local emergency   |             | 911           |
| Police            | Description | 113           |
|                   |             |               |
|                   |             |               |
|                   |             |               |
|                   |             |               |
|                   |             |               |
|                   |             |               |
|                   |             |               |
|                   |             |               |
|                   |             |               |
|                   |             |               |
| A Page 1 of 1     | 25 🗸        | Clear filters |

Figure 5.27: Emergency numbers configuration window.

Number: unique number in this domain for the emergency number.

 $\swarrow$  It is not possible to configure regular expressions for number field.

To remove an emergency number, select a record and click on *Delete* button.

# Mail to Fax configuration

This section covers configuration of the mail to fax service in client mode, as described in section 8.2 on page 78.

To enable the service, mark the checkbox as shown in figure 5.28. After filling in all the details and saved the configuration, the system will periodically check the given mailbox for messages, and, after submitting the tasks to the fax server, will delete the messages.

The needed configuration parameters are as follows:

**Protocol:** the retrieval protocol to be used to access the mailbox;

*Server* and *port*: the server and port on which the mailbox resides. The standard port will be automatically filled in after selecting the protocol, but can be manually overridden;

Username and password: mailbox credentials;

*Check interval*: time interval after which the mailbox will be check again, in seconds.

✤ The supported protocols are:

- POP or IMAP, to use the plain text protocol;
- POPS or IMAPS, to use the secure protocols only;

| Mail to fax configurat | tion             | × |
|------------------------|------------------|---|
| Enable mailbox o       | check            |   |
| Protocol:              | IMAPS            |   |
| Server:                | imap.example.com |   |
| Port:                  | 993              |   |
| Username:              | johndoe          |   |
| Password:              | ••••••           |   |
| Check interval:        | 120              |   |
| Test configuration     |                  |   |
|                        | Save             |   |

Figure 5.28: Mail to fax configuration window.

• POP or IMAP with TLS only, to use the plain text protocol, but only if an upgrade to encryption is possible.

The supported authentication schemes are:

**POP:** PLAIN, APOP and CRAM-MD5; **IMAP:** PLAIN, LOGIN and CRAM-MD5.

▲ It is highly recommended to use the secure or TLS only protocols to avoid sending the access credentials unencrypted over the network.

## Call record configuration

The Orchestra NG system allows to setup a full featured recording server. See chapter 18 on page 147 for a detailed explanation of all the features it provides and how to configure and use it.

### 5.3 Reports

This section shows how calls and faxes, in domain-wide, are stored by Orchestra NG.

## $\mathbf{Cdrs}$

Orchestra NG stores a complete log of all inbound and outbound calls for logging purposes. Domain-wide call logs can be accessed by clicking on Reports  $\square \rightarrow$  Call

| Export    |                  |          |              |          |                      |                      | Sear                 | sh              |             |
|-----------|------------------|----------|--------------|----------|----------------------|----------------------|----------------------|-----------------|-------------|
| Direction | From             | To       | Donsain      | Duration | Created Time -       | Answered Time        | Hangup Time          | Hangup Cause    | Disposition |
| inbound   | "milleuno"       | 0        | 192.268.3.95 | 00.00.00 | 2014-09-18,08:30:07  |                      | 2014-09-18,08:30:07  | OFIGNATOR_C     | PECEIVED    |
| outbound  | "Ryan Stone" <10 | 12341001 |              | 00:00:00 | 2014-09-17, 17:19:08 |                      | 2014-09-17, 17:19:10 | OPIGINATOR_C    | EARLY MEDIA |
| inbound   | "vm" <1000>      | 12341001 | 192.355 3.95 | 00.00.00 | 2014-09-17, 17:19:07 |                      | 2014-09-17, 17:19:10 | DISCRIMINATOR_C | EARLY MEDIA |
| outbound  | "Ryan Stone" <10 | 138      |              | 00.00.00 | 2014-09-17, 17:12:52 |                      | 2014-09-17, 17:12:57 | OPIGINATOR_C    | EARLY MEDIA |
| inbound   | "vm" <1000>      | 138      | 192.368.3.95 | 00:00:00 | 2014-09-17, 17:12:52 |                      | 2014-09-17, 17:12:57 | OPIGRATOR_C     | EARLY MEDIA |
| cutoound  | "Ryan Stone" <10 | 138      |              | 00.00.00 | 2014-09-17, 25:37:34 |                      | 2014-09-17, 15:37:36 | OPIGNATOR_C     | EAPLY MEDIA |
| inbound   | "vm" <1000>      | 138      | 192.168.3.95 | 00:00:00 | 2014-09-17, 15:37:33 |                      | 2014-09-17, 15:37:36 | OPIGRAATOR_C    | EARLY MEDIA |
| cultound  | "Ryan Stone" <10 | mileuno  |              | 00.00.01 | 2014-09-17, 25:37:15 | 2014-09-17, 25:37:18 | 2014-09-17, 15:37:19 | NOPMAL_CLE      | ANSWER      |
| inbound   | "vm" <1000>      | mileuno  | 192.168.3.95 | 00:00:01 | 2014-09-17, 15:37:15 | 2014-09-17, 15:37:18 | 2014-09-17, 15:37:19 | NORMAL_CLE      | ANSWER      |
| inbound   | "vm" <1000>      | 1381138  | 192.358 3.95 | 00.00.00 | 2014-09-17, 15:36:40 |                      | 2014-09-17, 15:36:40 | NO_ROUTE_DE     | PECEIVED    |
| inbound   | "vm" <1000>      | *38*200  | 192.268.3.95 | 00.00.00 | 2014-09-17, 14:15:27 |                      | 2014-09-17, 14:15:33 | OPIGINATOR_C    | EARLY MEDIA |
| inbound   | "vm" <1000>      | .38.330  | 192.368.3.95 | 00:00:00 | 2014-09-17, 14:15:19 |                      | 2014-09-17, 14:15:26 | OPIGRATOR_C     | EARLY MEDIA |
| cultound  | "Ryan Stone" <10 | mileuno  |              | 00.00.00 | 2014-09-17, 14:15:00 |                      | 2014-09-17, 14:15:14 | OFIGNATOR_C     |             |
|           |                  |          |              |          |                      |                      |                      |                 |             |

Figure 5.29: Cdrs list window.

- logs and shows all calls records originated or received from the user's domain. The Call logs dialog looks like the one in figure 5.29 and consists of a list of call records with the following fields:
- **Direction:** call direction, can only be "inbound" or "outbound". "Inbound" direction means that call is directed to pbx, while "outbound" direction means that call is generated by pbx;
- From: the sender's caller id name;

To: the recipient's number;

**Domain:** (only available to the domain administrator), show call's domain;

**Duration:** the call's duration;

**Created Time:** date and time when the channel was created;

Answered Time: date and time when the channel was answered;

Hangup Time: date and time when the channel was closed;

Hangup Cause: hangup's cause;

**Disposition:** when available, it is hangup cause returned.

In the number of records for each call may vary depending on which service is called.

You can also export part or all call records as a CSV file. In the dialog shown in figure 5.29 by clicking on  $\equiv$  button, a new window will open as shown in figure 5.30.

In this dialog you can choose to export all records or to export filtered records. The records can be filtered by using an advanced search which will cause the export process to only select the rows matching the given filters. You can filter records according to several match rules and/or temporal range as shown figure 5.31 Using the system administration web interface you can also filter records by selecting domain using proper combo box.

By clicking on the *Export* button, the export process will start and when done, you will be able to download a CSV file. An example of CSV file is shown in appendix C on page 187.

### 5.4. STATISTICS

| Export CDR        |                                    | × |
|-------------------|------------------------------------|---|
| Vse current filte | rs                                 |   |
| Convert dates     | to readable format                 |   |
| Date format:      | ISO 8601                           |   |
|                   | Custom %d/%m/%Y %H:%i:%S ?         |   |
|                   | Example: 2018-12-19T12:07:40+01:00 |   |
|                   | Export                             |   |

Figure 5.30: Cdrs export window.

| Channel log | S                   |                | Σ                        |
|-------------|---------------------|----------------|--------------------------|
| Export      |                     | Search         | Advanced search          |
| Filter      | records             | Temporal       | l range                  |
| Match:      | All rules (AND)     | ✓ Begin interv | al: 03/09/2018 🖪 16:30 👻 |
| Rule:       | From Contains 02929 | End interval   | 13/09/2018 🖸 17:00 👻     |
|             |                     |                | Annhi Danat              |

Figure 5.31: Cdrs filter window.

| To automatically convert dates in an ISO 8601 format using the user's timezone, the checkbox <i>Convert dates to readable format</i> can be enabled and use ISO 8601 format or a custom format. |
|----------------------------------------------------------------------------------------------------|
|                                                                                                    |

 ${\tt I\!S}$  If there are many call records, the export process can take a long time, so please wait!

# Fdrs

Orchestra NG stores a complete log of all inbound and outbound faxes for logging purposes. Refer to section 8.4 on page 80 for more details.

# Recordings

Orchestra NG stores a complete log of all recorded calls with the relative files for logging purposes. Refer to section 18.3 on page 151 for more details.

# 5.4 Statistics

The statistics panel, accessible by selecting the Statistics **\*\*** button, provides comprehensive reports of all the inbound calls routed to the queues subsystem,

| Conference notifications |                         |   |
|--------------------------|-------------------------|---|
| Invite Cancel            |                         |   |
| 🔂 Add 🧊 Delete           |                         |   |
| Language                 | Subject                 |   |
| English                  | Conference notification | 7 |
| Italian                  | Invito conferenza       | 1 |
|                          |                         |   |
|                          |                         |   |
|                          |                         |   |
|                          |                         |   |
|                          |                         |   |
|                          |                         |   |
|                          |                         |   |
|                          |                         |   |
|                          |                         |   |
|                          |                         |   |
|                          |                         |   |

Figure 5.32: Dialog to create, modify and delete notifications.

giving the possibility to analyze queues, agents and global call center performances with several, informative charts. For further details refer to chapter 20 on page 163.

## 5.5 Notifications

All of the notifications users can receive, can be customized from the system administrator using the Notification  $\square$  menu.

Every notification subsystem has its own menu entry there, but they all share the same interface to create, modify, or delete custom notifications. If no custom messages are defined, the system defaults will be used.

When clicking on one of the Notification menu entries, a window showing all custom notifications currently saved will open, figure 5.32.

To create a new message, click on the Add button G, to open a dialog like the one in figure 5.33. On that dialog, the custom message can be entered either in plain text or using an html editor to have access to some formatting options. The subject and message language can be entered in the two top fields.

Every user will receive the notification message in their own language, so, in order to have correct custom messages for all users on the system, it is advisable to add an entry for every language used in that domain.

The body and subject line use a simple templating system to insert some information which is not known at definition time, like, for example, the notification date. Before sending the message, every template term will be replaced with its correct value. The set of possible terms to be used is different depending on the context, so it will be introduced in the later sections. The general syntax, however, is to replace every occurrence of the terms enclosed in double curly braces with the corresponding value.

#### 5.5. NOTIFICATIONS

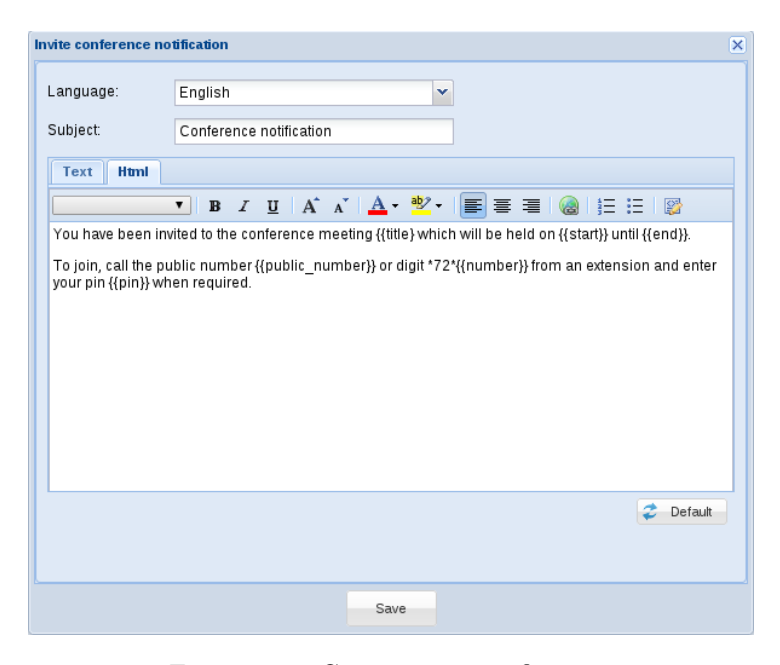

Figure 5.33: Customizing notification.

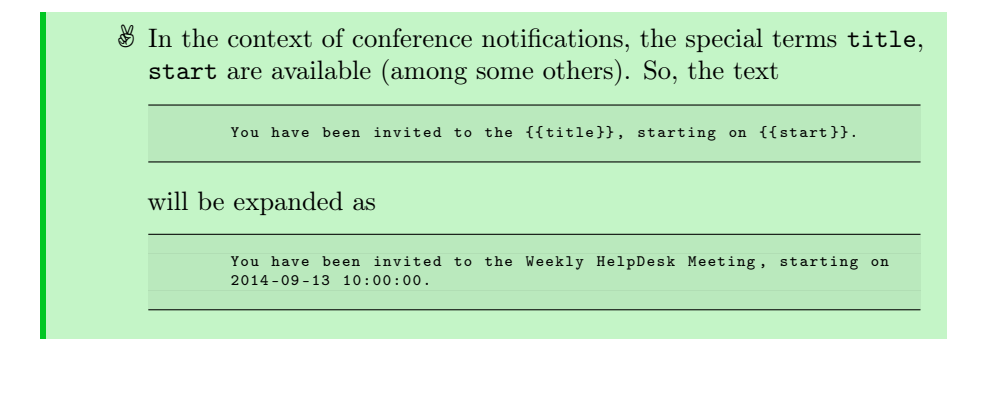

🖾 Invalid terms won't be replaced, so for example

```
This will not be replaced: {{invalid term}}.
```

will be expanded exactly to the same text.

To modify an existing message, click on the Edit notification message button  $\mathbb{Z}$ , and change the desired fields exactly as done for the creation.

To delete, click on the Delete button  $\square$  after having selected the desired item.

In Orchestra NG it is also possible to notify a set of related users on every notification received by a monitored user. This feature is called Supervisors, and it is useful to keep track of events not originally directed to the supervisors themselves. See section 5.5 on page 62 for details.

### Conference

The conference notification dialog has two main tabs, for two kind of message, the invite notification, and the cancellation one.

The conference invite notification is sent when a user has been invited to attend a booked conference, or some details has been changed. The available template terms are:

| Term          | Substituted with                                                    |
|---------------|---------------------------------------------------------------------|
| title         | The title of the conference                                         |
| start         | The date and time on which the conference will start                |
| end           | The date and time on which the conference will stop                 |
| public_number | The public number to call to join the conference                    |
| number        | The conference number to call join the conference via Feature Codes |
| pin           | The pin number to digit when required                               |
| url           | The conference url, containing the event details                    |

# Web Conference

The web conference notification dialog has two main tabs, for two kind of message, the invite notification, and the cancellation one.

The web conference invite notification is sent when a user has been invited to attend a booked web conference or when he has been invited from *Social Chat* service. The available template terms are:

| Term          | Substituted with                                  |
|---------------|---------------------------------------------------|
| title         | The title of the conference                       |
| public_number | The public number to call to join the conference  |
| number        | The conference number to call join the conference |
| url           | The conference url, containing the event details  |

# Fax

There are four type of fax notifications that can be customized, each one reachable from its own tab.

The *Received* message is sent when some user receives a new fax. The available template terms are:

60

| Term        | Substituted with                              |
|-------------|-----------------------------------------------|
| sender      | Sender number                                 |
| recipient   | Recipient number                              |
| date        | Reception date                                |
| users       | The list of users who received this fax       |
| supervisors | The list of supervisors who received this fax |
| fax_uid     | A unique string associated with this fax      |

The *Sent* notification is sent to the user who tried to send a fax to notify a successful operation, while the *Not sent* message is sent when the operation failed for some reason. In both cases, the valid template terms are:

| Term        | Substituted with                                    |  |
|-------------|-----------------------------------------------------|--|
| sender      | Sender number                                       |  |
| recipient   | Recipient number                                    |  |
| date        | Reception date                                      |  |
| duration    | Fax sending duration, in seconds                    |  |
| pages       | The number of pages sent                            |  |
| notes       | The text of the (optional) notes field              |  |
| reason      | The failure reason (or $\texttt{OK}$ if successful) |  |
| users       | The list of users who received this fax             |  |
| supervisors | The list of supervisors who received this fax       |  |
| fax_uid     | A unique string associated with this fax            |  |

The *Mail to fax* message is sent to the user who tried to send a fax using the mail to fax function, but the request was ignored due to missing informations or because of an invalid email was sent. The available template terms are:

| Term   | Substituted with   |
|--------|--------------------|
| reason | The failure reason |

## Voicemail

A voicemail notification is sent when a new voicemail audio message is recorded. A new email will be sent, and the message can be customized here. The available template terms are:

| Notification Supervisors |                   |        |                |
|--------------------------|-------------------|--------|----------------|
| 📑 Add 📝 Edit             | 🗑 Delete          | Search |                |
| Supervisor               | Notification type |        | Actions        |
| walter                   | Fax (received)    |        | <u>&amp; 3</u> |
|                          |                   |        |                |
|                          |                   |        |                |
|                          |                   |        |                |
|                          |                   |        |                |
|                          |                   |        |                |
|                          |                   |        |                |
|                          |                   |        |                |
|                          |                   |        |                |
|                          |                   |        |                |
|                          |                   |        |                |
|                          |                   |        |                |
| 🛛 🖣 🔤 Page               | 1 of 1   🕨 🕅   🧞  | 25 🕶   | lear filters:  |

Figure 5.34: Supervisor creation dialog.

| Term             | Substituted with                                                   |
|------------------|--------------------------------------------------------------------|
| username         | The username of the user who received the voice-<br>mail message   |
| domain_name      | The domain of the user who received the voicemail message          |
| date             | The date and time of reception                                     |
| name             | The name of the user who received the voicemail message            |
| surname          | The surname of the user who received the voice-mail message        |
| caller_id_name   | The caller ID name of the user who left the voice-<br>mail message |
| caller_id_number | The caller ID number of the user who left the voicemail message    |

# Supervisors

Supervisors are system users with a set of configurable associated users under them. When one of this users receives a system notification, if a supervisor is defined for that kind of message, he will receive a copy of the notification.

To create a new supervisor, click on the Add button B in the supervisors list window, figure 5.34, and choose the appropriate user in the first selection menu. Then choose the kind of message to be notified of, and click *Save*.
| dd supervisioned use | rs                |          |                      |                 |              |
|----------------------|-------------------|----------|----------------------|-----------------|--------------|
| Supervised users     |                   |          | Non supervised use   | rs              |              |
| → Remove 🛃 Remov     | /eal Search       |          | 🗲 Add 🔩 Add all      | Search W        | alter        |
| Username             | Name              | Lastname | Username             | Name            | Lastname     |
| exampleuser          | John              | Doe      | V walter             | Walter          | White        |
|                      |                   |          |                      |                 |              |
|                      |                   |          |                      |                 |              |
|                      |                   |          |                      |                 |              |
|                      |                   |          |                      |                 |              |
|                      |                   |          |                      |                 |              |
|                      |                   |          |                      |                 |              |
|                      |                   |          |                      |                 |              |
|                      |                   |          |                      |                 |              |
|                      |                   |          |                      |                 |              |
|                      |                   |          |                      |                 |              |
|                      |                   |          |                      |                 |              |
|                      |                   |          |                      |                 |              |
|                      |                   |          |                      |                 |              |
|                      |                   |          |                      |                 |              |
|                      |                   |          |                      |                 |              |
| 4 4 Page 1           | of 1       👌 🈂 25 | Y Cle    | ar fiters 🕅 🖣 Page 1 | of 1   🕨 🕅 ಿ 25 | ▼ Clear fite |

Figure 5.35: Dialog to add users to a supervisor.

The currently available notification types are:

Fax: to receive copy of every fax notification;

Fax (received): to only receive copy for received faxes;

Fax (sent): to only receive copy for sent faxes.

To associate users to a supervisor, click on the Add users  $\clubsuit$  or Add groups  $\oiint$  buttons to open the users or group selection windows, figure 5.35. On that window, select the desired users (or groups of users) on the right pane and move them to the left pane by clicking on the Add button, which operates on the selected ones, or the Add all button, which adds all of them, with eventual filters applied.

# 6

## Personal Area

## Contents

| 6.1 | Pin      | 66 |
|-----|----------|----|
| 6.2 | Password | 66 |
| 6.3 | Session  | 66 |

| Change password   | ×    |
|-------------------|------|
| Old password:     |      |
| New password:     |      |
| Confirm password: |      |
|                   | Save |
|                   | Save |

Figure 6.1: Password change form.

## 6.1 Pin

The PIN in Orchestra NG is a randomly generated number, unique among all domain's users. It is used in several services as an authentication token, like:

- in service classes, see section 5.2 on page 50 and section 21.15 on page 175;
- for fax authentication, see chapter 8 on page 75;
- to check the voicemail, by using it in place of the extension number; see section 21.16 on page 175;
- to enable and disable the hotdesking functions, see section 21.14 on page 174.

With Pin **m** button is possible to read the current user's PIN, or to generate a new one by pressing the *Generate* button on the PIN window.

I The PIN cannot be chosen by the user for security purposes. Since is unique among all users, letting the user to choose it may reveal already set PIN, so opens the way to malicious use of the services authenticated with it.

## 6.2 Password

With the Password @ button opens a window, shown on figure 6.1, where a new password can be set, providing the current password. Password minimum length is 6 chars.

▲ Always choose strong passwords, with a mix of uppercase and lowercase letters, numbers and at least one punctuation mark.

## 6.3 Session

Using the Logout  $\triangleq$  button terminate the current session, redirecting to the login page. If the session is not explicitly closed, the system will automatically log out the user after the session is idle for the timeout duration configured in the user details. See section 5.1 for reference on configuring the session timeout.

# 7

## Contacts

## Contents

| 7.1 | Introduction          | 68        |
|-----|-----------------------|-----------|
| 7.2 | Contacts panel        | 68        |
| 7.3 | Distribution lists    | 70        |
| 7.4 | Add contacts to lists | <b>72</b> |

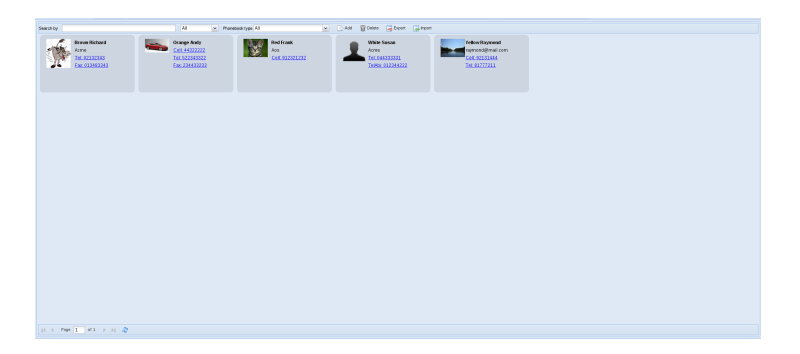

Figure 7.1: Contacts panel window.

## 7.1 Introduction

Orchestra NG's Contacts Panel, figure 7.1, allows to fully manage contacts saved in phonebooks configurated by administrator. In this panel you will be able to search, create or delete contacts according to your permissions. It is also available click and dial function for each contact phone number. If you click on a number saved as fax, window for send fax (figure 8.1) will open. It is possible to import or export a list of contacts using a CSV file. In section 7.3 on page 70 we will explain how to group contacts to create distribution lists.

## 7.2 Contacts panel

In main toolbar you can do almost all operations on contacts.

In the first textfield you can insert characters of words or number that you want to find. As soon as you stop typing, live search starts as explained in section 3.5 on page 19. Contact fields on which you can perform searches are: *All, Surname, First Name, Company, Number, Short Number.* If you choose *All,* it means that it will be used all fields just listed during research. In *Phonebook type* combo box you can select the types of contacts to search. Possible values are: *All, Public, Personal* and a list of groups to which the user, who's doing the research, belongs. If you choose *All,* all contacts, that user can see, will be returned.

To add a new contact click on *Add* button in main toolbar, while to edit a contact double click on it. In both cases a new window will open as shown in figure 7.2. This window is divided into sections. In section *Contact* you can add personal information of the contact. In section *Photo* you can upload an image of the contact. To add or change image, click on *Browse*, choose a file from your device and than click on *Upload*. The supported file types are JPEG, JPG, GIF and PNG.

If when you add a new contact *Upload* button acts as *Save* button while in edit it uploads or remove only image.

In section *Phones* by clicking on *Add phone number* button, you can add phone or fax number to this contact. For each number you can define a type: *Office Fax, Mobile, Office, Home Phone, Home Fax, Secondary Phone, Secondary* 

| reliow Raymond                                                                                                    |                                  |           |                       |                |         |
|----------------------------------------------------------------------------------------------------|----------------------------------|-----------|-----------------------|----------------|---------|
| Contact                                                                                                    |                                  |           | Photo                 |                |         |
| First Name:                                                                                                    | Raymond                          |           |                       |                |         |
| Middle Name:                                                                                                    |                                  |           |                       |                |         |
| Surname:                                                                                                    | Yellow                           |           | A SAMP                |                |         |
| Company:                                                                                                    | Acme                             |           |                       |                |         |
| Title:                                                                                                    | Mister                           |           | and the second second |                |         |
|                                                                                                    |                                  |           |                       |                | Browse  |
|                                                                                                    |                                  |           | Upload                | Delete         |         |
| - Phones                                                                                                    |                                  |           | - Notes               |                |         |
| Add phone number                                                                                                    | ar.                              |           |                       |                |         |
| Type Mobile                                                                                                    | V Number 92134                   | 1343      |                       |                |         |
| Type Office                                                                                                    | <ul> <li>Number 81779</li> </ul> | 837       |                       |                |         |
| Sheet and a sheet a sheet a sh |                                  |           |                       |                |         |
|                                                                                                    |                                  |           |                       |                |         |
| Address                                                                                                    |                                  | Internet  |                       | Organizational | Unit    |
| Street:                                                                                                    | Regent Street                    | Email:    | raymond@mail.com      | Department:    | Physics |
| City:                                                                                                    | London                           | Email:    |                       | Department     | 201     |
| Zip:                                                                                                    | W1                               | Email:    |                       | Room Number:   | 78      |
| State:                                                                                                    | England                          | Web Page: | http://www.ray.com    | Employee       | 0771    |
| Nation:                                                                                                    | United Kingdom                   |           |                       | Number:        | 3111    |
|                                                                                                    |                                  | ]         |                       | Employee Type: | Doctor  |
| Phonebook_example                                                                                                    | e.voismart.cc 👻 Publi            | ic        | ✓ Save                | Cancel         |         |

Figure 7.2: Contact details window.

|               | ×        |
|---------------|----------|
| Description:  |          |
| Short Number: |          |
|               | <br>Save |

Figure 7.3: Phone details window.

*Fax.* If you click on  $\square$  icon, a new window will open (figure 7.3). In this window you can configure two parameters:

**Description:** brief description for this Short Number;

Short Number: define a short and alternative number associated to this contact's number. This *Short Number* must be unique in the phonebook and LDAP server must support VsContactsNumber schema. Once you have created it, you can call this contact by dialing his *Short Number*.

In section *Notes* you can add notes about contact. In section *Address* you can fill address contact information. In section *Internet* you can add one or more emails for this contact and a link to a web site. In section *Organizational Unit*, if a contact is a part of an organization, you can fill organizational attributes. If you are adding a new contact, you can choose phonebook, among those configured, where to save the contact. Also you can choose if this contact will be a personal, public or group (among those to which the user belongs). If you

|                 |                                | 3       |
|-----------------|--------------------------------|---------|
| Phonebook:      | Phonebook_example.voismart.com | ~       |
| Phonebook type: | Public                         | ~       |
|                 |                                |         |
|                 |                                | Francis |
|                 |                                | Export  |

Figure 7.4: Export phonebook window.

select more than a group holding CTRL key button, a contact will belong to several groups. To save your changes, click on *Save* button, but remember that you can save contact only in accord to your permissions.

To delete a contact, select a contact and then click on Delete  $\square$  button in main toolbar.

To export a phonebook click on Export  $\blacksquare$  button. On click a new window will open (figure 7.4). In this window you can choose:

**Phonebook:** select a phonebook, among those configurated, to export;

**Phonebook type:** select which type of contacts to export. Values can be: *Public, Personal* or any groups name that belong to user logged in.

By clicking on *Save* button, the export process will begin and when finished, you will be able to download a CSV file with all exported contacts.

🖉 Remind that contact's image will not be exported.

To import a phonebook click on Import  $\blacksquare$  button. On click a new window will open (figure 7.5). In this window you can configure these parameters:

- *Import File*: select a CSV file by clicking on *Browse* button. An example file can be found in the appendix A on page 183;
- **Phonebook:** select a phonebook, among those configurated, where to import new contacts;
- *Remove Contacts*: choose to remove all existing contacts before import new contacts;

Header: enable this field if first row of CSV file contains column (field) names.

By clicking on *Upload* button, the import process will begin. When finished a pop up will tell you how many contacts were imported and, in case of some errors, you can download a file that contains contacts not imported.

## 7.3 Distribution lists

This is the configuration section which allows to define the distribution lists this domain can use. A distribution list is just a collection of contacts and it can be

|                     |                                | ×      |
|---------------------|--------------------------------|--------|
| Import File:        |                                | Browse |
| Phonebook:          | Phonebook_example.voismart.com | ~      |
| Remove<br>Contacts: | V                              |        |
| Header:             |                                |        |
|                     |                                | Upload |

Figure 7.5: Import phonebook window.

| Distribution lists           | ×               |
|------------------------------|-----------------|
| C Add Delete                 | Search          |
| Name                         | Description     |
| Distribution List            | Description     |
| Distributionlist Example     | Fax contact 🕹 😤 |
|                              |                 |
|                              |                 |
|                              |                 |
|                              |                 |
|                              |                 |
|                              |                 |
|                              |                 |
|                              |                 |
|                              |                 |
| ∢ ∢   Page 1 of 1   ▶ ▶   25 | ▼ Clear filters |

Figure 7.6: Distribution lists window.

used in mobility rules as explained in section 13.4 on page 115, in the Dialplan Editor as explained in section 15.2 on page 128, or to send faxes to multiple recipients, as explained in section 8.2 on page 76. The main configuration window (figure 7.6) can be accessed by clicking on Contacts  $\blacksquare \rightarrow$  Distribution lists.

To add a new distribution list, click on the Add button . You can configure an unique Name and add a brief description for each distribution list. After a distribution list entry is created, clicking on the Add users & or Add groups icon, a window (figure 7.7) with the list of currently selected users or groups will open. To remove users from that distribution list, select the desired items and click the *Remove* button, or click the *Remove all* to disassociate all. Similarly, to add new users, use the *Add* and *Add all* buttons. Once users are associated with a distribution list, you can choose sharing type for that users by clicking on a icon or a. A user with a *Viewer* permission can only view phonebook contacts associated with this distribution list. Vice-versa, a user with a *Administrator* permission will be able to add or remove users or phonebook contacts from that distribution list.

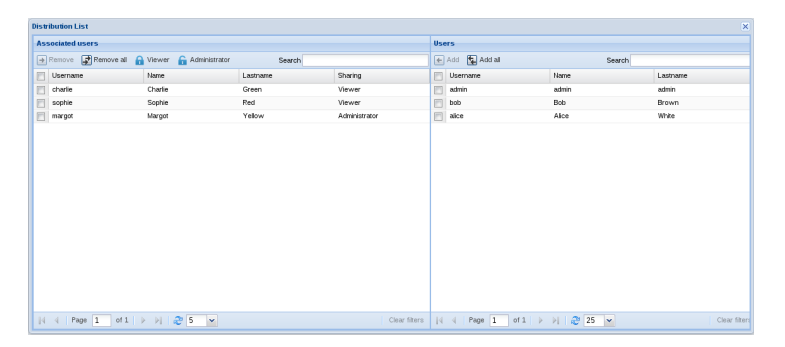

Figure 7.7: Distribution list users window.

| Add contacts to lists    |             | ×             |
|--------------------------|-------------|---------------|
|                          | Search      |               |
| Name                     | Description |               |
| Distribution List        | Description | 20            |
| Distributionlist Example | Fax contact | 2             |
|                          |             |               |
|                          |             |               |
|                          |             |               |
|                          |             |               |
|                          |             |               |
|                          |             |               |
|                          |             |               |
|                          |             |               |
|                          |             |               |
| 🛛 🖣 Page 1 of 1 🕨 🕅 🥭 25 | ×           | Clear filters |

Figure 7.8: Add contacts to distribution lists window.

If a filter is applied, the *Remove all*, *Add all*, *Viewer* and *Administrator* buttons will respect that filter, i.e. only items matching it will be added, removed or change sharing type, also no visible items due to pagination.

To delete an existing distribution list, just select the desired item, and click on the Delete button  $\mathbb{T}$ .

## 7.4 Add contacts to lists

This is the configuration section which allows to add or remove phonebook contacts to a distribution lists. This operation is possible only if you have *Administrator* permission for the distribution list, as explained in section 7.3 on page 70. Clicking on Contacts  $\blacksquare \rightarrow$  Add contacts to list a new window (figure 7.8), with a list of distribution lists that you can manage, will open. Clicking on the  $\clubsuit$  icon, a window (figure 7.9) with the list of currently selected phonebook contacts will open. To remove phonebook contacts from that distribution list, select the desired items and click the *Remove* button, or click the *Remove all* 

| istribution List      |            |         |                 |                   |         | 2             |
|-----------------------|------------|---------|-----------------|-------------------|---------|---------------|
| Associated contates   |            |         | Contacts        |                   |         |               |
| 🔿 Remove 📑 Remove all |            | Search  | 🕢 Add 🛃 Add all | s                 | earch   |               |
| Surname               | First Name | Company | 🛅 Surname       | First Name        | Company |               |
| Crange                | Andy       |         | E Brown         | Richard           | Acme    | Q             |
| White                 | Susan      | Acme    | E Red           | Frank             | Aos     | Q             |
|                       |            |         | Telow           | Raymond           |         | Q             |
|                       |            |         |                 |                   |         |               |
|                       |            |         |                 |                   |         |               |
| 4 4   Page 1 of 1     | 🕨 🕅  🥙 🕹   |         | Clear fiters    | of 1   🕨 🕅   🥭 25 | ~       | Clear fitters |

Figure 7.9: Associate contacts to distribution lists window.

to disassociate all. Similarly, to add new phonebook contacts, use the Add and Add all buttons. If you click on  $\bigcirc$  icon, detail contact window, as figure 7.2, will open.

 $\bigstar$  You can add only phonebook contacts that you can see, according to your phonebook permissions

## 

Fax

| 8.1 | Introduction                           | 76 |
|-----|----------------------------------------|----|
| 8.2 | Sending faxes                          | 76 |
|     | Sending faxes using email              | 78 |
| 8.3 | Receiving faxes                        | 79 |
| 8.4 | Fax logs                               | 80 |
|     | Fax preview window                     | 81 |
|     | Ingoing and outgoing fax status window | 83 |

| Senett:     Home     Contacts     Contacts     Browne     Contacts     Contacts     Contacts     Contacts     Contacts     Contacts     Contacts     Contacts     Contacts     Contacts     Contacts     Contacts     Contacts     Contacts     Contacts     Contacts     Co | Innovative Way Home |                   | User           |                   |     |
|----------------------------------------------------------------------------------------------------|---------------------|-------------------|----------------|-------------------|-----|
| by Al Send Tax book type All                                                                                                    |                     | Contacts Calendar | Fax Conference | Operator Mobility | - E |
| Send Fax         Document:         Cover sheet:         Browse         Sender:         Contacts         Recipient number:         Company         Name         Number         Priority:         Low         @ Normal         High                                                                                                    | by                  | All               | Send fax       | ype All           |     |
| Send Fax  Document: Cover sheet: Browse Sender: Contacts Recipient number: Company Name Number  Notes  Priority: Low  Normal High Send                                                                                                    |                     |                   |                |                   |     |
| Document: Cover sheet: Browse Sender: Contacts Recipient number Company Name Number Notes Priority: Low Normal High Send                                                                                                    | Send Fax            |                   |                |                   |     |
| Uccurrente:     Browse       Sender:     Browse       Contacts     Recipient number:       Company     Name       Notes       Priority:     Low       Send                                                                                                    |                     |                   |                |                   |     |
| Cover sheet:  Sender:  Recipient number:  Company Name Number  Notes  Priority: Low Normal High Send                                                                                                    | Document:           |                   | Browse         |                   |     |
| Sender:                                                                                                    | Cover sheet:        |                   | Browse         |                   |     |
| Contacts         Recipient number:         Company         Name         Number         Notes         Priority:       © Low         @ Normal       High                                                                                                    | Sender:             | ~                 |                |                   |     |
| Recipient number: <ul> <li>Company</li> <li>Name</li> <li>Number</li> </ul> Notes           Priority: <ul> <li>Normal</li> <li>High</li> </ul> Send                                                                                                    | Contacts            |                   |                |                   |     |
| Company     Name     Number       Notes                                                                                                    | Recipient number:   | E Q               |                |                   |     |
| Notes Priority: O Low O Normal O High Send                                                                                                    | Company             | Name              | Number         |                   |     |
| Priority: O Low O Normal O High                                                                                                    | Notes               |                   |                |                   |     |
| Priority: O Low O Normal O High                                                                                                    |                     |                   |                |                   |     |
| Send                                                                                                    |                     |                   |                |                   |     |
|                                                                                                    | Priority: O Low     | Normal            | ) High         |                   |     |
|                                                                                                    | Priority: O Low     | Normal     Send   | ) High         |                   |     |
|                                                                                                    | Priority: O Low     | Normal     Send   | ) High         |                   |     |

Figure 8.1: Send fax dialog.

## 8.1 Introduction

The Orchestra NG Fax Server is a complete solution for creating, sending, receiving and storing faxes in an easy and intuitive way. It provides a simple web interface to send and access document, and takes care of queueing, prioritizing, routing according to least cost rules and retrying transmission if needed. Inbound Faxes are dispatched to the configured users, and a notification system is extensively used to inform users on received documents or transmission result. Mail-to-fax and Fax-to-mail functions are available to make fax operations as easy as email management.

The Orchestra NG Fax Server natively supports PDF and Postscript documents, and has support for virtually any file format via the VoiSmart Fax Printer client.

## 8.2 Sending faxes

A new fax can be sent by clicking on the Fax  $\Rightarrow$  Send fax menu, which will open a dialog like the one in figure 8.1.

The document to send and an optional front page can be selected using the first two fields. The supported file types are PDF and PS.

In the *Sender field*, the sender number must be selected, choosing among the ones associated to the logged-in user. See section 5.2 on page 42 for details on how to change or add numbers for users, or the Orchestra NG administrator manual to configure fax numbers for the current domain.

#### 8.2. SENDING FAXES

|          |                |                 |             | ×   |
|----------|----------------|-----------------|-------------|-----|
|          |                | Search voismart |             | ×   |
| Company  | Surname        | First Name      | Fax numbers |     |
| VoiSmart |                | Tech            | 024433221   |     |
| VoiSmart | Sales          | Departement     | 022233445   |     |
|          |                |                 |             |     |
|          |                |                 |             |     |
|          |                |                 |             |     |
|          |                |                 |             |     |
|          |                |                 |             |     |
|          |                |                 |             |     |
|          |                |                 |             |     |
|          |                |                 |             |     |
|          |                |                 |             |     |
|          |                |                 |             |     |
|          |                |                 |             |     |
|          |                |                 |             |     |
|          |                |                 |             |     |
|          |                |                 |             |     |
| A Page 1 | of 1   🕨 🕅   🧬 | 25 💌            | Clear filt  | ers |
|          | Ad             | bl              |             |     |

Figure 8.2: Dialog to add fax recipients by searching through contacts.

One or more recipients can be added by directly entering the number in the input field in the *Contacts* form and then clicking on the Add button G, or by searching in the contacts. For the latter, click on the Search fax numbers button Q, a window like the one in figure 8.2 will appear with all the phone book contacts having a fax number; then select the desired items, and add them.

Alternatively, the document can be sent to all the fax contacts in a distribution list by clicking on the *Lists* form and by selecting and adding the desired item from the combo box. For details on distribution lists, please refer to section 7.3 on page 70.

To remove a number or a distribution list, just click on the Trash button  $\mathbb{T}$ .

The field *Notes* allows to attach a little description for the sent document. This text will be stored along with the fax, and can be accessed or searched by using the fax logs window (see section 8.4 on page 80).

If the text of the note will not be sent with the fax in any way and thus cannot be accessed or read by the receiver. It is only available to the sender.

Once all fields have been filled-in, the document can be sent by clicking on the *Send* button. A small notification will be shown upon successful transmission, or in case of errors. In any case, the sender will receive an email notification with the result of the operation. To customize this message, see section 5.5 on page 58.

#### Sending faxes using email

If mail-to-fax is enabled, faxes can be simply submitted to the system by sending a properly formatted email.

There are two possible configurations for the mail-to-fax gateway: client mode and server mode. When the latter is used, Orchestra NG acts as an SMTP server and the email must be sent to the configured domain (see the Administrator manual for details). In client mode, an external mailbox is monitored and new messages are periodically retrieved and processed (see section 5.2 on page 54).

Client and server mode can be used together without any problem.

In client mode, a new email must be sent to the configure mailbox, with the document attached (in PDF format) and the following fields in the email body using the format *parameter: value*:

pin: the user's pin, as explained in section 6.1 on page 66;

- **domain:** the configured fax domain, as explained in the Orchestra NG Administrator Manual;
- to: recipient number or distribution list name; can appear multiple times (in different lines) to have more recipient if needed;
- from: optional sender number;

notes: optional notes field.

In server mode, a new email must be sent using rcpt@faxdomain as recipient, where rcpt is the recipient fax number or distribution list and faxdomain is the configured fax domain (see the Orchestra NG Administrator Manual for details).

If your system administrator has configured your fax domain to fax.voismart.com and you want to send a fax to the numbers 021234567, 067654321 and to a list named MyFaxContacts, your email recipients will be

```
021234567@fax.voismart.com
067654321@fax.voismart.com
MyFaxContacts@fax.voismart.com
```

The document to send must be attached (in PDF format) and the following fields in the email body using the format *parameter: value* must be present:

**pin:** the user's pin, as explained in section 6.1 on page 66;

from: optional sender number;

notes: optional notes field.

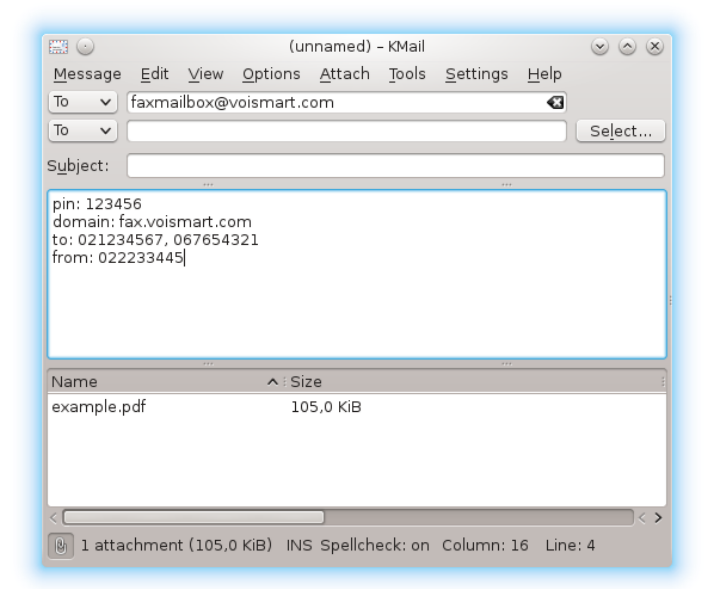

Figure 8.3: Example message in client mode.

Eventual other recipients, not relevant to the configured fax domain or fax mailbox, will be delivered as normally expected, e.g. sending an email to

```
021234567@fax.voismart.com
```

john@example.com

```
will send a fax to 01234567 and deliver a copy to john@example.com.
```

Figures 8.3 and 8.4 show an example email for client and server mode respectively.

## 8.3 Receiving faxes

When Orchestra NG is correctly configured, inbound faxes are automatically dispatched to the correct users based on the number. Every recipient, will then receive a notification email with various details, and the received fax as an attachment in PDF format.

The association between fax numbers and users or group of users is created or modified in the domain administration section, explained in section 5.2 on page 42. The email at which each user will receive the notification is configured by the system administrator when creating users. See section 5.1 on page 27 for further details.

Custom messages and informations about the fax notification email can also be configured by the system administrator. See section 5.5 on page 58 for details.

| E ·               |              |         | (ur             | named)         | - KMail |                  |      | $\odot$ $\odot$ $\otimes$ |
|-------------------|--------------|---------|-----------------|----------------|---------|------------------|------|---------------------------|
| <u>M</u> essage   | <u>E</u> dit | ⊻iew    | <u>O</u> ptions | <u>A</u> ttach | Tools   | <u>S</u> ettings | Help | D                         |
| To 🗸              | 02123        | 4567@   | fax.voisma      | art.com        |         |                  | •3   |                           |
| To 🗸              | 06765        | 4321@   | fax.voisma      | art.com        |         |                  | •3   | Save List                 |
| To 🗸              |              |         |                 |                |         |                  |      | Select                    |
| S <u>u</u> bject: |              |         |                 |                |         |                  |      |                           |
| from: 022         | 233445       | ,       |                 |                |         |                  |      | E                         |
| Name              |              |         | ∧ i Si          | ze             |         |                  |      |                           |
| example.p         | pdf          |         | 10              | 5,0 KiB        |         |                  |      |                           |
| <                 | chment       | :(105,0 | ) KiB) INS      | Spellche       | eck: on | Column: 1        | 6 Li | ine: 2                    |

Figure 8.4: Example message in server mode.

## 8.4 Fax logs

Orchestra NG stores a complete log of all inbound and outbound faxes for logging purposes.

System-wide fax logs can only be accessed by the system administrator using the system administration web interface. Domain-wide fax logs can be accessed using two different dialogs, the first one can be reached by clicking on Reports  $\square \rightarrow$  Fax logs and shows all fax records originated or received from the user's domain; the second one, by clicking on Registry  $\square \rightarrow$  Fax log, which shows all records relevant to the user currently logged in. The access to these dialogs is protected by a different set of privileges, so generally only the latter can be opened by users with no administrator permissions (see section 5.1 on page 35 for details on user privileges).

The Fax log dialog looks like the one in figure 8.5 and consists in a list of fax records with the following fields:

**Domain:** (only available to the system administrator), shows the user's domain who sent or received the fax;

**Direction:** call direction, can only be "inbound" or "outbound";

**Users:** (only available to the domain administrator), shows the user who sent the fax, or the list of users who received it;

Sender: the sender's number;

**Recipient:** the recipient's number;

Pages: the number of pages of the document;

#### 8.4. FAX LOGS

| /0i<br>The 1 | Smar<br>novative Way | ť      | lome    | Contacts - | 17<br>Calendar | Fax Cor | vierence    | Operator - | Mobility | - Engistry - | User | s Serv    | ices Re  | ports  |
|--------------|----------------------|--------|---------|------------|----------------|---------|-------------|------------|----------|--------------|------|-----------|----------|--------|
| earch        | уу                   |        |         |            | All            | ✓ Pt    | ionebook ty | pe All     |          | <b>*</b> I   | Add  | Delete    | 🛶 Export | 🛃 Impo |
| Fdr          |                      |        |         |            |                |         |             |            |          |              |      |           |          | ×      |
| 8            | Download Fax         |        |         |            |                |         |             |            |          | Search       |      |           |          | 3      |
|              | Direction            | Users  | Sende   | er         | Recipient      |         | Pages       | Notes      |          |              | Fax  | Date -    | Status   |        |
|              | inbound              | admin  | w 06213 | 34567      | 02244456       | r       | 1           |            |          |              | 1    | 01/08/201 | Received |        |
|              | inbound              | admin  | 06765   | 64321      | 02765432       | L       | 1           |            |          |              | 1    | 01/08/201 | Received |        |
|              | outbound             | admin  | 02765   | 54321      | 061122334      |         | 0           |            |          |              |      | 27/05/201 | Not sent |        |
|              | outbound             | admin  | 02765   | 4321       | 06345678       | •       | 1           |            |          |              | 1    | 28/03/201 | Sent     |        |
|              | outbound             | admin  | 02123   | 34567      | 06345678       | )       | 0           |            |          |              |      | 26/03/201 | Not sent |        |
|              | outbound             | admin  | 02123   | 34567      | 06123456       | r       | 1           | Important  | document |              | 1    | 16/03/201 | Sent     |        |
|              | 4 0.00               | 1 11   |         | 0.05       |                |         |             |            |          |              |      |           | Chan Bar |        |
|              | 9 Page               | 1 of 1 | P PI    | ∞ 25 ∨     |                |         |             |            |          |              |      |           |          |        |
|              |                      |        |         |            |                |         |             |            |          |              |      |           |          |        |

Figure 8.5: Fax details record.

| Fdr |                      |           |       |           |           |       |        |     |         | ×             |
|-----|----------------------|-----------|-------|-----------|-----------|-------|--------|-----|---------|---------------|
| 7   | Download Fax         |           |       |           |           |       | Search |     |         | ×             |
| E   | Domain               | Direction | Users | Sender    | Recipient | Pages | Notes  | Fax | Date 🗸  | Status        |
| 10  | example.voismart.com | outbound  | admin | 021234567 | 067654321 | 1     |        | 1   | 30/07/2 | Sent          |
| E   | example.voismart.com | inbound   | admin | 027654321 | 061234567 | 11    |        | 1   | 21/07/2 | Received      |
|     |                      |           |       |           |           |       |        |     |         |               |
|     |                      |           |       |           |           |       |        |     |         |               |
|     |                      |           |       |           |           |       |        |     |         |               |
|     |                      |           |       |           |           |       |        |     |         |               |
|     |                      |           |       |           |           |       |        |     |         |               |
| 14  | 4 Page 1 of 1        |           | 25 🔹  | ·         |           |       |        |     |         | Clear filters |

Figure 8.6: Fax admin details record.

Notes: optional description text added when sending the fax;

Fax: by clicking on this icon, the fax preview window will open (see section 8.4 for details); this icon will not be available if the document transmission didn't end successfully;

Date: date of reception or sending;

Status: result of the transmission.

An example of fax log dialog that a system administrator can open, it is shown in figure 8.6.

The list of records can be filtered and searched with respect to various criteria, see section 3.5 on page 16 for a description of the available features. Figures 8.7, 8.8 and 8.9 show some filtering examples applied to date, call direction and all fields, respectively.

#### Fax preview window

The fax preview window allows to quickly view a document, received or sent, and can be opened by clicking on the relevant icon in the fax log window, see section 8.4 on the facing page.

| ` | 0  | is<br>is | ieska NO<br>Simar<br>Se stára May | ť                                | Start<br>Anne          | Contacts -                            | 17<br>Calendar                                | e .            | Conference           | <b>Д</b><br>Орегахог - | Mobility - | Engistry • | User     | • • •                                         | Nes.            | - Lego                     | itation       | Statistics | Notificatio |                            | Pin **                       | Pessword              | Logost           |      |
|---|----|----------|-----------------------------------|----------------------------------|------------------------|---------------------------------------|-----------------------------------------------|----------------|----------------------|------------------------|------------|------------|----------|-----------------------------------------------|-----------------|----------------------------|---------------|------------|-------------|----------------------------|------------------------------|-----------------------|------------------|------|
| 5 | we | h by     |                                   |                                  |                        |                                       | Al                                            | ~              | Phonebook typ        | Al                     |            |            | C Att    | 🗑 Delete                                      |                 | Export 🧕                   | Import        |            |             |                            |                              |                       |                  |      |
|   | R  | ⊭<br>go  | ownload Fa                        |                                  |                        |                                       |                                               |                |                      |                        |            | Sear       | th       |                                               |                 | ×                          |               |            |             |                            |                              |                       |                  |      |
|   |    |          | bound<br>bound<br>bound           | Users<br>admin<br>admin<br>admin | 5e<br>v 05<br>05<br>07 | nder<br>2134967<br>7654321<br>7654321 | Recipient<br>02244454<br>02795430<br>06112230 | 17<br>11<br>14 | Pages<br>1<br>1<br>0 | Notes                  |            |            | Fax      | Date -<br>01/06/201<br>01/06/201<br>27/06/201 | - 9<br>24<br>31 | Sort Ascent<br>Sort Descer | ding<br>nding |            |             |                            |                              |                       |                  |      |
|   |    |          |                                   |                                  |                        |                                       |                                               |                |                      |                        |            |            |          |                                               |                 | Columns<br>Filters         | •             | Defare     | •           |                            |                              |                       |                  |      |
|   |    |          |                                   |                                  |                        |                                       |                                               |                |                      |                        |            |            |          |                                               |                 |                            |               | E on       |             | 6 7                        | T W T<br>1 2 3<br>8 9 10     | F 8<br>4 5<br>11 12   |                  |      |
|   |    |          |                                   |                                  |                        |                                       |                                               |                |                      |                        |            |            |          |                                               |                 |                            |               |            | 1           | 8 14 3<br>0 21 3<br>7 28 3 | 5 16 17<br>2 23 24<br>9 30 1 | 18 19<br>25 26<br>2 1 |                  |      |
|   |    |          | C   Page                          | 1 of                             | 1   >                  | 25 💌 🤁                                |                                               |                |                      |                        |            |            | Active c | olumn filters:                                | 1   0           | Clear filters              |               |            |             |                            | Today                        | Date P                | icker: April 15. | 2014 |
|   |    |          |                                   |                                  |                        |                                       |                                               |                |                      |                        |            |            |          |                                               |                 |                            |               |            |             |                            |                              |                       |                  | _    |
|   |    |          |                                   |                                  |                        |                                       |                                               |                |                      |                        |            |            |          |                                               |                 |                            |               |            |             |                            |                              |                       |                  |      |

Figure 8.7: FDR with date filtering.

| r           |     |              |                   |     |          |   | All       | ▼ F | honebook ty | pe All | <b>~</b> E | Add | 🗊 Delete 🛛 | Export   |
|-------------|-----|--------------|-------------------|-----|----------|---|-----------|-----|-------------|--------|------------|-----|------------|----------|
| Download Fr | 100 |              |                   |     |          |   |           |     |             |        | Search     |     |            |          |
| Direction   | - U | sers         | Sender            |     |          | F | Recipient |     | Pages       | Notes  |            | Fax | Date -     | Status   |
| inbound     | ĝ↓  | Sort Ascence | ling <sup>P</sup> | 567 |          | 0 | 22444567  |     | 1           |        |            | Z   | 01/08/201  | Received |
| ] inbound   | ₹↓  | Sort Descer  | ding              | 321 |          | 0 | 27654321  |     | 1           |        |            | 1   | 01/08/201  | Received |
|             |     | Columns      | •                 |     |          |   |           |     |             |        |            |     |            |          |
|             | 1   | Filters      | •                 | V   | inbound  |   |           |     |             |        |            |     |            |          |
|             |     |              | _                 | -   |          |   |           |     |             |        |            |     |            |          |
| l           |     |              |                   |     | outbound |   |           |     |             |        |            |     |            |          |
| l           |     |              |                   |     | outbound |   |           |     |             |        |            |     |            |          |
|             |     |              |                   |     | outbound |   |           |     |             |        |            |     |            |          |
|             |     |              |                   |     | outbound |   |           |     |             |        |            |     |            |          |
|             |     |              |                   |     | outbound |   |           |     |             |        |            |     |            |          |

Figure 8.8: FDR with direction filtering.

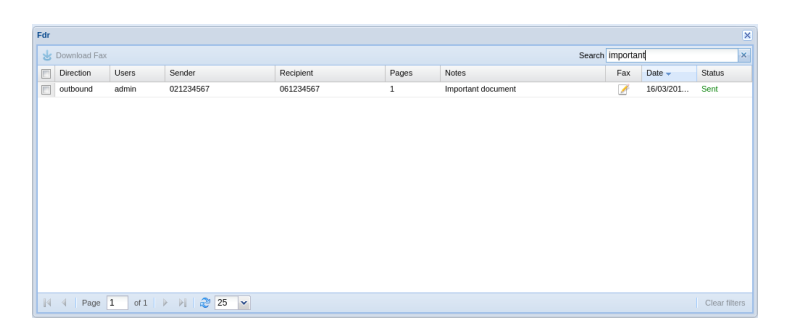

Figure 8.9: FDR with live search filtering.

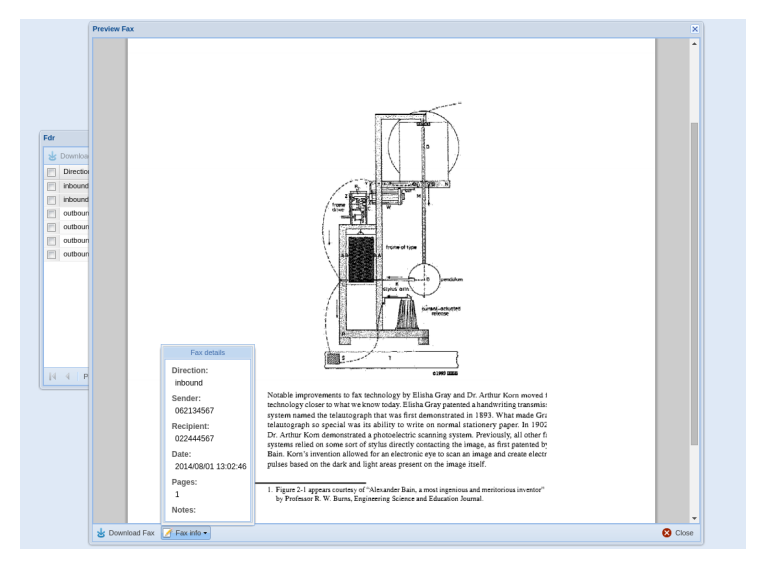

Figure 8.10: Fax document preview window.

▲ This feature requires browser support for PDF files preview, and a plugin may be needed. If no support is found, the preview window won't open, but instead it will be given the possibility to save the file. Consult your browser's manual for further details.

A window like the one in figure 8.10 will appear, allowing to browse through the pages of the fax. Details about the current document, and the possibility to save it to the local computer are available using the buttons at the bottom of the window. It is also possible to directly print it using a local printer with some browser-dependent controls usually available as a menu on the top the document or icons in the bottom-right corner.

## Ingoing and outgoing fax status window

It is possible to inspect the status of outbound and inbound faxes by clicking on the Reports  $\square \rightarrow$  Fax submenu and selecting the *Outbound fax status* or *Inbound fax status* respectively.

The first one, figure 8.11, shows every submitted document along with its current status and the following information:

**Domain:** (only shown in the system administrator GUI), shows the domain of the user who sent the fax;

**Users:** shows the user who submitted the document;

Sender: the sender's number;

**Recipient:** the recipient's number;

Notes: the optional text added when sending the fax;

Date: date of submission;

| Outgoing fax queue status |          |           |                       |                  |       |            | ×             |
|---------------------------|----------|-----------|-----------------------|------------------|-------|------------|---------------|
|                           |          |           |                       | Search           |       |            |               |
| Users                     | Sender   | Recipient | Notes                 | Date 👻           | Tries | Pages sent | Status        |
| me@example.com            | 06223344 | 02556677  |                       | 27/02/2015 14:15 | 0/3   | 0/3        | Enqueued      |
| me@example.com            | 06123456 | 02654321  | an important document | 27/02/2015 14:14 | 1/3   | 4/16       | Sending       |
|                           |          |           |                       |                  |       |            |               |
|                           |          |           |                       |                  |       |            |               |
|                           |          |           |                       |                  |       |            |               |
|                           |          |           |                       |                  |       |            |               |
|                           |          |           |                       |                  |       |            |               |
|                           |          |           |                       |                  |       |            |               |
|                           |          |           |                       |                  |       |            |               |
|                           |          |           |                       |                  |       |            |               |
|                           |          |           |                       |                  |       |            |               |
|                           |          |           |                       |                  |       |            |               |
| I Page 1 of               | 1        | 25 🗸      |                       |                  |       |            | Clear filters |

Figure 8.11: Status window for outgoing fax status.

- **Tries:** the number of times the transmission has been attempted, along with the maximum number of allowed tries;
- **Pages sent:** the number of currently transmitted pages along with the total number of pages of the document;
- **Status:** current status of the job. Can be one of "Processing", "Queued" or "Sending".

▲ A single document sent to multiple destinations will appear as one row per recipient.

On the other hand, the Inbound status window, figure 8.12, details the current status of every ingoing fax, with the following further information:

- **Domain:** (only shown in the system administrator GUI), shows the domain of receiving the fax;
- Sender: the sender's number;
- **Recipient:** the recipient's number;
- Date: date of submission;
- **Pages received:** the number of currently transmitted pages along with the total number of pages of the document;
- Status: current status of the job. Can be one of "Processing" or "Receiving".

| x moound queu | ic status |                  |                |           |
|---------------|-----------|------------------|----------------|-----------|
|               |           |                  | Search         |           |
| ender         | Recipient | Date 👻           | Pages received | Status    |
| 3344334       | 022233445 | 10/03/2015 14:32 | 4              | Receiving |
|               |           |                  |                |           |
|               |           |                  |                |           |
|               |           |                  |                |           |
|               |           |                  |                |           |
|               |           |                  |                |           |
|               |           |                  |                |           |
|               |           |                  |                |           |
|               |           |                  |                |           |
|               |           |                  |                |           |
|               |           |                  |                |           |
|               |           |                  |                |           |
|               |           |                  |                |           |
|               |           |                  |                |           |
|               |           |                  |                |           |
|               |           |                  |                |           |

Figure 8.12: Status window for ingoing fax status.

## 9

## Conference

# Sector Scontents Scontents 9.1 Introduction 88 9.2 Live conference 88 Group management 90 9.3 Conference room booking 91

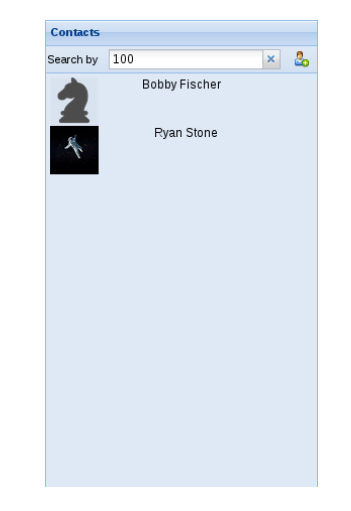

Figure 9.1: Contact search to add members to a conference.

## 9.1 Introduction

Orchestra NG provides a feature-rich solution for conferencing needs, and offers two main modes: "Live" conferences, and booked rooms.

The former allows you to access audio conference calls without the need of reservations or booking, and to start proactive calls towards the desired participants. It also allows to monitor members, recall them if needed, add (or exclude) participants on the fly and has powerful call-control actions, to enable or disable audio and microphone with just one click. It is the ideal solution for informal meetings or schedule-less conferences with at a moment's notice or needing member's supervision.

Booked conference rooms, on the other hand, offers a conference solution without the need of an operator, and allows the scheduling of events. Conference rooms are created by a privileged user according to the need and resources and users can schedule and book them, and add participants. Every member will receive a notification and will be invited to join the room with the details which are automatically sent to them.

## 9.2 Live conference

The live conference interface can be opened by clicking on the Conference  $\blacksquare \rightarrow$  Conference panel menu entry and it consists in two main panes. The first one, on the left, is the main conference view and contains all current participants, one tile per member. To add people, the contacts pane on the right can be used.

Figure 9.1 shows the contact search interface. The main search field can be used to filter the contacts from the system's phone book. Upon entering some text, all contacts that matches the pattern in any of their fields (name, surname, phone or fax numbers,  $\ldots$ ) will be shown.

When the desired entry has been found, it can be added by simply dragging it to the conference pane, as shown in figure 9.2. If the contact has more

#### 9.2. LIVE CONFERENCE

| Live Conference Panel    | Contacts                           |
|--------------------------|------------------------------------|
|                          | Search by 0212 🗙 🕹                 |
| δ                        | John Doe VolSmart<br>Bobby Fischer |
| °2                       | Bobby Fischer                      |
|                          |                                    |
| Join Callall Lead group: |                                    |

Figure 9.2: Adding a new member via drag&drop.

| Live Conference Panel                                      | Contacts  |                   |   |    |
|------------------------------------------------------------|-----------|-------------------|---|----|
|                                                            | Search by | 0212              | × | 20 |
|                                                            | V         | John Doe VoiSmart |   |    |
| Choose number to call x<br>1000<br>021234567<br>3334455667 | 2         | Bobby Fischer     |   |    |
| Join Call all Load group:                                  |           |                   |   |    |

Figure 9.3: Choosing the number to call when multiple are defined.

| Join Call all Load group: | Save group |
|---------------------------|------------|
|---------------------------|------------|

Figure 9.4: Live conference toolbar.

than one number defined, a dialog will open to allow selecting the one to call, figure 9.3.

To add members not in the contact list, just enter the complete number in the search box and click on the Add button &.

The operator can join the conference by clicking on the *Join* button in the bottom toolbar, shown in figure 9.4.

 $\bigstar$  Clicking on the *Join* button will immediately place a call towards the user, in contrast to regular members added via the contact pane, who needs an explicit call action, as explained later on in this section.

When one or more members are added, one tile per member is shown in the main conference pane, figure 9.5.

Every tile (figure 9.6), shows the member details, such as name, number and current status, and a group of action buttons. The initial status will be *Not invited*, meaning that it is currently added, but wasn't called yet. To call a participant, press the Call action  $\leq$ . His status will change to *Ringing*, indicating a call in progress. When successfully connected, the status will change to *In conference*.

| Live Conferen | sce Panel                             |             |                               |                     |                                    |     | Contacts  |           |   |    |
|---------------|---------------------------------------|-------------|-------------------------------|---------------------|------------------------------------|-----|-----------|-----------|---|----|
| 2             | Bobby Fischer<br>2000                 | <u>う×</u> 水 | Ryan Stone<br>1001<br>rangang | <u>n x</u><br># # V | John Doe<br>021234567<br>Act Moted | € × | Search by | 023344556 | x | 20 |
|               | 023344556<br>023344556<br>por tavited |             |                               |                     |                                    |     |           |           |   |    |
|               |                                       |             |                               |                     |                                    |     |           |           |   |    |
|               |                                       |             |                               |                     |                                    |     |           |           |   |    |
|               |                                       |             |                               |                     |                                    |     |           |           |   |    |
|               |                                       |             |                               |                     |                                    |     |           |           |   |    |
|               |                                       |             |                               |                     |                                    |     |           |           |   |    |
| Join Call all | Load group:                           |             | Save group                    |                     |                                    |     |           |           |   |    |

Figure 9.5: Live conference session with 4 members.

| Bobby Fischer | 2 | Х |
|---------------|---|---|
| in conference | - | Ž |

Figure 9.6: Conference member.

| Enter group name or select one |  |  |  |  |
|--------------------------------|--|--|--|--|
| quick-list conf                |  |  |  |  |
|                                |  |  |  |  |

Figure 9.7: The save group dialog.

To quickly call all participants, the *Call all* toolbar button can be used.

An active member can be kicked by using the Hangup action  $\gamma$ . A short message will notify that user and the call will be then terminated. He can also be recalled by using the same procedure used above.

To remove a member from a conference, eventually kicking him out if currently active, the Kick action ×.

Every user can be muted and have their microphone turned on again by using the Mute action 4. A short notice will notify the user of the mute status change. To toggle the no-audio mode, the Disable audio action 4 can be used.

#### Group management

To quickly create meetings with the same group of members, or to provide quick access to create a conference, Orchestra NG has the concept of conference groups.

A new conference group can be created using the *Save group* toolbar button which adds all the current members. The name of the group can be chosen in the creation dialog, figure 9.7.

When one or more groups are available, it can simply be loaded by choosing it in the selection menu in the bottom toolbar. All the members associated

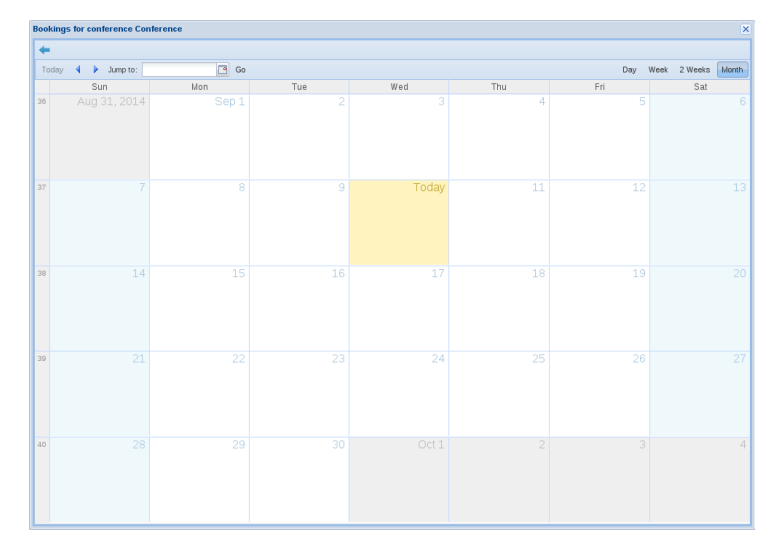

Figure 9.8: The conference booking dialog.

| Add booking     |                       |               |              |           | ×           |
|-----------------|-----------------------|---------------|--------------|-----------|-------------|
| Title:          | HelpDesk W            | eekly Meeting |              |           |             |
| When:           | 9/11/2014             | 3:00 PM       | ✓ to 4:00 PM | 9/11/2014 | 📑 🔲 All day |
|                 |                       |               |              |           |             |
| Add participant | <u>ts and details</u> |               |              | Si        | ave Cancel  |

Figure 9.9: Booking conference event dialog.

with that group will be then added to the conference pane, ready to be called.

## 9.3 Conference room booking

Conference rooms creation is covered in section 5.2 on page 39.

To book a conference room, click on the Conference  $\blacksquare \rightarrow$  Conference booking menu item, to open the list of available rooms, and then click on the Book conference icon  $\blacksquare$  relative to the desired room. A window like the one in figure 9.8 will appear.

To open the event creation window (figure 9.9), just click on the desired date, and fill-in the scheduled date and time, with a descriptive title. To add participants, click on the *Add participants and details* link on the bottom of the window. In the bottom form (figure 9.10), there are three ways of adding new members: by directly entering their email in the field and clicking the Add button P, by searching through contacts using the Search contacts button  $\blacksquare$  or by selecting system users using the Search users button P.

Conference members can be deleted by clicking on the Delete button  $\square$  relative to the desired participant.

For more details on calendar events, see chapter 17 on page 141.

When the booking is saved, an email will be sent to every participant to notify them of the invite. The access pin and the number to call to join the

| END                                                                                                    | igs for conferenc | e Conference                                                                          |    |  |
|----------------------------------------------------------------------------------------------------|-------------------|---------------------------------------------------------------------------------------|----|--|
| Edit booking           Tile:         HelpOesk Weekly Meeling           When:         9112014 10 00 PM 10 0           9112014 10 500 PM 10 Alt day   Perminder: Notes:  Costalor:  Veb Link:  Perdiceor mail:  Perdiceor mail:  Perdiceor mail:  Perdiceor mail:  Notes:  Meedee mail: Perdiceor mail: Perdiceor m                                                                                                    |                   |                                                                                       |    |  |
| Tite:       HebDesk Weekly Meeting         When:       S11/2014 3 300 PM is to         S11/2014 5 500 PM is All day         Reminder:       None         Notes:       Image: State State Stat                                                                                                    | ooking            |                                                                                       |    |  |
| Perninder: None  Notes: Location: Veb Link: Perioper: met:  Perioper: met:  Perioper: met:  None  Perioper: met:  None  Perioper: met:  None  Perioper: met:  None  Perioper: Meter  Perioper:  Perioper:  Periop | le:<br>nen:       | HelpDesk Weekly Meeting<br>9/11/2014 3 300 PM v to<br>9/11/2014 5 500 PM v In All day |    |  |
| Indes:<br>Location:<br>Web Link:<br>Participer mat:<br>Rome Emal<br>Payer Store admini@example.com<br>Weber White white@example.com<br>Weber White                                                                                                    | eminder:          | None                                                                                  |    |  |
| Location: Web Link: Partoper mati: Partoper mati: P | ites:             |                                                                                       |    |  |
| Web Link:  Participant mat:  Itam  Fam  Fam  Fam  Fam  Fam  Fam  Fam                                                                                                    | cation:           |                                                                                       |    |  |
| Periopare mail:                                                                                                    | eb Link:          |                                                                                       |    |  |
| Filme         Enal           Piger Store         adm/et/sought.com         If           Join Dee         pige/dee com         If           Water Whe         white@example.com         If                                                                                                    | articipant mail:  | C 🖬 🕹                                                                                 |    |  |
| Pyru Stone admini@example.com 2<br>John@doe.com 2<br>Water White white@example.com 2                                                                                                    | ame               | Emai                                                                                  |    |  |
| John Doe phrtegiloo com V<br>Water White White                                                                                                    | yan Stone         | admin@example.com                                                                     | 1  |  |
| Water White whitegeounge.com                                                                                                    | ohn Doe           | john@doe.com                                                                          | Ū. |  |
|                                                                                                    |                   |                                                                                       | 8  |  |
|                                                                                                    |                   |                                                                                       |    |  |
|                                                                                                    |                   |                                                                                       |    |  |
|                                                                                                    |                   |                                                                                       |    |  |
| Course Datase Course                                                                                                    |                   | Data Data                                                                             |    |  |

Figure 9.10: Adding participants to a conference.

conference will be in that message, which can be customized according to the needs, see section 5.5 on page 58.

To join a conference room, its public number can be called, if any, or the appropriate feature code can be dialed from a local extension using \*72\* + num, where num is the conference number (see section 21.9 on page 173). If the conference is booked, the PIN received in the notification invite will be required to be digited. An unbooked conference can also be joined if the PIN saved when creating the room is known, or no PIN was entered there.

# 10

## Voicemail

## Contents

| 10.1 | Introduction               |  | • | • • | • | • | • | · | · | · | · | · | • | <b>94</b> |
|------|----------------------------|--|---|-----|---|---|---|---|---|---|---|---|---|-----------|
| 10.2 | Leaving a message          |  |   |     | • |   |   |   |   | • | • |   |   | 94        |
| 10.3 | Listening to messages      |  |   |     |   |   |   |   |   |   |   |   |   | 94        |
| 10.4 | Custom greetings           |  |   |     | • |   |   |   |   | • | • |   |   | 96        |
| 10.5 | Changing the voicemail pin |  |   |     | • |   |   |   |   |   |   |   |   | 96        |

## 10.1 Introduction

**1** This feature is licensed, you can create or enable items only if you have purchased a voicemail users license.

The voicemail system allows users to leave an audio message to the called party if not available, busy or depending on the mobility configuration. Orchestra NG also has support for receiving email notifications, listening to own messages, recording your own greeting message, and so on.

To customize the voicemail notification email, see section 5.5 on page 58.

## 10.2 Leaving a message

When the voicemail service will start, the greeting will be played to ask the user to leave a message. To save the message, just terminate the call, and the called party will receive it. If any key is pressed, a small voice-guided menu will be available with some options:

| Key | Description                    |
|-----|--------------------------------|
| 1   | Listen to the recorded message |
| 2   | Save the recorded message      |
| 3   | Re-record the message          |

When selected to save the message, two more options will be available:

| Key | Description                             |
|-----|-----------------------------------------|
| *   | Mark the message as urgent              |
| #   | Save the message and terminate the call |

## 10.3 Listening to messages

To listen voicemail messages, just dial the \*100 or \*101 Feature Codes and digit your password when instructed, followed by a #.

- The \*100 feature code will also ask for the desired extension number, allowing to use it from other phones.
  - On the other hand, \*101 will use the dialing extension to select the desired user.

After authentication, a voice will announce the number of unread and saved messages for that mailbox, and start playing eventual new messages.

The main menu has the following options:

| Key | Description                     |
|-----|---------------------------------|
| 1   | Listen to new messages          |
| 2   | Listen to saved messages        |
| 5   | Enter the advanced options menu |
| #   | Exit and terminate call         |

While listening to a message, the following options can be used:

| Key | Description                                        |
|-----|----------------------------------------------------|
| 1   | Listen again to the current message from the start |
| 2   | Save the current message                           |
| 4   | Rewind                                             |
| 6   | Fast forward                                       |
| 7   | Delete message                                     |
| *   | Skip the message information (if playing)          |

After listening a new or saved message, the message menu will play, with the following options:

| Key | Description                                      |
|-----|--------------------------------------------------|
| 0   | Listen again to the current message              |
| 2   | Save the current message                         |
| 5   | Return the call to the user who left the message |
| 7   | Delete the current message                       |
| 8   | Not yet implemented                              |

The advanced menu, accessible by pressing  ${\bf 5}$  on the main menu, has the following possible options:

| Key | Description               |
|-----|---------------------------|
| 0   | Back to the main menu     |
| 1   | Record a custom greeting  |
| 2   | Choose greeting           |
| 3   | Not yet implemented       |
| 6   | Change your voicemail pin |

See the following sections for a detailed description of these options.

## 10.4 Custom greetings

If a user has the *Play greeting* option enabled in his voicemail parameters (see section 5.1 on page 30), it is possible to record and use custom messages for the users leaving a voicemail audio mesage.

To record a new greeting, select 1 from the advanced menu and, when prompted for it, select a save slot for the new message from 1 to 9. Having recorded it, the following options are available:

| Key | Description                          |
|-----|--------------------------------------|
| 1   | Listen to the newly recorded message |
| 2   | Save the message                     |
| 3   | Re-record the message                |

When done, it is possible to select and use it by selecting the 2 option in the advanced menu, and selecting the appropriate save slot.

## 10.5 Changing the voicemail pin

To change the pin number to access voicemail, the Orchestra NG GUI can be used, see section 5.1 on page 30.

The pin can also be changed by accessing the advanced menu and pressing 6. When instructed, it is possible to digit the new desired pin, followed by #.

In either ways, after the change the old pin will be not valid anymore, and only the new one can be used.

# 11

## Presence concepts

## Contents

| 11.1 | Introduction    | 98 |
|------|-----------------|----|
| 11.2 | Presence status | 98 |

## 11.1 Introduction

Orchestra NG has a native and unified concept of presence information which is used extensively throughout the system. This allows smart routing decisions presence-based (e.g. the Mobility service), but also improves the user experience encouraging presence awareness to view other user's availability, reducing communication delays and giving an hint about the correct communication tool to use depending on the current status and his readiness to communicate.

A presence service provides information about the ability a user have, or his willingness, to communicate, depending on the status he sets or the information that the system automatically gathers.

Essentially, every user publishes a presence status either with a direct action on one of his devices and clients (e.g. by setting a DND status on his phone or his Instant Messaging client) or automatically, for example by logging in with a new device or stopping any activity on a device with an active IM client. Orchestra NG collects this stream of information from all available sources and processes it, merging and aggregating it in a single global status and finally, stores it. Every subscriber will then receive the resulting data, providing a coherent presence status to all users and to every consumer client and service.

## 11.2 Presence status

Every user at every point in time has a presence status attached, which is the aggregated info from all the presence sources. This can be one of:

Available: the user is available and willing to communicate;

**Busy:** the user is busy in a conversation or in an activity;

**DND:** the user is in a "Do not disturb" mode;

Away: the user hasn't performed any action in a while, and is considered to be away from any device;

Offline: the user hasn't any connected or reachable device.

Example of presence consumers which use this information are the Mobility service (chapter 13 on page 111), the Operator panel (chapter 12 on the next page) and the IM service (chapter 16 on page 137).
# 12

### Operator panel

#### Contents

| 12.1 | Introduction            | 100 |
|------|-------------------------|-----|
| 12.2 | Panel types             | 100 |
|      | The Work area           | 100 |
|      | The Park area           | 101 |
|      | The Status panel        | 102 |
|      | The Queue view          | 104 |
| 12.3 | Transferring calls      | 106 |
|      | Calls in the Work area  | 107 |
|      | Calls in the Queue view | 107 |
|      | Calls in the Park area  | 108 |
| 12.4 | Layouts                 | 108 |
|      | Constrained layout      | 108 |
|      | Generic layout          | 109 |
|      |                         |     |

Add: 🗻 Work area 🗐 Park area 🗃 Status panel 🔠 Queue view 🛛 🕅 Close all Constrained layout: 📑 🏢 🚺

Figure 12.1: Operator panel toolbar.

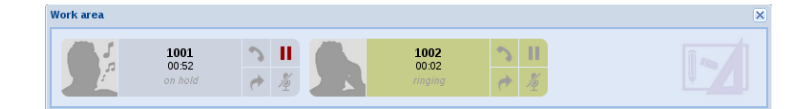

Figure 12.2: Work area with two active calls, on hold and ringing.

#### 12.1 Introduction

I This feature is licensed, you can create or enable items only if you have purchased a operator panel license.

Orchestra NG's operator panel is a complete solution for operators and users to monitor, supervise and manage calls and users.

It is perfectly integrated with presence and contacts, and can show user's and agent's current status.

It allows supervision and management of own calls and queue calls, and helps operators to see active queue calls, transfer them to agents and users, and improve efficiency by adding and removing agents on the fly via a simple drag&drop.

It also shows queue statistics to help operators to better manage resources and signals when too many calls are waiting.

The information shown can be easily customized and view settings saved on a per user basis. Operators can monitor all users, or a subset of them and different views are available, according to different needs.

#### 12.2 Panel types

The Operator panel interface is organized in windows and panels that can be automatically or manually positioned on screen. There are four main panel types that can be opened by clicking on the appropriate button in the main toolbar, shown in figure 12.1.

#### The Work area

The first one is called *Work area* and it is a panel type which cannot be opened more than once.

This window contains all the active calls initiated or received from the currently logged-in user. Figure 12.2 shows an example with two calls. Each call is visually rendered with an element called "tile", which shows various details.

Every work area tile is divided in two main parts: on the left, the call status is shown, while on the right there are four actions buttons.

The call status shows the caller or called number, the duration and the status (*on hold* and *ringing* in the example), and has a background color of red for active calls, blue for parked, green for ringing and gray for held calls.

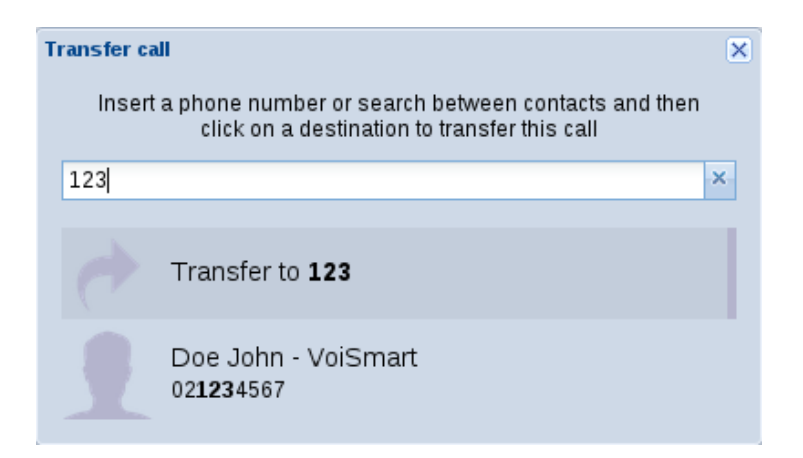

Figure 12.3: Call transfer dialog.

The Hangup action  $\gamma$ , can be used to terminate the call, and is available for every call status.

The Hold action ", can be used to put the call on hold or release it, and is available only when the call is in the active or hold states.

The Mute action  $\,{}^{\ast}$  , can be used to quickly mute and unmute the call, and can only be used for active calls.

The Transfer action \*, can be used to transfer the active call to another user, contact, or extension. When clicked, a window will open (figure 12.3) which can be used to select the recipient of the blind transfer action, either by searching among contacts, or by directly entering the number. The call will be redirected as soon as the user clicks on the desired item. This action is only available for active, held and inbound ringing calls. When right clicked, a window will open (figure 12.4) which can be used to select the recipient of the supervised transfer action, either by searching among contacts, or by directly entering the number.

When you start a supervised transfer on an active call, work area tile changes its call status and action buttons as shown in figure 12.5.

The Transfer action  $\,{}^*,\, {\rm can}$  be used to complete the supervised transfer only when desired party answers.

The Close action ×, can be used to cancel the supervised transfer (also before desired party answers) and retrieve caller put in hold previously.

If desired party doesn't answer, is unreachable or rejects the call, supervised transfer is canceled and transferrer is connected again with the original party.

#### The Park area

The second panel type is called *Park area* and it is a panel type which cannot be opened more than once.

This window contains all the calls parked by the currently logged-in user. Figure 12.6 shows an example with two parked calls. Each call is visually rendered with an element called "tile", which shows various details.

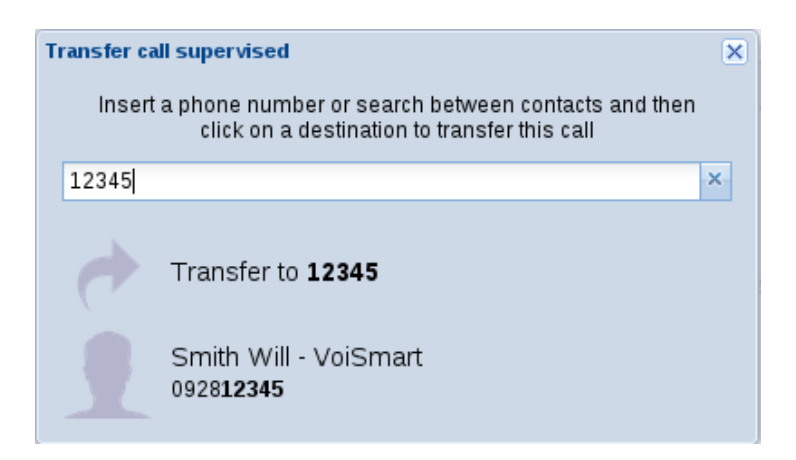

Figure 12.4: Call supervised transfer dialog.

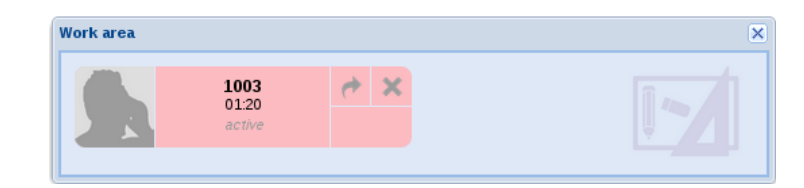

Figure 12.5: Supervised transfer call example.

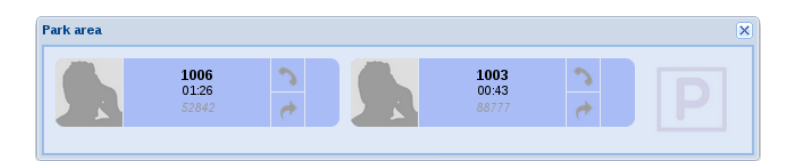

Figure 12.6: Park area with two parked calls.

Every park area tile, with a background color of blue, is divided in two main parts: on the left, the call status is shown, while on the right there are two actions buttons.

The call status shows the caller or called number, how long a call is parked and a *parking lot* number to retrieve the call using Feature Codes as explained in section 21.6.

The Hangup action  $\gamma$ , can be used to terminate the call.

The Transfer action \*, can be used to perform a blind transfer of the parked call to another user, contact, or extension. When clicked, a window will open (figure 12.3) which can be used to select the recipient of the transfer action, either by searching among contacts, or by directly entering the number. The call will be redirected as soon as the user clicks on the desired item.

#### The Status panel

The third panel type available, is the *Status panel*, figure 12.7, which can be used to monitor and supervise users and to perform several other actions explained later in this section.

| main offi | ce group status                     |                                 | ×             |
|-----------|-------------------------------------|---------------------------------|---------------|
| Group:    | main office                         | ✓                               | Search Search |
| J         | Dohn Doe<br>campleuser<br>available | Walter White<br>water<br>offine |               |
|           |                                     |                                 |               |
| 14 4      | Page 1 d                            | of 1 🕨 🕅 🧬                      |               |

Figure 12.7: Status panel with two users, in available and offline status.

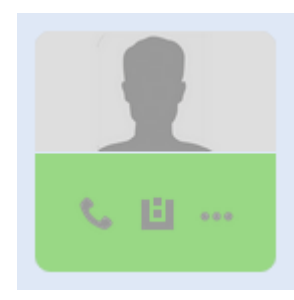

Figure 12.8: Action buttons on the status tile appears upon hovering.

| Group: | All | ~ | T |
|--------|-----|---|---|
|        |     |   |   |

Figure 12.9: Groups toolbar for Status panel.

The main tile in this case shows user's details and their presence status: green for available, red for busy or DND, yellow for away and gray for offline. Hovering on a tile, will show some action buttons (figure 12.8): the Call action  $\$  will call that user; the Open queue action  $\$  will open a *Queue view* on the first queue to which that user belongs (if any) and the Show info action  $\$  will open a dialog with some extended information on that user.

The tile size can be changed using the Change tile size button  $\blacksquare$ , which toggles between the small and normal sizes, which is particularly useful when monitoring a large group of users.

It is possible to filter or show only a subset of users by using the search field in the toolbar, or by using groups. Two types of group can be used, system groups, which are only used as read-only here, and the Operator panel's group, which can be created, modified and deleted. Both types can be accessed from the toolbar, and it is possible to switch type by clicking on the *Group* or *System group* label, as shown in figure 12.9 and 12.10.

System groups can be selected in the menu shown in figure 12.10. For more details, see section 5.1 on page 33.

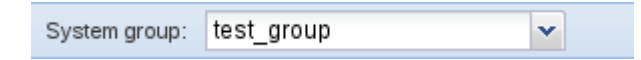

Figure 12.10: System groups toolbar for Status panel.

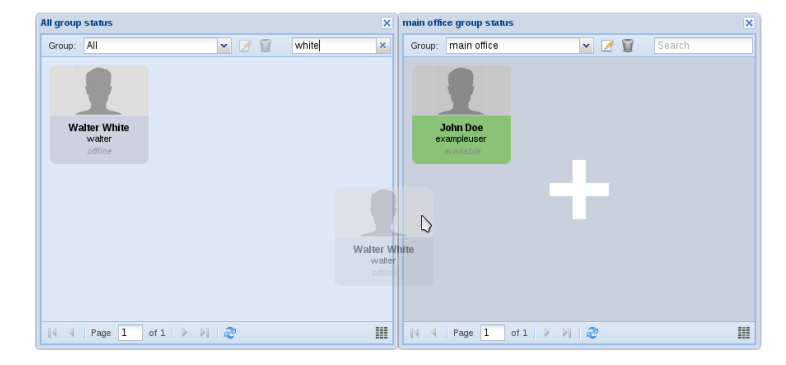

Figure 12.11: Adding a new user to a group, via drag&drop.

Operator panel's groups can be also be selected using the same menu, which in this case shows two extra elements, an *All* group, which is not modifiable and contains all users, and a *Create a new group...* item, which will open a new dialog asking for the name of the group to create.

Having created a new group, new users can be added to it via drag&drop. To do so, open a new *Status panel*, drag the desired user, and drop it on the panel with the newly created group, figure 12.11.

Similarly, to remove a user, just drag the user to the trash icon that will appear at the top of the panel, figure 12.12.

To delete a group, or to modify its name, the two buttons on the panel's toolbar can be used, as shown in figure 12.9.

There is one special kind of *Status panel*, which shows all agents belonging to a queue and can be opened using the *Queue view*. The main peculiarities are that there is no concept of user's groups here, and the drag and drop operations will trigger a different kind of action. This and more will be described in section 12.2.

#### The Queue view

The last panel type, is the *Queue view*, which shows a list of incoming calls for a particular queue and some relevant statistics.

In figure 12.13 a *Queue view is showed* on the right, and the corresponding Agent view on the left.

The particular queue to monitor can be chosen in the dropdown menu on the top of the window. After selection, all incoming calls not yet answered, will be shown in the central pane. In figure 12.13, two active calls are waiting for an operator, and the call tile shows some relevant information, like the caller name and the current waiting time. Also, the Answer action & allows the logged user to answer that call.

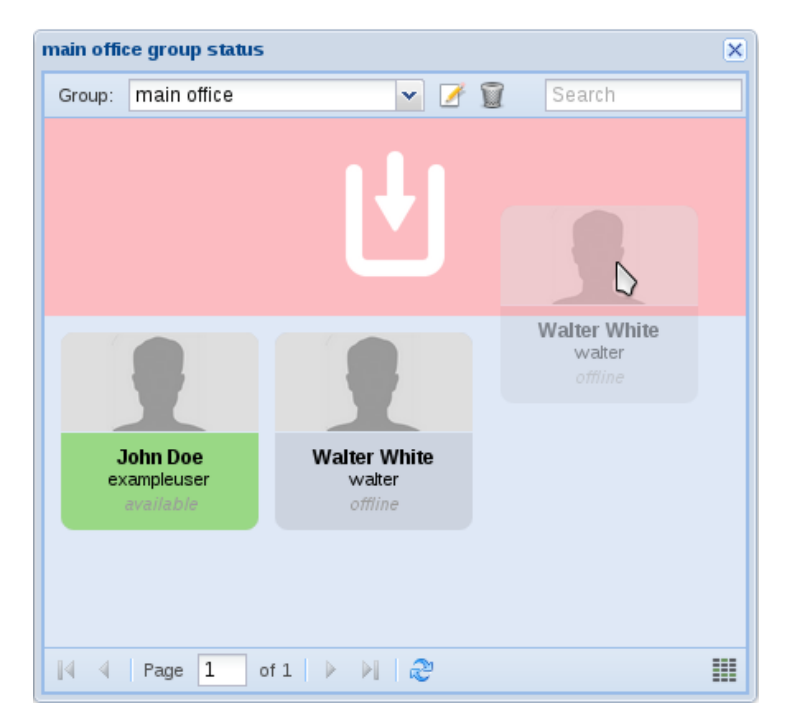

Figure 12.12: Removing a new user from a group, via drag&drop.

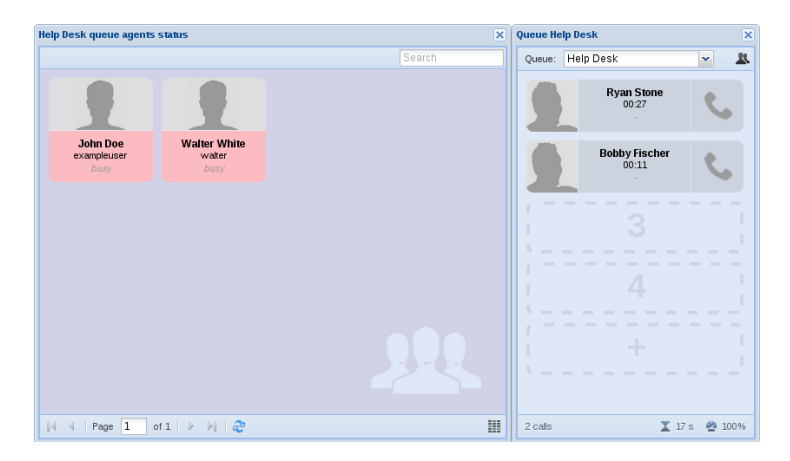

Figure 12.13: Queue and Agents views with two active calls.

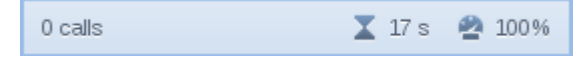

Figure 12.14: Statistics bar in Queue view.

Clicking on the answer call, will generate a new call to all user's phones, and only upon answering it, the call will be effectively established.

The Agents view for the selected queue can be opened by clicking on the Show agents button and shows a special Status panel filtered by the relevant agents. In figure 12.13, two agents are displayed, both in a busy state. This view, although similar to the Status panel, has some notable differences. First of all, it hasn't a toolbar for group selection, since it already has a well defined users filter. Also, dropping new users or deleting them, while done exactly as shown in figure 12.11 and 12.12, causes a new agent being added or removed to that queue, respectively. This is very handy to efficiently managing resources on the fly while monitoring the queue.

Adding a new agent to a queue using the operator panel will use the default settings, as defined at queue creation. To modify that, use the queue configuration window, as described in section 14.2.

The queue statistics bar is located at the bottom of the panel (figure 12.14), and shows three values.

The first one is the number of calls currently waiting for an operator. This field will have a warning symbol  $\triangle$  if this number is equal or greater than the configured value for *Visual alert* set when creating the queue.

The second field shows the average waiting time, while the last one is the percentage of calls answered within the configured queue's service level agreement (see section 14.2 on page 123 for details). This last two values can be reset by clicking on them.

#### 12.3 Transferring calls

Transferring calls using the Operator panel is usually done dragging a call to the desired user. The transferee can be selected either in a *Status view* or in an *Agent view*, with search or group filters applied or not.

The call to be transferred can be dragged from the *Work area*, to select one of own calls, or from a *Queue view* or from *Park area*. An example is displayed in figure 12.15.

While dragging a call, upon reaching the user tile, an indicator will be shown to clarify the action being performed as soon as the call is released on the user tile. In figure 12.16a the overlay transfer indicator is shown when the operation is possible, while figure 12.16b shows a transfer operation not allowed, e.g. when trying to use as transferee an offline user.

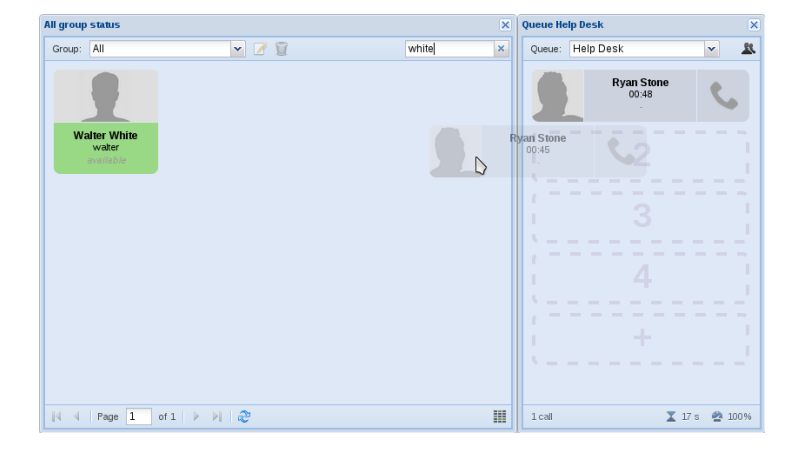

Figure 12.15: Transfer a queue call to a user via drag&drop.

| All group | status      |                     |          | ×      | All grou | p status    |                     |          | ×   |
|-----------|-------------|---------------------|----------|--------|----------|-------------|---------------------|----------|-----|
| Group:    | All         | ✓ Ø 1               | wi       | nite × | Group:   | All         | 💌 🗹 😰               | whit     | e × |
| w         | vite        |                     |          |        |          | alter       | Ryan Stone<br>00:07 | e.       |     |
|           | D           | Ryan Stone<br>00:11 | C        |        |          | D           |                     |          |     |
|           |             |                     |          |        |          |             |                     |          |     |
| 14 4      | Page 1 of 1 | ▶ ▶   @             |          |        | 14 4     | Page 1 of 1 | ▶ भ । &             |          |     |
|           | (a)         | Transfer a          | allowed. |        |          | (b) ]       | Fransfer not        | allowed. |     |

#### Calls in the Work area

Call tiles in the *Work area* can be transferred to any user with only one caveat: calls originated from the transferrer cannot be redirected while in the ringing state. As soon as the call is released, the transferrer will be immediately disconnected, and the call will be redirected to the transferee.

Figure 12.16: Transfer call to user via drag&drop.

This kind of call can also be dropped on a *Queue view* to transfer it to all of the related agents or in the *Park area* to park the call.

#### Calls in the Queue view

A call waiting in a queue for an operator can also be transferred to *Park area*, to a user or agent by simple drag&drop.

Answering it can be done by clicking on the Answer action  $\$  on the call tile, or by dropping it on the *Work area*.

Also, it can be moved to another queue by simply dragging it to another  $Queue\ view.$ 

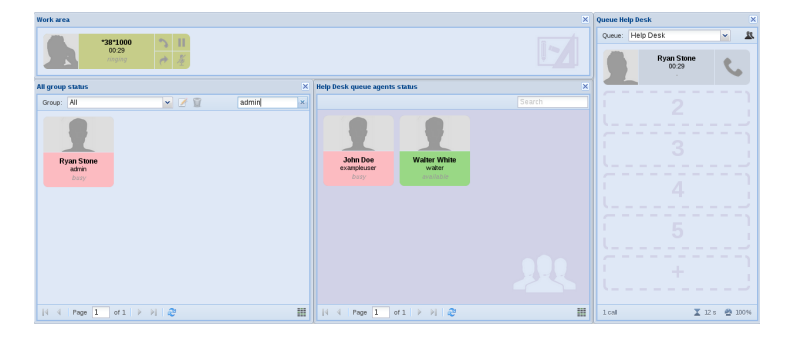

Figure 12.17: Operator layout with two Status panels and only one Queue view.

#### Calls in the Park area

Call tiles in the *Park area* can be transferred to any user or any *Queue view* by simple drag&drop.

Dropping a parked call on the the *Work area* let you to retrieve the call from the parking status.

#### 12.4 Layouts

Orchestra NG Operator panel has advanced support for layout management and supports automatically saving and restoring the desired window layout. The layout management buttons can be accessed from the right side of the main toolbar, see figure 12.1 on page 100.

The layout can either be constrained, or custom, referring to having a predefined and automatic window placement or a free positioning and resizing of windows respectively. The two modes can be toggled by clicking on the *Constrained layout/Generic layout* label in the toolbar.

The layout is automatically saved and will be restored on the next login.

#### **Constrained** layout

In constrained layout, windows are automatically placed and resized to occupy the maximum screen size.

The first available setup is called the "Operator layout" and can be activated by clicking on the Operator layout button **a** in the main toolbar. It consists in a top *Work area*, below which are placed the *Park area* and *Status panels*, with the *Queue views* on the right area of the screen, stacked one on each other.

This layout, figure 12.17, is particularly useful to have an overview on one or more queues and some group of users or agents, while also being able to manage own calls.

The DSS layout button  $\blacksquare$ , applies the "DSS layout", which is useful to quickly control the user's status, eventually grouped in one or more windows, figure 12.18. It consists in a group of *Status panels* and *Agents views*, stacked horizontally on the screen, until all the available space is used.

The last layout type, can be activated using the Queue layout button  $\blacksquare$  in the toolbar, which places on screen only the *Queue views*, stacked horizontally (figure 12.19). This layout is useful to monitor a set of queues.

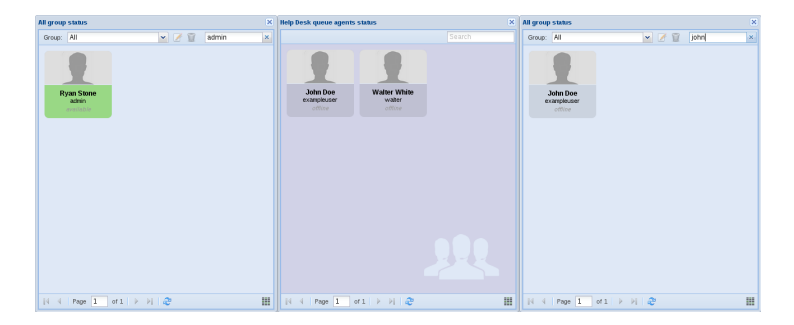

Figure 12.18: DSS layout with two Status panels and one Agents view.

| Queue He | elp Desk            | ×        | Queue Tech supp | ort    | ×       | Queue vie | w | Þ       |
|----------|---------------------|----------|-----------------|--------|---------|-----------|---|---------|
| Queue:   | Help Desk           | 2 -      | Queue: Tech s   | upport | 2 -     | Queue:    |   | ~       |
|          | Ryan Stone<br>00:10 | S.       |                 |        |         |           |   |         |
| í.       |                     |          |                 |        |         |           |   |         |
| í.       |                     |          |                 |        |         |           |   |         |
| í.       |                     |          |                 |        |         |           |   |         |
| í.       |                     |          |                 |        |         |           |   |         |
| í.       |                     |          |                 |        |         |           |   |         |
| 1 call   | X 12                | s 🐴 100% | 0 calls         |        | x . Ø . | 0 calls   |   | X - @ - |

Figure 12.19: Queue layout with three Queue views opened, and only one waiting call.

#### Generic layout

The generic layout can be used to have a custom placement and size of windows on the screen and can be enabled either by clicking on the toolbar, as explained above, either by trying to resize or to move a window. In the latter case, since the user started customizing the layout, the mode will automatically switch to the generic mode.

When the desired window configuration has been applied, the system will automatically save it using the *Personal* item in the layout toolbar.

If multiple layouts must be saved, or to use a more descriptive name for it, the Save layout button a can be used. A dialog will open where it is possible to use a custom name, and the layout will be saved.

To switch to a different saved layout, just select it using the combo box in the toolbar.

Using the Delete layout button **(**, the current layout can be deleted.

Figure 12.20 shows an example of custom layout, where two queues are being monitored, and their agents status is displayed.

All custom layouts, excluding the *Personal* one, are shared among users. For this reason, *Status panels* using user-defined groups cannot be saved in a

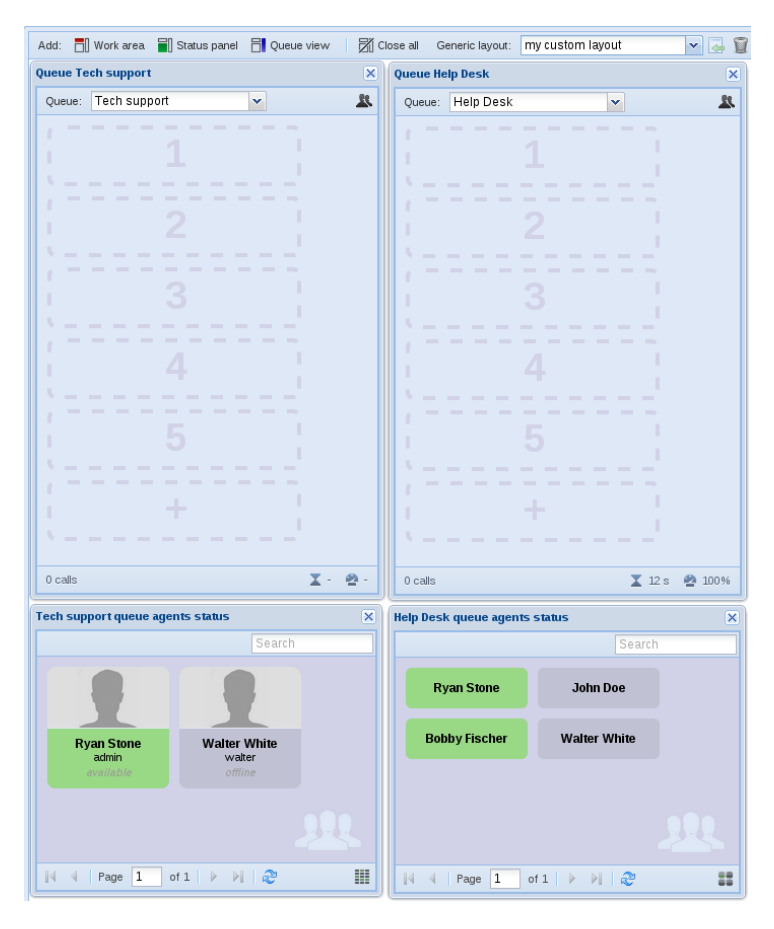

Figure 12.20: Custom layout, with two Queue views and their relative agents.

shared layout (since the group is not shared).

# 13

## Mobility

#### Contents

| 13.1 | Introduction             | 112 |
|------|--------------------------|-----|
| 13.2 | Call forward             | 112 |
| 13.3 | Concepts                 | 113 |
| 13.4 | Mobility main components | 115 |
|      | Rules                    | 115 |
|      | Services                 | 116 |
|      | Destinations             | 116 |
|      | Hunt me                  | 117 |
| 13.5 | My numbers               | 118 |
| 13.6 | Hunting groups           | 119 |
|      |                          |     |

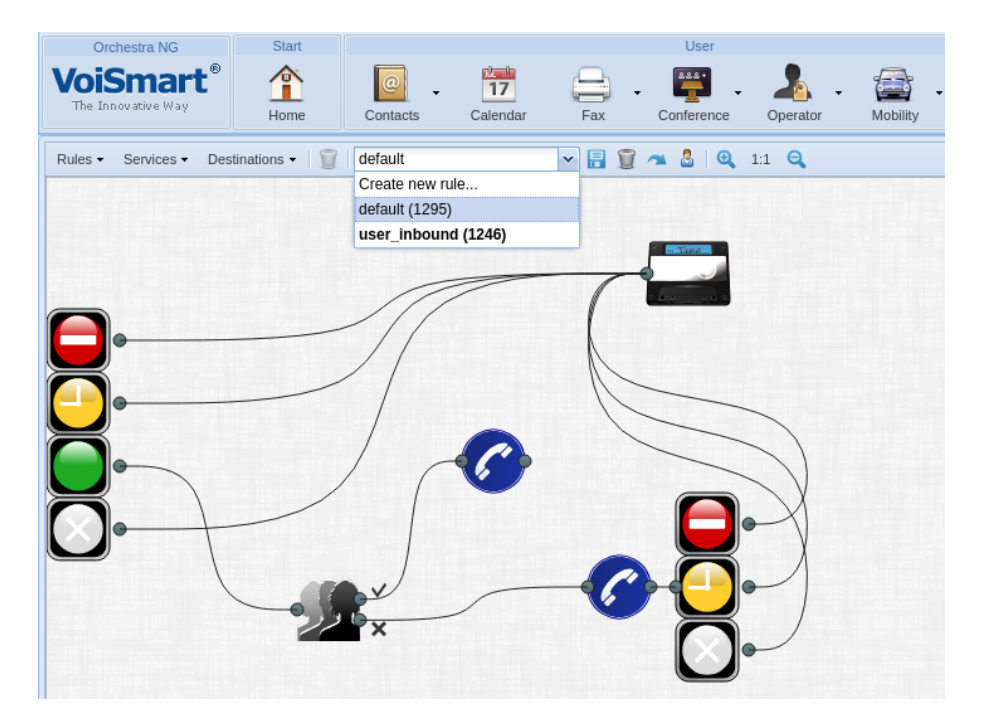

Figure 13.1: Mobility panel overview (cropped).

#### 13.1 Introduction

Mobility is an advanced call forwarding feature that allows to create custom hunting rules for each user in order to accommodate both simple and complex user-hunting scenarios. No matter what device is called or where the user is, the mobility features allows to have customer communications always delivered.

Call forwarding, as configurable using features codes described in section 21.3, is just a predefined set of system rules automatically created in the mobility system.

An overview of the configuration panel with the default rule is shown on figure 13.1, accessible by selecting the Mobility  $\cong \rightarrow$  Configure menu.

#### 13.2 Call forward

Call forward allows to setup up simple call forwarding rules for basic states resulting from calling a user. This is the same as the call forwarding features of any mobile phone.

There are four basic states used by call forwarding:

- Always: always divert the incoming call to the configured number;
- On busy: if the user is busy, divert the call to the configured number;
- On no answer: call the configured number when the user does not respond to the incoming call;

| Edit user admin    | ×          |
|--------------------|------------|
| Back to overview   | /          |
| - Always           |            |
| Config:            | Enabled    |
| Number:            | *100*      |
| On busy            |            |
| Config:            | Enabled    |
| Number:            | *100*1000  |
| — On no answer —   |            |
| Config:            | Enabled    |
| Number:            | 1234       |
| — On unreachable — |            |
| Config:            | Enabled    |
| Number:            | 1234       |
| Reset              | Save Apply |

Figure 13.2: User call forward setup.

• *On unrechable*: if all user extensions are not reachable, call the configured number.

The call forward can be configured by an administrator using the users configuration panel, as show in section 5.1 on page 27 and figure 13.2, or from the user phone using the appropriate feature codes provided in chapter 21 on page 169.

If configured from the users configuration panel, figure 13.2, remember to select *Save* to save it or *Apply* to save and apply. Just saving it will not make it active.

As stated above, call forward uses the mobility engine. When activated it creates a custom mobility rule and activates it, disabling any current active mobility rule. It is possible to switch it back by using the mobility configuration panel.

#### 13.3 Concepts

The entire setup is graphical, just select the blocks and connect them as needed, by just using point-and-click actions. Configurable blocks can be edited by

double clicking on them. The mobility panel has a menu bar, with the following functions, described in order:

- *Rules* see below;
- Services see below;
- *Destinations* see below;
- the select box allows to switch between rules and permit to create new ones. If *Create new rule...* is selected, a window will ask for the name, which must be unique; a rule with the name *call forward* is automatically created when using the call forward features codes and cannot be deleted: only switching to another rule is possible;
- the *Save* icon saves the modifications made to the current, selected rule;
- the *Delete rule* icon deletes the current rule. If the rule is marked as active (written in bold in the select list) cannot be deleted, since it is in use. To delete it, create a new rule and mark it active or mark active an existing ruleset, then switch back to the one that was active and delete it;
- the *Reset* icon aborts all unsaved modifications and reloads the rule;
- the *Make active* icon make the shown rule as active;
- the *Make active for users* icon make the shown rule as active for selected users;
- zoom icons are used to zoom-in, zoom-out and reset the zoom level;
- the *Delete item* icon is activated when one element is selected in the panel and if pressed will delete the block and remove all its connections.

The first block on the left is always present and cannot be deleted. It is called *Presence Router* and is the first block engaged when a call tries to reach a local user. It checks the presence status of the called user, aggregating both SIP and IM presence status and send the call to the right exit point. A brief description of the exit points follows.

- the red exit means that the user is busy, where busy can be SIP busy (on phone) or the IM client is set in do not disturb state;
- the yellow exit means that the IM client reports the user is away;
- the green exit means that the either the SIP device(s) and the IM client(s) reports the user as available;
- the gray exit means that the user's SIP device(s) are not reachable.

See chapter 11 on page 97 for more detailed information on the Orchestra NG presence system.

∠ If the IM client is not connected, its status is not computed.

#### 13.4. MOBILITY MAIN COMPONENTS

Remember to click on the *Save* icon to save the modifications before leaving the panel, or any change will get lost!

#### 13.4 Mobility main components

The mobility configuration has three main sections where components are present and can be added to the main panel.

#### Rules

*Rules* are decision-making blocks, or routers: with this blocks the incoming call can be routed with several, different rules. A description of all decision-making blocks follows.

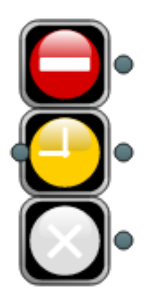

Checks the result of a call and route accordingly. Red exit means called party busy, yellow that the call has not been answered within timeout, gray that the remote endpoint is unreachable. This block can be connected only after a *Destination* block

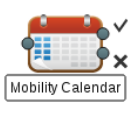

Checks if the time and date of the incoming call match some events defined in the selected user calendar. If a match is found, follows the exit on top, otherwise the bottom one. This is useful to do different things on different scheduled events or to have different flows for different days/hours of the day. The calendar can be selected between user-defined calendars by doublecliking on the block. Check section 4.2 on page 22 on how to manage calendars

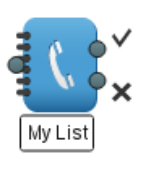

Checks if the calling party belongs to the selected contacts list. Follows the exit on top if the calling user is in the list, the bottom one otherwise. This is useful to route the call differently for different calling users. The list can be selected between user defined lists by doublecliking on the block. Check section 7.3 on page 70 on how to manage contact lists

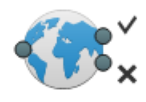

This block allows to follow a different path if the caller is external to the pbx. Follows the exit on top if is external, the bottom otherwise. Useful to build different hunting rules for local calls and external ones

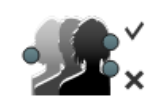

This block checks if the call is coming from a queue. Follows the exit on top if it is originated by a queue, the bottom otherwise. Useful to build different hunting rules for queue calls and normal ones; for example, in most cases is not needed to hunt a user in a complex way if the call is coming from a queue. For an explanation on the queue, see chapter 14 on page 121 and their usage in the dialplan, section 5.2 on page 41

#### Services

*Services* are pbx services where the call can be connected as final destination of his path. When a call ends into a service, no real extension is connected anymore and the flow stops. A description of all services blocks follows.

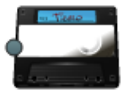

Connect the call to the voicemail service

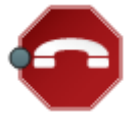

Hangup the call

#### Destinations

*Destinations* are services used to place a call to a user. From a destination block the call can continue to follow other paths if the connection with the real user failed. A description of all destinations blocks follows.

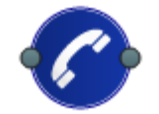

This destination just calls the user extension. The exit can be connected to other blocks for further processing.

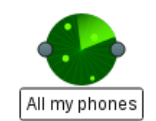

Hunt the user by calling the numbers defined in the selected list. The hunt list can be selected between user defined hunt lists by double-cliking on the block. See section 13.4 on the facing page for further information.

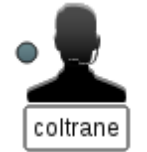

Call the selected user. The user can be selected by double-cliking on the block.

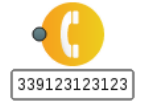

Forward the call to the number specified. The number can be specified by double-cliking on the block.

#### 13.4. MOBILITY MAIN COMPONENTS

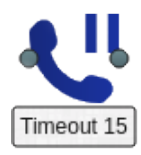

This destination calls the user extension and if user is not available put on hold the caller for a specified timeout. If there is not a response within timeout, call proceeds to other blocks for further processing.

#### Hunt me

The hunt-me block has a special configuration that is shown on figure 13.3 on the next page. It has three fields, explained below:

- in the first list field, the user-defined hunt list can be selected. All the numbers defined in this list will be called;
- the *Parallel calls* flag sets how calling the list is handled: if it is flagged all numbers of the list will be called in parallel, otherwise each number of the list will be called in the defined order;
- the *Call screening* flag enables an IVR that will be played by to the *called* user as soon as he answers the call. The IVR will playback the calling number to the user and prompt for action. Possible interactions during the presentation are described in table 13.4.

| DTMF | Menu          | Description                                                                                                    |
|------|---------------|----------------------------------------------------------------------------------------------------|
| 1    | Screening     | Answers to the announced, in-<br>coming call                                                                                                    |
| 2    | Screening     | Refuse the announced call                                                                                                    |
| 3    | Screening     | Forwards the announced call to<br>voicemail. If the called party<br>does not hangup, he can listen to<br>calling party while it leaves the<br>voice message |
| 3    | Voicemail     | Answer the calling party while is<br>leaving a voice message                                                                                                |
| 1    | During call   | Dial all other numbers of the list,<br>in a parallel fashion. When one<br>of the numbers answers the on-<br>going call will be connected to<br>it           |
| *7   | During call   | Start a supervised transfer                                                                                                    |
| *    | Attended Xfer | Finalize the supervised transfer<br>when the third party has an-<br>swered                                                                                  |

Table 13.4: Mobility hunting DTMF interactions

|                  |                  | ×    |
|------------------|------------------|------|
| All my phones    |                  | ~    |
| 🗖 Parallel calls | 🔲 Call screening |      |
|                  |                  | Save |

Figure 13.3: Hunt block configuration window.

| Mynumbers             |              | ×             |
|-----------------------|--------------|---------------|
| C Add 🗑 Delete        | s            | iearch        |
| Number                | Ring time    | Description   |
| 12345678              | 60           | Office 2      |
| 43423423              | 45           | Office 1      |
| 335143423             | 30           | Mobile 1      |
| 02634534              | 60           | Home          |
| 08145442              | 60 🗘         | Beach house   |
|                       | ipdate Canci | 2             |
| 🛛 🖣 Page 1 of 1 🕨 🕅 🦧 | 25 🕶         | Clear filters |

Figure 13.4: Personal numbers configuration window.

| DTMF | IVR Menu      | Description                                                                                                    |
|------|---------------|----------------------------------------------------------------------------------------------------|
| #    | Attended Xfer | Abort the supervised transfer by<br>connect back to the calling party.<br>It can be used when the third<br>party is ringing or has already<br>answered |
| 0    | Attended Xfer | Connect all three parties to a three-way conference                                                                                                    |

If the TTS has been enabled in the system and the caller is present in the system phonebooks, the name and surname will be played back, instead of the number.

#### 13.5 My numbers

From the Mobility  $\cong \rightarrow$  My numbers menu is possible to configure one or more numbers that can be associated to hunt lists. For each number is possible to set the ring time, in seconds. Refer to figure 13.4 for an example.

| Delete        |                           | Search                        |        |
|---------------|---------------------------|-------------------------------|--------|
| lame          |                           | Description                   | Action |
| All my phones |                           | Description                   | 2      |
| Add           | Number to list All my pho | mes X                         |        |
| E             | Add 🇊 Delete              |                               |        |
| Pri           | ority 🔺 Number            |                               |        |
| 0             | 12345678                  |                               |        |
| 1             | 43423423                  |                               |        |
| 2             | 02634534                  |                               |        |
| 3             | 335143423                 | 📀 Drag and drop to reorganize |        |
| 4             | 08145442                  |                               |        |
|               |                           |                               |        |
| 14 4 9        |                           |                               |        |

Figure 13.5: Hunt lists configuration window.

#### 13.6 Hunting groups

From the Mobility  $\cong \rightarrow$  Hunting groups menu is possible to configure one or more hunting groups (lists) to be used in the mobility rules. Just create the list and with the action icon associate one or more numbers defined in the section 13.5 on the facing page. It is possible to define an hunt priority by dragging the numbers and dropping it into the desired position. See figure 13.5 for reference.

If the hunt group is used in a parallel fashion, the priority is ignored.

▲ If a list contains numbers with different ring times, and the list is selected for a parallel hunt group, the lowest ring time will be used.

# 14

### Queues

### Contents

| 14.1 | Introduction     | 122 |
|------|------------------|-----|
| 14.2 | Queue parameters | 123 |
| 14.3 | Agent parameters | 124 |

| Queues              |              |                   |               |  |  |
|---------------------|--------------|-------------------|---------------|--|--|
| 🔂 🛃 🧭 Edit 🏾 🗑 Dele | te           | Search            |               |  |  |
| Name                | Number       | Description       |               |  |  |
| Help_Desk           | 9003         | Short description | 2             |  |  |
| Support             | 9004         | Short description | 2             |  |  |
| Administration      | 7614         | Short description | 2             |  |  |
|                     |              |                   |               |  |  |
| A Page 1 of         | 1 🕨 🕅 ಿ 25 💌 |                   | Clear filters |  |  |

Figure 14.1: Queue list window.

#### 14.1 Introduction

This is the configuration section which allows to define the queues this domain can use, and the their association with agents. A user associated with a queue (either directly or via one of the groups of users it belongs to), will be able to receive calls routed in that queue. The queue list window (figure 14.1) can be accessed by clicking on Services  $\rightarrow$  Queues. Clicking on the *Add* button a new window (figure 14.3) will open and on save will create a new entry. For more details about queue parameters refer to section 14.2 on the facing page.

After a queue entry is created, clicking on the <sup>1</sup>/<sub>2</sub> icon, a window (figure 14.4) with the list of currently selected users or groups will open. Users can be associated by selecting the Add users <sup>1</sup>/<sub>2</sub> or Add groups <sup>20</sup>/<sub>2</sub> actions. Adding new users or groups will open a window like the one in figure 14.5, which shows on the left pane all associated users, and on the right pane the remaining.

To remove users from that queue, select the desired items and click the *Remove* button, or click the *Remove all* to disassociate all. Similarly, to add new users, use the *Add* and *Add all* buttons.

Let If a filter is applied, the *Remove all* and *Add all* buttons will respect that filter, i.e. only items matching it will be added or removed, also no visible items due to pagination.

You can configure agent's parameters inline, one by one, or by clicking on  $\stackrel{\text{s}}{=}$  icon. In the latter case a window (figure 14.6) will open and you can apply same parameters to selected or all agents. For more details about agent's parameters, refer to 14.3 on page 124.

For queues that have a strategy where it is important the position of the agents, you can select an agent and change his position using  $\bigstar$  or  $\clubsuit$  arrows.

Using  $\overline{a}$  you can remove selected agents from queue.

#### 14.2 Queue parameters

*Name*: name of the queue, any label;

- **Number:** unique number, in this domain, associates with this queue. This number can be used with queues' Feature Codes;
- Wait timeout: sets the time in seconds that a call will wait in the queue before it is routed to the next block in the dialplan. A 0 value means that call will stay in queue forever;
- *Music on hold*: sound file to reproduce while caller is waiting;
- Strategy: how a call is dispatched to agents. Possible strategies are:

*Ring all*: ring all available agents until one answers;

Round robin: take turns ringing each available agent;

- *Round robin with memory*: round robin with memory, remember where we left off last agent answered;
- Fewest Calls: ring the one with fewest answered calls from this queue;
- Service Level Agreement: used for service level statistics. Calls answered within service level time sets. A 0 value means no statistics;
- Max number calls in queue: maximum number of people waiting in the queue. A 0 value means unlimited;
- Weigth: when compared to other queues, higher weight values get first shot at available agents when the same agent is included in more than one queue. A 0 value disables this function;
- Visual alert: number of calls that causes the display of an alert in operator panel as shown in section 12.2 on page 104;
- **Announce frequency:** frequency (in seconds) of queue announces, if any option of Announce position or Announce holdtime is checked;
- Announce position: regularly play a message to inform the caller about his current position in queue;
- Announce holdtime: regularly play a message to inform the caller about the estimated hold time (in minutes) for the queue. This value can be reset using the appropriate button in the operator panel view, as explained in section 12.2 on page 104. No message will be played if the hold time is less than a minute;
- Announce identification number: when the agent answers the call, a message will be played to announce the identification number of the answering operator. The identification number must be assigned in the user's detail dialog, as explained in section 5.1 on page 27;

| Support                                                         | Router $\uparrow$<br>true $\rightarrow$<br>false $\rightarrow$<br>call answered? |
|-----------------------------------------------------------------|----------------------------------------------------------------------------------|
| Edit no label<br>queue-answered<br>0 true<br>1 false<br>Annulla | I I I I I I I I I I I I I I I I I I I                                            |

Figure 14.2: Configuring possible queue exit callflows.

- **Continue after answer:** whether or not to continue following the call flow defined on the dialplan editor when a queue call is terminated after being answered by an agent. To use this feature a Router diaplan element should be connected to the queue's exit port to check the variable *queue-answered* against the two possible values: *true* of *false*, as shown in figure 14.2;
- **Default agent parameters:** default agent parameters used when an agent is added to queue by GUI or by Feature Codes;

These values affect only when you add agents, parameters for agent already associated with the queue, won't change!

- *Ignore offline:* ignore unreachable status of the agents. This will place call to the agent even if their devices are offline, useful to divert call to another service like mobility or call forward and not lose queue calls;
- Description: brief description for the queue.

#### 14.3 Agent parameters

**Call timeout:** number of seconds that an agent rings. This value overrides ring time configured in section phones;

| Name:SupportNumber:9003Waittimeout60Music on hold:bachStrategy:Ring allService Level Agreement60 \$Max number calls in<br>queue:5 \$    |
|----------------------------------------------------------------------------------------------------|
| Number: 9003   Wait timeout: 60   Music on hold: bach   Strategy: Ring all   Service Level Agreement: 60   Max number calls in queue: 5 |
| Wait timeout 60   Music on hold: bach   Strategy: Ring all   Service Level Agreement 60   Max number calls in queue: 5                  |
| Music on hold: bach   Strategy: Ring all   Service Level Agreement 60   Max number calls in queue: 5                                    |
| Strategy: Ring all   Service Level Agreement 60   Max number calls in queue: 5                                                          |
| Service Level Agreement 60 🔷<br>Max number calls in 5 🚭                                                                                 |
| Max number calls in 5 🔦                                                                                                    |
|                                                                                                    |
| Weight 2                                                                                                    |
| Visual alert: 4                                                                                                    |
| Announce frequency: 60                                                                                                    |
| Announce position:                                                                                                    |
| Announce holdtime:                                                                                                    |
| Announce identification number:                                                                                                    |
| Continue after answer:                                                                                                    |
| Default agent parameters                                                                                                    |
| Call timeout:                                                                                                    |
| Pause (sec): 30                                                                                                    |
| Busy delay (sec): 30                                                                                                    |
| Reject delay (sec):                                                                                                    |
| No Answer Delay (sec): 30                                                                                                    |
| Advanced parameters                                                                                                    |
| lanore offline:                                                                                                    |
| Call record configuration:                                                                                                    |
|                                                                                                    |
| Description:                                                                                                    |
| notes and description                                                                                                    |
|                                                                                                    |
|                                                                                                    |
|                                                                                                    |
| Save Reset                                                                                                    |

Figure 14.3: Queue configuration parameters window.

- **Pause:** number of seconds to wait before a call is routed to an agent after an answered call;
- **Busy delay:** number of seconds to wait before a call is routed to an agent if a busy tone is detected from agent's phone;
- **Reject delay:** number of seconds to wait before a call is routed to an agent if a reject tone is detected from agent's phone;
- **No Answer Delay:** number of seconds to wait before a call is routed to an agent if he doesn't answer.

| Agents i | lgents in Help_Desk 🛛 🔀 |     |   |      |    |        |              |             |                  |                    |                       |
|----------|-------------------------|-----|---|------|----|--------|--------------|-------------|------------------|--------------------|-----------------------|
| 2. 2     | 2 🕺 🏦 🕴 🗑 Search        |     |   |      |    |        |              |             |                  |                    |                       |
| 📄 Nai    | me                      |     |   |      | T) | ype    | Call timeout | Pause (sec) | Busy delay (sec) | Reject delay (sec) | No Answer Delay (sec) |
| 📄 adr    | min                     |     |   |      | U  | ser    | 30           | 30          | 30               | 30                 | 30                    |
| 📄 cha    | arlie                   |     |   |      | U  | ser    | 30           | 30          | 30               | 30                 | 30                    |
| bob      | b                       |     |   |      | U  | ser    | 30           | 30          | 30               | 30                 | 30                    |
| 📄 sop    | phie                    |     |   |      | U  | ser    | 30           | 30          | 30               | 30                 | 30                    |
| elic 🔄   | e                       |     |   |      | U: | ser    | 30           | 30          | 30               | 30                 | 30                    |
| 🗐 ma     | rgot                    |     |   |      | U: | ser    | 30           | 30          | 30               | 30                 | 30                    |
|          |                         |     |   |      |    |        |              |             |                  |                    |                       |
| 14 4     | P                       | age | L | of 1 | 1  | 🖻 🕅  🥙 |              |             |                  |                    | Clear filters         |

Figure 14.4: Agents in queue window.

| Add | Add agents          |            |               |     |        |             |           |      |       |               |
|-----|---------------------|------------|---------------|-----|--------|-------------|-----------|------|-------|---------------|
| Us  | ers in queue        |            | Use           | ers |        |             |           |      |       |               |
| €   | Remove 🛃 Remove all | Search     |               | ٠   | Add    | 🕵 Add all   | Searc     | h    |       |               |
|     | Username            | Name       |               |     | Usern  | ame         | Firstname |      |       |               |
|     | admin               | admin      | admin         |     | bob    |             | Bob       |      | Brown |               |
|     | charlie             | Charlie    | Green         |     | sophie | e           | Sophie    |      | Red   |               |
|     | alice               | Alice      | White         |     |        |             |           |      |       |               |
|     | margot              | Margot     | Yellow        |     |        |             |           |      |       |               |
|     |                     |            |               |     |        |             |           |      |       |               |
|     |                     |            |               |     |        |             |           |      |       |               |
|     |                     |            |               |     |        |             |           |      |       |               |
|     |                     |            |               |     |        |             |           |      |       |               |
|     |                     |            |               |     |        |             |           |      |       |               |
|     |                     |            |               |     |        |             |           |      |       |               |
|     |                     |            |               |     |        |             |           |      |       |               |
|     |                     |            |               |     |        |             |           |      |       |               |
|     |                     |            |               |     |        |             |           |      |       |               |
|     |                     |            |               |     |        |             |           |      |       |               |
|     |                     |            |               |     |        |             |           |      |       |               |
|     |                     |            |               |     |        |             |           |      |       |               |
|     |                     |            |               |     |        |             |           |      |       |               |
| 14  | 4 Page 1 of 1       | Þ Þi  25 💌 | Clear filters | 14  | 4      | Page 1 of 1 | ▶     2   | 25 🗸 |       | Clear filters |

Figure 14.5: Configuration window for user's association with queue.

| Agen     | ts configuration       |        |    | × |
|----------|------------------------|--------|----|---|
| <b>v</b> | Call timeout:          |        | 30 |   |
| 7        | Pause (sec):           |        | 10 |   |
| V        | Busy delay (sec):      |        | 60 |   |
| V        | Reject delay (sec):    |        | 60 |   |
| V        | No Answer Delay (sec): |        | 60 |   |
| ۲        | Update all agents      |        |    |   |
| 0        | Update selected agents |        |    |   |
|          |                        |        |    |   |
|          |                        | Update |    |   |

Figure 14.6: Agents configuration parameters window.

# 15

## Dialplan Editor

### Contents

| 15.1 | Introduction    | 128        |
|------|-----------------|------------|
| 15.2 | Building blocks | <b>128</b> |
| 15.3 | Router          | 131        |
| 15.4 | Mapping         | 132        |
| 15.5 | IVR             | 133        |
| 15.6 | Helpdesk        | 135        |
| 15.7 | Tools           | 136        |

#### 15.1 Introduction

The Orchestra NG dialplan editor is a powerful feature that allows to setup any kind of inbound call routing and IVR trees one company may need. The dialplan editor is a graphical gui where all building blocks can be arranged with drag and drop, and call flows connected using point and click.

No programming skills are needed, the call flow is completely visible in a single view for a quick design and easy following of the call routing.

To access the dialplan editor panel, select the Services  $\mathbb{S} \to \text{Dialplan}$  Editor menu. The panel is split into four main areas:

- on the top right there's the toolbar with all the possible actions;
- on the left there's the library, where all building blocks are present;
- on the top right, there's the tools area, used to perform several operation within the main work area, see section 15.7 on page 136 for reference;
- on the right, there's the main work area where the dialplan is built.

The main work area can be panned by clicking on an empty area with the pointer, and moving around while keeping the click pressed. This is useful to move around in an extended tree without having to keep the zoom level too low.

- ▲ Adobe Flash Player plugin with version number higher than 11.5.31 is required to use the dialplan editor.
- The dialplan allows you to solve practically any call routing and call property manipulation requirement that you may have. The dialplan editor is very flexible in allowing the construction of decision trees based on linked routing and mapping tables. However you should take care not to use too many tables and an over-elaborate structure. The configuration may become large and difficult to manage. Always try to keep it as simple as possible and try to group routing and mapping blocks using proper pattern matching in order to reduce the used blocks and entries in each single block.

#### 15.2 Building blocks

To use each block drag it from the library and drop on the work area. Some blocks are editable inline: the parameter needed can be searched by deleting the text below the icon and the full list of valid values will appear, or searched by starting typing into the field itself.

When the label is in red, means that the block has no valid values or is incorrectly configured.

#### 128

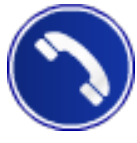

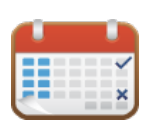

Answers a call passing through it. If not use the call will be left in ringing state, which can be useful to play prompts in-band without billing the caller

Routes the call based on events on the configured system calendar. If there's a match, follows the top exit, otherwise the bottom one. Useful to build different paths based on hourly/daily or periodic events, like playing back closed hours prompts or connecting different extensions/ivr/services on different times. This block is editable inline. To manage system calendars, refer to section 5.2 on page 43

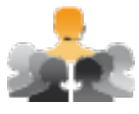

Connects the call to the conference system. The current called number is passed to the service and rules defined in section 5.2 on page 39 will apply

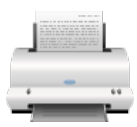

Connects the call to the fax server service. The current called number is passed to the fax service and routed to final recipients following the rules defined in section 5.2 on page 42

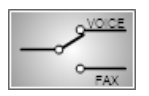

Enables fax detect on the call. The call will immediately follow the *Voice* exit but the system will listen for fax tones for 60 seconds while the call is be routed to other services. If during the 60 seconds period a fax is detect the call is routed back to the *Fax* exit and will follow the new path. Normally used to enable a listener for faxes during an IVR by connecting the *Voice* exit to the IVR service and the *Fax* exit to the fax server service

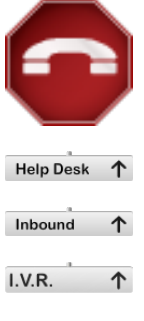

Hangups (closes) the call

See section 15.6 on page 135

See section 15.3 on page 131

See section 15.5 on page 133

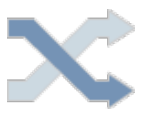

Place an external call and connect to the incoming one. To route the outbound call an LCR is used; the call will use the selected user's LCR and the will appear as if the user originated it. This block is editable inline. See section 5.1 on page 27 for users configuration and administrator manual for an in-deep LCR configuration explanation

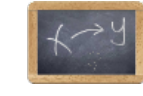

#### See section 15.4 on page 132

Connect the call to a local user by searching the called number between the locally defined extensions. For example, if the called number is 1234 this service will search the local extension 1234 and ring it. In most cases a mapping before this service is needed

Routes the call by searching the calling number into the selected distribution list. If the number is present into the list, follows the top exit, otherwise the bottom one. Useful to create different paths for different callers, like priority customers or blacklists. This block is editable inline. See section 7.3 on page 70 for managing distribution lists.

Connects the call to the selected queue. If the call has not yet been answered, the queue music on hold will not get played back, unless the telco allows it. This block is editable inline. See section 5.2 on page 40 for queues configuration.

Connects the call to an automatic queue. It starts the queue defined by the called number, searching the attribute number of the queue. For example, if the called number is 1234 the service will search and start the queue with the attribute number equal to 1234. If the queue does not exist, the call gets dropped. If the call has not yet been answered, the queue music on hold will not get played back, unless the telco allows it. This block is editable inline. See section 5.2 on page 40 for queues configuration.

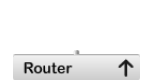

#### See section 15.3 on the next page

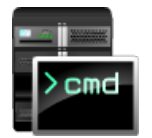

Ō

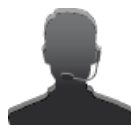

This service allows to transfer the call control to an external server, for third party applications integration. Since this is a special feature that requires developerlevel insights, please refer to a sales representative for further information.

Playbacks the selected sound file and proceed to next step when the playback finishes. This block is editable inline. If the icon is double-clicked, the sound file will be played back. To stop it, double-click the block again. See also section 5.2 on page 41

Connects the call to the selected user, without checking the called number. If the user has multiple extensions, the system will ring them all. This block is editable inline.

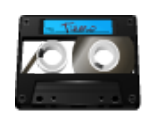

Connects to the voicemail service in order to leave a voice message to the selected user. This block is editable inline.

#### 15.3 Router

The call router is a very efficient and flexible tool for routing calls in the dialplan. Each routing block is responsible for a specific routing criterion such as the called or calling party number or any other call property. Multiple blocks can be linked together to form a decision tree.

Orchestra NG router block supports matching the call properties defined in table 15.2.

Call property Description calling-redir-e164 redirected Number, the number to which the call was last presented called-e164 called party number calling-e164 name of the caller, provided by the user agent that has called us calling-e164 calling party number provided by the network, can be masked (hidden) calling-e164-ani Automatic Number Identification, the number of the calling party (caller) cannot be masked, but not all networks provides it calling-partythe type of device placing the call, also known as ANI2 category calling-ip IP address of the signaling source for a VoIP call calendar year, 0-9999 year day of year, 1-366 day-of-year month, 1-12 (Jan = 1, etc.) month day-of-month day of month, 1-31 week-of-year week of year, 1-53 week-of-month week of month, 1-6 day-of-week day of week, 1-7 (Sun = 1, Mon = 2, etc.) or "sun", "mon", "tue", etc. hour, 0-23 hour minute minute (of the hour), 0-59

Table 15.2: Available call properties.

| Call property | Description                                                                                                    |
|---------------|----------------------------------------------------------------------------------------------------|
| minute-of-day | minute of the day, $(1-1440)$ (midnight = 1, 1am = 60, noon = 720, etc.)                                                                        |
| time-of-day   | time range formatted: hh:mm[:ss]-hh:mm[:ss] (seconds optional). Example: "08:00-17:00"                                                          |
| date-time     | a date/time range, tilde-separated, formatted as YYYY-MM-DD hh:mm[:ss], with seconds optional. Example: 2010-10-01 00:00:01~2010-10-15 23:59:59 |

Table 15.2: Available call properties.

To add entries on the router double-click on the router block and the figure shown in 15.1 on page 134 will appear. On the top drop-down list select the call property that the router should match and add entries using the add symbol. The match priority can be adjusted by dragging each single entry and dropping it in the desired position. Each entry can be a fixed match or a regular expression. For regexp usage, see appendix D.

Remember to press *save* before closing the window. The label of the router can be changed by double clicking to the text below the icon.

Always put more strict matches on the bottom of the list and more generic on the top.

#### 15.4 Mapping

The mapping blocks can be used to modify call properties like the calling and called party numbers according to the dialplan design requirements. Multiple blocks can be chained to modify several call properties at once.

The mapping dialog, as shown in figure 15.2 on page 134 permits to select which call property to match, which are the same of the router block, see table 15.2 on the preceding page, and which property the mapper should modify, as shown in table 15.3. Matching and substituting follows the regular expressions rules, described appendix D.

| Call property      | Description                                                        |
|--------------------|--------------------------------------------------------------------|
| calling-redir-e164 | redirected Number, the number to which the call was last presented |
| called-e164        | called party number                                                |
| calling-e164       | name of the caller, provided by the user agent that has called us  |

Table 15.3: Call properties that can be modified.

Table 15.3: Call properties that can be modified.

| Call property              | Description                                                                                                    |
|----------------------------|----------------------------------------------------------------------------------------------------|
| calling-e164               | calling party number provided by the network, can be masked (hidden)                                                         |
| calling-e164-ani           | Automatic Number Identification, the number of the calling party (caller) cannot be masked, but not all networks provides it |
| calling-party-<br>category | the type of device placing the call, also known as ANI2                                                                      |

Mappers are commonly used to manipulate called and calling numbers, to perform translations between public numbers and local extension, like mapping a sequence of public numbers to extensions numbers before connecting the call to the *Phone* block in the editor.

To add entries on the mapper double-click on the mapping block. Remember to press *save* before closing the dialog. The label of the mapper may be changed by double clicking to the text below the icon.

#### 15.5 IVR

I This feature is licensed, you can create or enable items only if you have purchased a ivrs license.

The IVR block permits to create a voice-driven menu, where the calling user can interact using DTMF. The IVR dialog window, opened by double-clicking on the IVR block and shown on figure 15.3 on page 135, permits to quickly create the menu and to setup the wanted behavior.

Before creating the IVR some sound files must be uploaded into the Orchestra NG system, as explained in section 5.2 on page 41.

On the left of the dialog is possible to configure the prompts and timeouts to be used during playback:

- *Menu*: the name of the sound file to be used as main menu for the IVR. The box can be searched by starting to type in the textfield;
- *Timeout*: name of the sound file to be played back when there's a selection timeout. The value is expressed in milliseconds. There's a timeout when the calling user is idle and does not input any entry within the configured time span;
- *Error*: name of the sound file to be played back when the caller selects a wrong entry within timeout;
- *Timeout*: how many second to wait for any user input, before playing back the timeout prompt;

| Edit                                                                                                    | ingressi         | ×     |  |  |  |
|----------------------------------------------------------------------------------------------------|------------------|-------|--|--|--|
| cal                                                                                                    | ed-e164          | •     |  |  |  |
| 0                                                                                                    | 02928876[0-9]{2} | 🛛 🖸 📄 |  |  |  |
| 1                                                                                                    | 1234             | 🗟 🗗   |  |  |  |
| 2                                                                                                    | 903              | 🗟 🗗   |  |  |  |
| 3                                                                                                    | 5677658          | 🗟 🕞   |  |  |  |
|                                                                                                    |                  | B     |  |  |  |
|                                                                                                    |                  |       |  |  |  |
| Sample router that has 3 fixed matches<br>(1~3} and a regular expression that<br>matches all called numbers from<br>0292887600 to 0292887699 |                  |       |  |  |  |
| Annulla Salva                                                                                                    |                  |       |  |  |  |

Figure 15.1: Router dialog window.

| Edit sample mapper |                |
|--------------------|----------------|
| called-e164 🔻      | called-e164 🔫  |
| 02928876\d{2}      | 6\$1 🛛 🐼 🕞 🗖   |
| 0?270633354        | 0270633354   🐼 |
|                    | <u>B</u>       |
|                    |                |
|                    |                |
|                    |                |
|                    |                |
|                    |                |
| Annulla            | Salva          |

Figure 15.2: Mapping dialog window.
| Edit sample ivr        |     |             | ×     |
|------------------------|-----|-------------|-------|
| Menu main menu         | • 0 | 1           | 2 B   |
| Timeout timeout prompt | • 1 | 2           | ۵ 💽   |
| Error invalid prompt   | 2   | 0           | 2 5   |
| Timeout 3000           | 3   | 6[0-9][0-9] | ۵ 🖻   |
| Potrios 2              | 4   | timeout     | 0 B   |
| Z                      | 5   | error       | 2 G   |
|                        |     |             | B     |
|                        |     |             |       |
|                        |     |             |       |
| Annulla                |     |             | Salva |

Figure 15.3: IVR dialog window.

• *Retries*: how many retries to allow in case of error.

On the right of the dialog the IVR entries are configured and represent what exit the user can select using DTMFs sequences.

Each entry can be numeric or a regular expression, in order to match several possible entries.

On exit, the called-e164 number is set to the selection done by the user (i.e. if the user selectes 1234 on the IVR prompt and 1234 is a valid exit, the called-e164 will be set to 1234).

There are two special, alphanumeric matches, as shown in figure 15.3:

- *timeout*: if set, follows this exit on timeout, after playing the timeout prompt;
- *error*: if set, follows this exit on error and after all possible retries, after playing the error prompt;

If the above special exits are not set, the call will get closed when the condition happens.

A selection matching multiple entries is considered to be an error. In this case the *Error* message will be played and the *timeout* entry, if defined, will be followed.

## 15.6 Helpdesk

1 This feature is licensed, you can create or enable items only if you have purchased a helpdesk license.

The helpdesk block is a specialized IVR with additional fields that is used for delegating part of the IVR control to an external server, which must implement the business logic and must indicate with exit the call must follow when the decision has been made.

Since this feature needs developer-level insights, please refer to a sales representative for further information.

## 15.7 Tools

The toolbar on the top-right part of the dialplan editor panel is used to perform several operations on the configuration and on the graphical view. Each item is described below.

| Q          | Saves and applies the current layout. Modifications not<br>saved are lost when closing the dialplan editor                                                                                                    |
|------------|----------------------------------------------------------------------------------------------------|
| 8          | Discards local modifications                                                                                                    |
|            | Loads a dialplan backup file, in xml format, from local computer                                                                                                    |
| r1         | Saves a dialplan backup file, in xml format                                                                                                    |
| 1          | Deletes one or more blocks. Select one or more blocks<br>by clicking on the item while keeping CTRL key pressed.<br>The selected items will glow in purple. Then select the<br>trash icon and the selected items will be deleted                                                                                                    |
|            | Automatically arrange zoom level to fit all blocks                                                                                                    |
| к я<br>к я | Enable fullscreen mode                                                                                                    |
| Ш          | When the dialplan is extended with a lot of blocks, it is<br>convenient to group them and hide from the overview.<br>Select one or more blocks by clicking on the item while<br>keeping CTRL key pressed. Press the group icon and<br>the selected items will be grouped into a box icon. To<br>edit what is inside the box, double-click on the box. To<br>exit from box editing, navigate to main view using the<br>path shown on the top-left of work area |
| Ш          | Unbox a group icon. When selected, the pointer will<br>change to indicate that the function is active, point and<br>click on the box than needs to be ungrouped to release<br>blocks inside                                                                                                    |

## IM service

| Contents |                         |            |
|----------|-------------------------|------------|
| 16.1     | Introduction            | 138        |
| 16.2     | Clients                 | <b>138</b> |
| 16.3     | DNS SRV records         | 139        |
|          | Record format           | 139        |
|          | XMPP SRV record format  | 139        |
|          | XMPP SRV record example | 140        |

#### 16.1 Introduction

1 This feature is licensed, you can create or enable items only if you have purchased a instant messaging users license.

Orchestra NG is also a IM server. The service is provided using the open standard XMPP protocol. It is fully integrated with the presence subsystem, section 11 on page 97, to provide unified experience between chat and voice features.

### 16.2 Clients

Being a standard XMPP server, any client supporting it can be used. Common parameters are:

- Account: also called Jabber ID, is the fully qualified user name, with domain: e.g. bob@example.com. The same credentials used to log into the Orchestra NG web GUI. Some clients may have the tuple user name and domain separated, so fill them in the appropriate fields;
- Password: fill the Orchestra NG user password;
- Resource: XMPP servers are able to log in several client programs simultaneously using the same user name and password. The resource is used to distinguish among different clients. Commonly is already filled with a default value, but can be changed to represent what client is, for example by setting the resource to *work* or *home*. When other people look at *you* in their rosters, they usually see a list of resources you are available through. They could send a message to your particular resource, using these JIDs: you@jabber.org/Home or you@jabber.org/Work;
- Hostname: XMPP is able to find the real hostname and port of the server using the DNS service, but DNS setup is needed, as discussed in section 16.3 on the facing page. Otherwise using the advanced client parameter hostname is possible to specify to which server the client must connect without querying the DNS;
- Port: the default server port is 5222/TCP for plain (no encryption) or TLS secured connection and 5223/TCP for old-style SSL connection. Using a TLS capable client is recommended for privacy and security;

▲ XMPP clients looks up the server in the following order:

- look up \_xmpp-client.\_tcp service for the domain part of the Jabber ID;
- look up the A record for the domain part of the Jabber ID;

If the domain part of the Jabber ID is an IP address or the hostname is forced using client advanced parameters, the client will directly connect to the server, as specified. Since the encrypted connection uses certificates signed by the Orchestra NG built-in Certification Authority, the client may provide an alert about the certificate that is not trusted. Just confirm the warning by accepting the certificate or install the Orchestra NG Certification Authority certificate, as described in section 22.2 on page 180.

## 16.3 DNS SRV records

The best way to provide XMPP services is to publish the Orchestra NG hostname on a DNS service using SRV records. This makes possible for clients to discover automatically the IP address of the server based on the domain part of the Jabber ID.

#### **Record** format

The SRV record has the following format:

```
_service._proto.name TTL class SRV priority weight port target
```

- service: the symbolic name of the desired service;
- proto: the transport protocol of the desired service; this is usually either TCP or UDP;
- name: the domain name for which this record is valid;
- TTL: standard DNS time to live field;
- class: standard DNS class field (this is always IN);
- priority: the priority of the target host, lower value means more preferred;
- weight: a relative weight for records with the same priority;
- port: the TCP or UDP port on which the service is to be found;
- target: the canonical hostname of the machine providing the service.

### XMPP SRV record format

Since XMPP is a TCP only service, the record format will be:

```
_xmpp-client._tcp.example.com. TTL IN SRV priority weight port target
_xmpp-server._tcp.example.com. TTL IN SRV priority weight port target
```

The first service, *\_xmpp-client*, is for client to server communications, it is the one looked up by clients.

The second one, *\_xmpp-server*, is for server to server communications, which makes possible to other XMPP servers serving other domains to federate with the Orchestra NG one.

## XMPP SRV record example

If our domain is *example.com*, the SRV records will be:

\_xmpp-client.\_tcp.example.com. 86400 IN SRV 5 0 5222 example.com. \_xmpp-server.\_tcp.example.com. 86400 IN SRV 5 0 5269 example.com.

Within this example, the Orchestra NG users are in the form user@example.com.

## Calendar

## Contents

| 17.1 | Introduction           | 142 |
|------|------------------------|-----|
| 17.2 | Calendar configuration | 142 |
| 17.3 | Event configuration    | 142 |

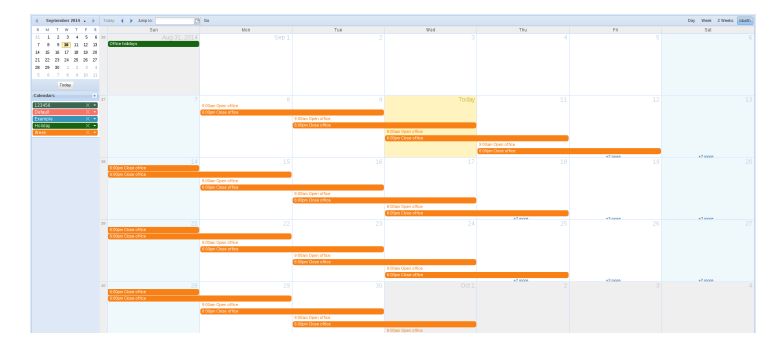

Figure 17.1: Calendar panel.

## 17.1 Introduction

Orchestra NG's calendar panel (figure 17.1) is a complete solution to create single event or recurrent events using an easy and intuitive web interface. The main use of calendars is therefore to create rules based on events associated with them. Calendars, and events created in them, can be used as services in Dialplan Editor or by users in their mobility rules.

## 17.2 Calendar configuration

By default Orchestra NG's calendar panel has a calendar named default. If you click on + near *Calendars*, in left side panel, a new window (figure 17.2) will be opened and you will be able to create a new calendar. For each calendar, you can configure two parameters:

Name: unique name in this domain, any label;

**Description:** brief description of the calendar.

To complete calendar's creation, click on Save button.

You can change calendar's color by clicking on  $\bigtriangledown$  icon in correspondence of each calendar created. A new window (figure 17.3) with a color palette will appear, and you will be able to choose a new color for calendar. When you change calendar's color, all events, associate with it, will change color. If you double click on a calendar, you can show or hide its events from panel.

■ Hidden events from the panel does not mean they are disabled from the calendar used in Dialplan Editor or in mobility rules!

To delete a calendar, and automatically all its events, click on  $\times$  icon.

#### 17.3 Event configuration

To create an event you can simply click in calendar panel and it's not important calendar view (*Day, Week, 2 Weeks, Month*) used. On click a new window, as figure 17.4, will open. When you add a new event, you can configure these parameters:

| Add Calendar | ×    |
|--------------|------|
| Name:        |      |
| Description: |      |
|              |      |
| Cancel       | Save |

Figure 17.2: Add calendar window.

| Display only this calendar |  |  |  |  |
|----------------------------|--|--|--|--|
|                            |  |  |  |  |

Figure 17.3: Calendar color palette window.

*Title*: a label that describes this event;

- When: set the dates and hours of validity for this event. Start date and end date can be different. If you enable All day hours are irrelevant;
- Calendar: choose calendar that will be associated with this event.

To create this event, click on *Save* or if you want to configure more complex options, click on *Edit Details*... button. In the latter case a new window (figure 17.5) will open with additional parameters. These parameters are:

- **Repeats:** choose if this event will be a recurrent event. Use this drop-down to specify the frequency of the event. The remaining fields in this dialog change based on the repeat frequency selected. Possible values are:
  - Does not repeat: no repeats;

**Daily:** customize daily repeats;

Every weekday (Mon-Fri): customize weekday repeats;

 ${\it Weekly:}$  customize weekly repeats;

Yearly: customize yearly repeats.

| Add Event    |             |          |              |            |             | ×    |
|--------------|-------------|----------|--------------|------------|-------------|------|
| Title:       | Open office |          |              |            |             |      |
| When:        | 9/8/2014    | 12:00 AM | ✓ to 1:00 AM | ♥ 9/8/2014 | 🕒 📄 All dag | у    |
| Calendar:    | ek Week     |          |              |            | ~           | •    |
| Edit Details |             |          |              |            | Save Ca     | ncel |

Figure 17.4: Add event to calendar window.

| EditEvent |                                                        |   |
|-----------|--------------------------------------------------------|---|
| Title:    | Conn cline                                             |   |
| When:     | 9(17)2014 📑 9:00 AM 💌 ta                               |   |
|           | 9(17)2014 🖪 6:00 PM 💌 🛛 All day                        |   |
| Calendar  |                                                        |   |
| Repeats:  | Weekly                                                 | ~ |
|           | Repeatevery 1 😳 week beginning Wednesday, September 17 |   |
|           | en: San When William Wild Wild The Prince San          |   |
|           | and certinuing forever *                               |   |
| Persinder | 30 minutes before start                                | ~ |
| Notes:    | News                                                   |   |
|           |                                                        |   |
| Location  | Otto                                                   |   |
| Web Link: | www.vbimat.f                                           |   |
|           |                                                        |   |
|           |                                                        |   |
|           |                                                        |   |
|           |                                                        |   |
|           |                                                        |   |
|           |                                                        |   |
|           |                                                        |   |
|           |                                                        |   |
|           |                                                        |   |
|           |                                                        |   |
|           | Save Deter Caron                                       |   |
|           |                                                        |   |

Figure 17.5: Edit details add event window.

✓ If you choose *forever* as end date of your recurrent event, keep in mind that this value doesn't mean really forever but at most, events will be created for the next two years!

*Reminder*: set an alert time for this event. Not yet implemented;

Notes: add some notes for this event;

Location: add a location for this event. Not yet implemented;

Web Link: add a web address for this event. Not yet implemented.

If you right click on a created event, a window like figure 17.6 will open. Actions that can be performed are:

Edit Details: open same window show in figure 17.5;

**Delete:** delete this event;

*Move to...*: move this event to selected new date;

Copy to...: duplicate this event to selected new date.

 $\bigstar$  Events are shown and saved using the current browser's timezone.

If event is a recurrent event when you click on *Delete* a window as figure 17.7 will open. In this window you can choose to delete this single event of the series, future events of the series with respect to this event or all events of the series.

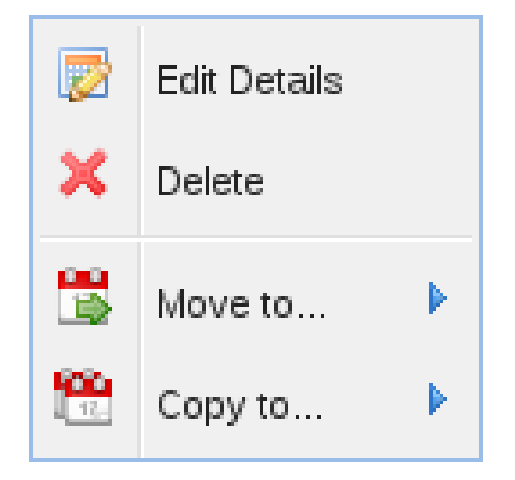

Figure 17.6: Edit details window by right-click.

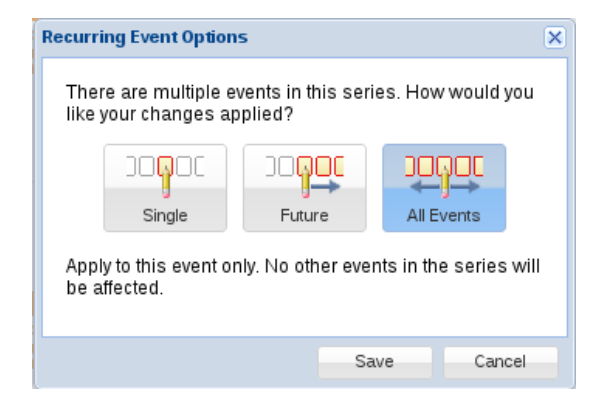

Figure 17.7: Delete recurrent events window.

## Call recording

## Contents

| 18.1 | Introduction     | <b>148</b> |
|------|------------------|------------|
| 18.2 | Configuration    | <b>148</b> |
| 18.3 | Reporting        | . 151      |
|      | Web Audio Player | 153        |

### 18.1 Introduction

The Call Recording feature allows to setup a versatile call recording system that can be used to improve agents' performance in call center applications, security, increase sales, reduce liability and help to comply with regulations. Main features are:

• blindly record all calls or select what to record;

- initiate recording using a DTMF sequence or a specific key on the phone;
- store audio files using a template for file name format;
- optionally insert record tones to be played while call recording is active;
- optionally playback an announcement before starting the recording;
- WAV or MP3 audio format;
- encrypt audio files using industry standard strong cryptography (AES-256), using two passwords for increased security;
- cryptographically sign each audio file to check consistency and detect tampering;
- record each call leg on different channels of the stereo file, to isolate noise and chatter in order to provide better understanding of the conversation;
- web audio player, leveraging HTML5 technology;

**1** This feature is licensed, you can create or enable items only if you have purchased a recording users and recording channels license.

## 18.2 Configuration

The main configuration window (figure 18.1 on page 150) can be accessed by clicking on Services  $\mathbb{K} \to \text{Call}$  record configurations. From here it is possible to create, edit, delete rules or assign them to specific users.

When editing or creating a rule the figure 18.2 on page 151 will appear. The fields are explained below.

- *Name*: short name for the rule;
- *Description*: a brief description, if needed;
- *Filename Template*: template to use to create the file name of the audio file. Each term must be enclosed into a double curly brace. See table 18.1 on page 150 for further details;
- *File format*: output recording format, can be WAV or MP3. For better results, use WAV, for reducing storage space, use MP3;

- *Hash file*: compute a cryptographically secure hash of the audio file and store it on the internal database. From the recording report it is possible to check if the stored hash matches with the file, in order to check file integrity and detect tamper;
- Enabled: enable audio file encryption;
- *Allow recovery*: permit the support services to recover the encrypted files if the passwords are lost;
- *First password*: first password for the encryption;
- Confirm password: confirm the above field;
- Second password: second password for the encryption;
- Confirm password: confirm the above field;
- *Record tone*: play a record tone in background during the whole recording;
- *Announcement*: playback a system sound file once, as soon as the recording starts. The sound file can be selected from the drop-down select box;
  - Two passwords are used for encryption in order to allow two different administrators to use their own and require the agreement of both to decrypt or playback the recording. This configuration is used in environments where top privacy is important, avoiding to give control to only one person.
  - If the encryption passwords are lost or cannot be remembered, and Allow recovery is not selected, there's no way to recover the recorded calls, since AES-256 is used for the encryption, which is strong enough to be used for protecting national top secret documents. Even if Allow recovery is selected, but the system lose it's internal database and no backup is present, it is not possible to recover the encrypted files. So a good strategy is to always store passwords in a secure place.
  - A random string is always appended to the file name and cannot be disabled or changed. This is meant to protect against wrong template setups which can overlap filenames resulting in overwriting an existing recording. For example, if the template just uses the caller\_e164 tag, not using a proper random string on the filename results in generating the same file for recorded calls from the same caller.

| Call record configuration |             | ×             |
|---------------------------|-------------|---------------|
| 📑 Add 📝 Edit 🧊 Delete     | Search      |               |
| Name                      | Description |               |
| test recording wav        |             |               |
| test recording mp3        |             |               |
| recording mp3 enc         |             | <u> </u>      |
|                           |             |               |
|                           |             |               |
|                           |             |               |
|                           |             |               |
|                           |             |               |
|                           |             |               |
|                           |             |               |
|                           |             |               |
|                           |             |               |
|                           |             |               |
|                           |             |               |
| Page 1 of 1 ▶ ▶ 2         | 25 💌        | Clear filters |

Figure 18.1: Call recording configuration main window.

Table 18.1: Call recording filename tags.

| Term        | Substituted with                                      |
|-------------|-------------------------------------------------------|
| uuid        | Unique ID of the call                                 |
| username    | username to which the recording belongs               |
| domain_name | domain to which the call belongs                      |
| date        | date and time of the recording, in Y-m-d-H:M:S format |
| accountcode | the fully qualified accountcode of the recording      |
| caller_ani  | ANI number of the caller                              |
| caller_e164 | the calling number                                    |
| called_e164 | the called number                                     |

Each configuration can be associated in four different ways to extensions or queues, by selecting the icons in the action column, explained below:

- •: allows user to start a new recording or to stop an existing one by pressing \*2 during the call;
- • records calls generated from the selected users towards local extensions;
- 🖙: records calls generated from the selected users towards remote parties, usually via some trunk;
- • : records calls received by the selected users;
- : records calls entering the selected queue service;

| Call record configu   | ation                                            | ×             |
|-----------------------|--------------------------------------------------|---------------|
| Name:                 | test mp3 with encryption                         |               |
| Description:          | I am a rule which uses encryption and mp3 format |               |
| Filename<br>template: | {{caller_e164}}_{{called_e164}}_{{date}}         |               |
| File format:          | МрЗ                                              |               |
| Cryptography —        |                                                  |               |
| Hash file:            |                                                  |               |
| Enabled:              | <b>V</b>                                         |               |
| Allow recovery:       |                                                  |               |
| First password:       |                                                  |               |
| Confirm<br>password:  |                                                  |               |
| Second<br>password:   |                                                  |               |
| Confirm<br>password:  | •••••                                            |               |
| - In-band notices -   |                                                  |               |
| Record tone:          |                                                  |               |
| Announcement:         |                                                  | Clear filters |
| Audio file:           | Y                                                |               |
|                       | Save                                             |               |

Figure 18.2: Call recording configuration edit window.

The association between a single user and the rules, or to check which rules has a user, can be done from users configuration area, see 5.1 on page 33 for reference.

Since rules assignment can overlap, the precedence between rules is:

- queue: if a call enters a queue and then is connected to a user with inbound call recording or one touch enabled, the queue rule will win;
- outbound: if a user has local outbound recording enabled and calls towards a user with one touch record or inbound call recording set, the outbound rule will win;
- inbound: if a user has inbound call recording set, and he is called by a user with one touch recording enabled, the inbound rule will win;
- outbound: if a user has both one touch record and outbound rules, outbound will win;
- one touch: this rule will work only if no other method is involved.

### 18.3 Reporting

By selecting the Reports  $\square \rightarrow$  Recordings it is possible to view the logs of all recorded calls and listen to them or download the files. From the Registry  $\square \rightarrow$  Recordings user menu the same view will appear, but showing only the recordings associated with the currently logged in user. This view also shows the live calls

that are currently active and being recorded. See figure 18.3 on the facing page for reference.

The window will show the following fields:

- Caller E.164: calling number of the call;
- Called E.164: called number;
- Called ANI: called ANI;
- Account: accountcode or username to which the call belongs. Calls recorded from a queue does not belong to anyone, so are visible only from the administrators;
- *Duration*: duration of the recording, can be different from the duration of the call;
- *Date*: date and time of the start of the recording;
- Format: audio format used for the file;
- Status: status of the call file in the recording chain, described below.

The call passes through several states during the recording process:

- *RECORDING*: the call is still active and being recorded. At this time duration is not available;
- *RECORDED*: the call has been terminated, so recording is complete but it is waiting to be processed (for signing, encryption, etc);
- *PROCESSING*: the call is currently being processed;
- *READY*: the call is ready to be listened and stored at the final destination;
- *FAILED*: the processing failed for some reason. Processing can be retried using the  $\bigcirc$  icon in the action column;
- *NOFILE*: the call duration is too short an no audio file has been generated;

The action column has several icon used to perform different activities on the record. Not all icons will be available every time, since they depends on the recording status.

- >: playback the recording using the web audio player. If the recording is encrypted will prompt for the passwords;
- **b**: download the file. If the recording is encrypted will prompt for the passwords;
- \*\*: check the signature of the file, if enabled by the respective rule;
- **O**: if audio processing failed, try to resubmit it again;

|              |              |           |         |          |                      | Searc  | h      |        |   |
|--------------|--------------|-----------|---------|----------|----------------------|--------|--------|--------|---|
| Caller E.164 | Called E.164 | Called AN | Account | Duration | Date 👻               | Format | Status |        |   |
| 1000         | 1234         |           |         | 00:00:43 | 2015-01-07, 16:09:47 | mp3    | READY  | >₽,₽,∞ | P |
| 1000         | 903          |           |         | 00:00:07 | 2015-01-07, 16:09:46 | mp3    | READY  | ▶\$°≎  | Г |
| 1000         | 1234         |           |         | 00:00:42 | 2015-01-07, 16:09:45 | mp3    | READY  | > ₽,0  | 1 |
| 1000         | 903          |           |         | 00:00:24 | 2015-01-07, 16:09:44 | mp3    | READY  | ▶\$°¢  |   |
| 1000         | 1234         |           |         | 00:00:36 | 2015-01-07, 16:09:43 | mp3    | READY  | ▶\$∾   |   |
| 1000         | 903          |           |         | 00:00:39 | 2015-01-07, 16:09:41 | mp3    | READY  | ▶\$∞   |   |
| 1000         | 1234         |           |         | 00:00:43 | 2015-01-07, 16:09:40 | mp3    | READY  | ▶\$∾   |   |
| 1000         | 903          |           |         | 00:00:22 | 2015-01-07, 16:09:38 | mp3    | READY  | ▶४°    |   |
| 1000         | 1234         |           |         | 00:00:23 | 2015-01-07, 16:09:37 | mp3    | READY  | ▶४.०   |   |
| 1000         | 903          |           |         | 00:00:39 | 2015-01-07, 16:09:36 | mp3    | READY  | ▶\$%   |   |
| 1000         | 1234         |           |         | 00:00:40 | 2015-01-07, 16:09:36 | mp3    | READY  | ▶\$°≎  |   |
| 1000         | 903          |           |         | 00:00:19 | 2015-01-07, 16:09:34 | mp3    | READY  | ▶\$∾   |   |
| 1000         | 1234         |           |         | 00:00:52 | 2015-01-07, 16:09:33 | mp3    | READY  | ▶४°≎   |   |
| 1000         | 903          |           |         | 00:00:11 | 2015-01-07, 16:09:32 | mp3    | READY  | >k°¢   |   |

Figure 18.3: Call recording details records

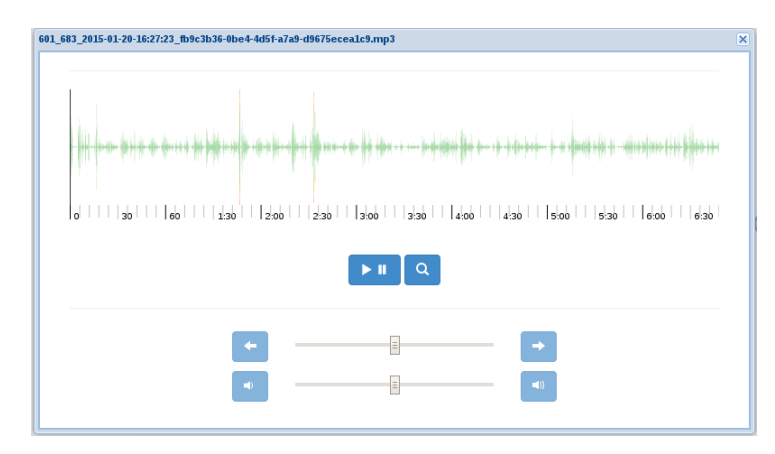

Figure 18.4: Call recording web playeri1

#### Web Audio Player

The recording system has a complete web audio player that allows to listen and navigate the audio file without the need of any external player. The play/pause button switches between playback and pause.

The player displays the waveform in order to navigate in the audio by simply selecting the point in time to reproduce. If the recording is long, it will be shrinked to fit the window, but can be zoomed in using the zoom button. Pressing it again, will zoom out.

With the first slider is possible to pan between DX and SX channels, to listen to one party of the call at once. By setting it back to center both will be played.

The second slider is used to set the playback volume. See figure 18.4 for reference.

In the web audio player uses the Web Audio API, which are not supported by Internet Explorer, so it works only with Chrome, Firefox and Safari. Attempting to play the audio file with Internet Explorer will result in downloading the file.

## Wi-Fi services

## Contents

| 19.1 | Introduction                        | 156 |
|------|-------------------------------------|-----|
| 19.2 | Wi-Fi Authenticator                 | 156 |
| 19.3 | Wi-Fi Hotspot                       | 156 |
|      | Wi-Fi Hotspot Configuration         | 156 |
|      | Wi-Fi Hotspot Welcome page (HTML)   | 157 |
|      | Wi-Fi Hotspot Welcome page (static) | 158 |
|      |                                     |     |

### 19.1 Introduction

The Orchestra NG system is also a provider of Wi-Fi services. It can act as an authenticator for company users or as an Hotspot to create secure Wi-Fi areas for temporary users or guests.

## 19.2 Wi-Fi Authenticator

The Orchestra NG system can act as a RADIUS server for Wi-Fi access points, in order to authenticate wireless users with the same credentials used for authenticating to the Orchestra NG system.

Currently supported authentication schemes are:

- PEAP-MSCHAPv2: supported by all devices and operating systems that support EAP;
- EAP-TTLS-PAP: supported by the vast majority of devices and operating systems, notably excluding Microsoft Windows pre 8, Windows Phone pre 8.1 and iOS if not provisioned by a configuration server.

Each tenant has one or more access points assigned to it, each one with a proper **RADIUS** secret configured. Refer to administrator manual for details on how to configure the access points and their assignment to the tenant.

## 19.3 Wi-Fi Hotspot

The Orchestra NG system can provide Hotspot services, in order to create secure and separate Wi-Fi areas for guests or temporary access to the company network or part of it. The access is controlled with a welcome page, figure 19.2 on page 159, where the guest user must input a PIN for authenticating. The PIN is automatically generated by the system and is shared among all guest users.

Losson Hotspot service requires a proper gateway that acts as a NAS server for the walled-garden environment. On the market there are a lot of solutions that can be either software or hardware which are not covered in this manual. The default configurations shipped uses the open source project *CoovaChilli* as access controller. Configuration and deployment of *CoovaChilli* is not covered in this manual.

## Wi-Fi Hotspot Configuration

To configure the Hotspot service, select the Services  $\mathbb{T} \to \text{Guest WiFi}$  Hotspot menu. The window shown in figure 19.1 on the next page will show up with the main configuration section. Here several parameters can be adjusted:

- Enabled: whether to enable or not the Hotspot function for this domain;
- *PIN validity*: Duration of the PIN, before generating a new one; expressed in days;

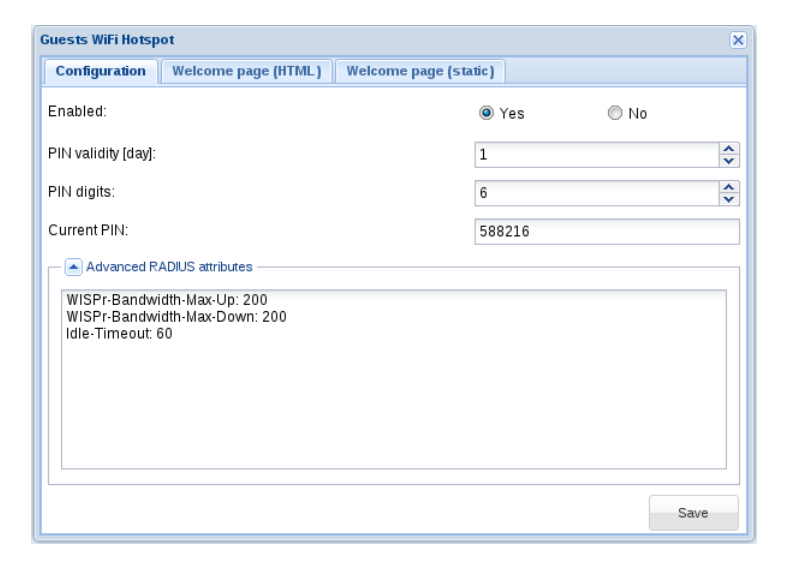

Figure 19.1: Wi-Fi Hotspot main configuration window.

- *PIN digits*: length of the PIN. If a no-pin setup is needed, set the length to 0. Users accessing trough the Hotspot system must only select the *Log in* button on the welcome page, figure 19.2 on page 159;
- *Current PIN*: Current active PIN. If the PIN length is more than zero, will change everytime the *Save* button is pressed;
- Advanced RADIUS attributes: if special RADIUS parameters are needed, can be written in this section, in the form key:value on each row.

Don't use RADIUS advanced attributes if you're not sure of them. They can break authentication or access or make the RADIUS not working at all.

## Wi-Fi Hotspot Welcome page (HTML)

■ This section is just an introduction. Each deployment can have different requirements and the setup is strictly dependent on the type of NAS used. If planning to use the hotspot feature, please contact a sales representative.

Within this tab is possible to upload HTML pages to be used for captive portal functions. The pages needed depends on the NAS used. For the sample configuration which makes use of *CoovaChilli* access gateway, four pages are needed:

• coova.html: page called by *CoovaChilli*, which act as router between the other pages;

• index.html: entry point for the login request. See figure 19.2 on the next page; Responds to the URL:

```
http://_ip_or_pbx_hostname_:7777/hotspot/voismart.it/index.html?nap=&post=
```

• error.html: shown when the login credentials (PIN) entered are invalid; See figure 19.4 on page 161; Responds to the URL:

```
http://_ip_or_pbx_hostname_:7777/hotspot/voismart.it/error.html
```

• logged.html: shown when the login is successful. See figure 19.3 on page 160; Responds to the URL:

```
http://_ip_or_pbx_hostname_:7777/hotspot/voismart.it/logged.html
```

Each page must be postfixed with the language, which will be chosen using the requesting browser language. If the language specific page is not present, English (.en) will be used.

Image files are present, the system will throw an error.

## Wi-Fi Hotspot Welcome page (static)

Within this tab it is possible to upload static elements to be included in the HTML pages. Each element can be JavaScript files, CSS files, images and so on. It is possible to reference them in the HTML pages using the *static/filename.ext* path. For example, if style.css is present between static files:

<link rel="stylesheet" type="text/css" href="static/style.css">

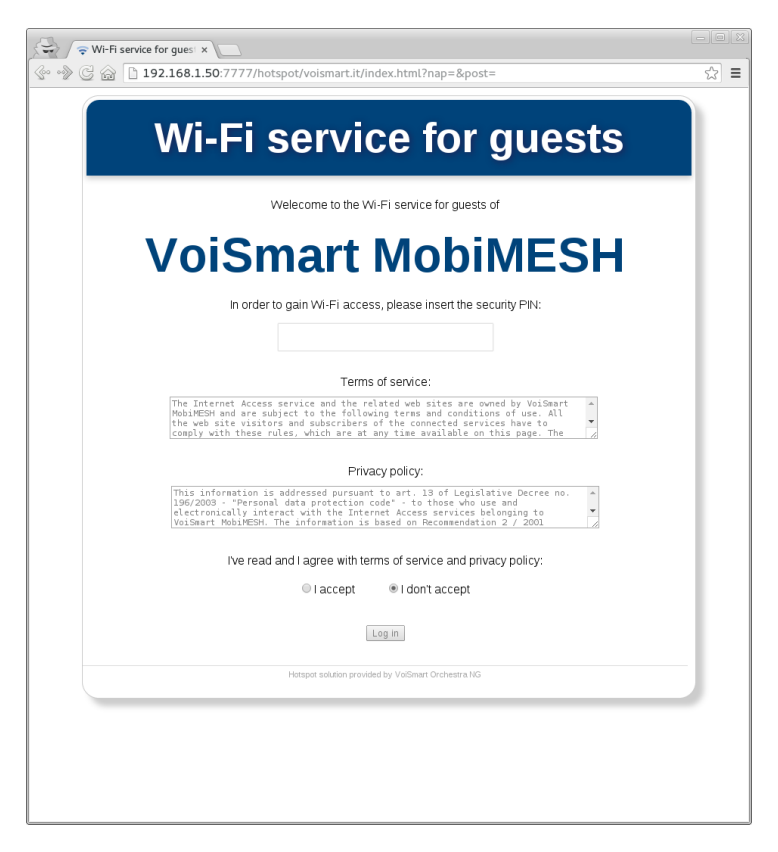

Figure 19.2: Wi-Fi Hotspot welcome page.

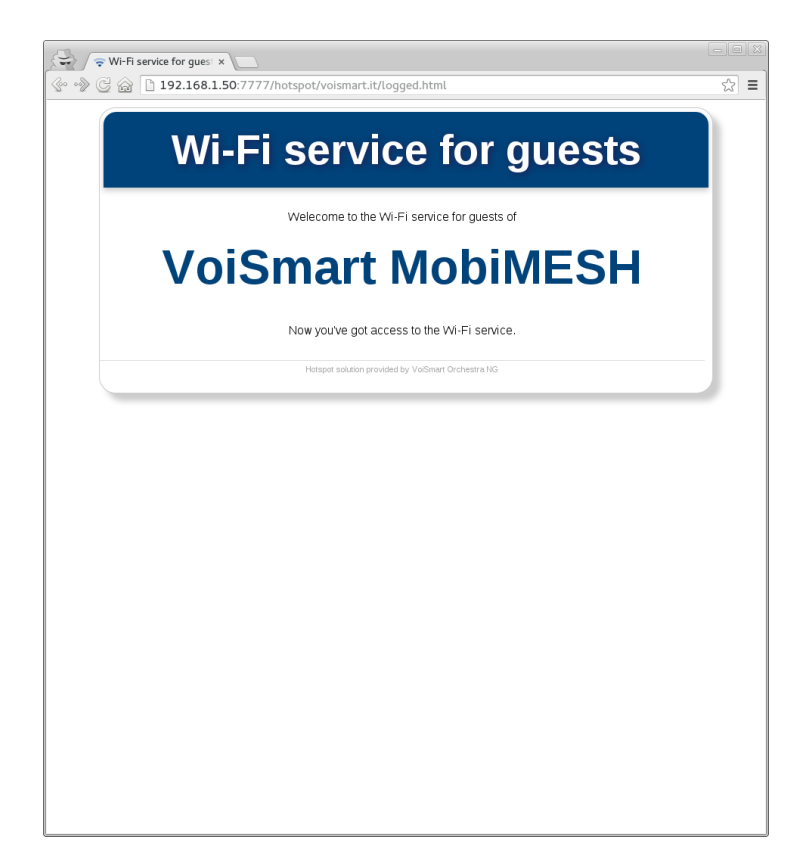

Figure 19.3: Wi-Fi Hotspot login confirmation page.

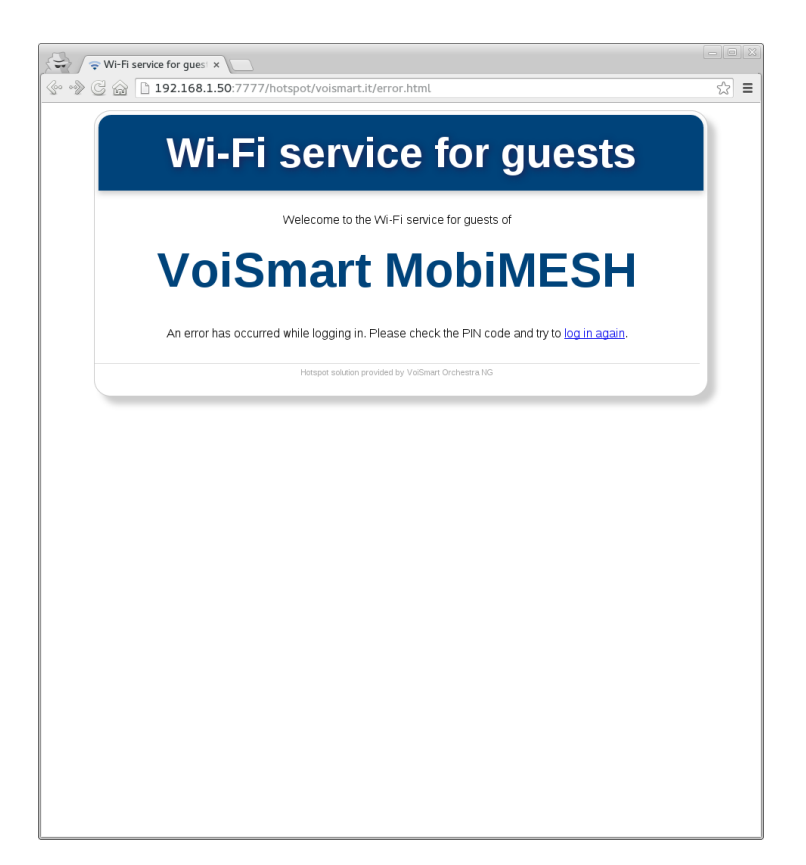

Figure 19.4: Wi-Fi Hotspot error page.

## Statistics

## Contents

| 20.1 | Introduction     | 164 |
|------|------------------|-----|
| 20.2 | Statistics panel | 164 |
| 20.3 | Chart parameters | 165 |

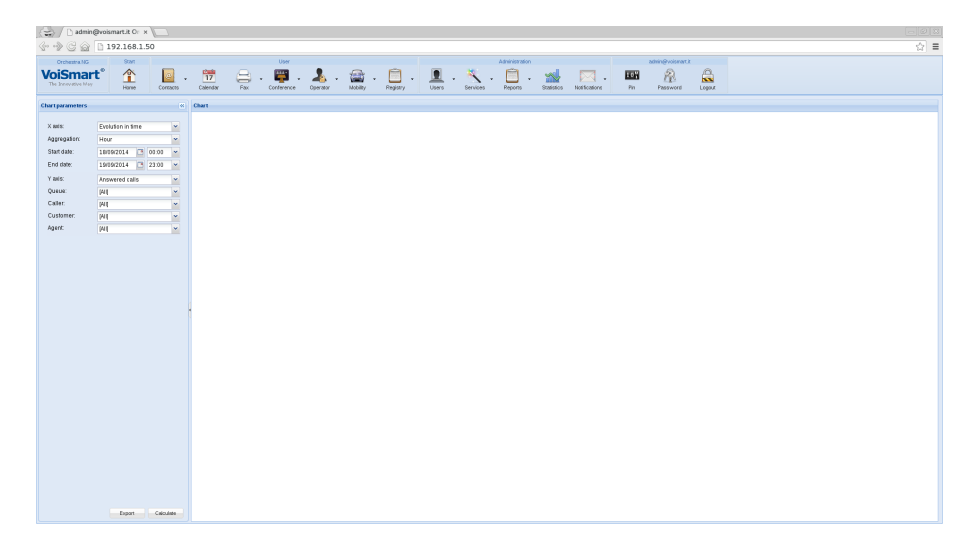

Figure 20.1: Statistics panel.

## 20.1 Introduction

**1** This feature is licensed, you can create or enable items only if you have purchased a statistics license.

The statistics engine of Orchestra NG provides comprehensive reports of all inbound calls routed to the queues. It provides in-deep analysis for queues and agents performance, either global and broken down to single caller. Everything can also be analyzed for different time aggregations.

The engine leverages on state of the art NoSQL database in order to guarantee performance and scalability, while data aggregation provides quick display of all information without the need to calculate views every time, which translates in lower CPU usage.

The statistics engine can be only activated on x86\_64 architecture. Disk space is also important and proper planning must be done in order to estimate the calls volume which gets translated into space needed for the statistics database.

## 20.2 Statistics panel

By selecting the Statistics button, the statistics panel will show up, figure 20.1. The bigger area, *Chart*, on the right will display the chart that is selected on the left area, *Chart parameters*. The *Chart parameters* panel can be collapsed with using the icon on the top-right its toolbar.

system. So, if the system was booted up at 3:17 pm, the statistics engine will run every 17th minute of the hour.

## 20.3 Chart parameters

- X axis: Two kind of charts can be provided: line charts for evolution of a specific data type and column charts for comparing the magnitude of different items of the same data type. See table 20.1 on the next page;
- Aggregation: what time frame to use for aggregating data; depends on the type of data shown on X axis;
- *Start date*: shows only data newer than the selected value. Always select the starting point of each aggregation period, i.e. if the aggregation period is weekly, the beginning of week (Monday) must be chosen;
- *End date*: shows only data older than the selected value; Always select the starting point of the element of each aggregation period, i.e. if the aggregation period is monthly, the beginning of month (1st day) must be chosen;
- *Y axis*: Y axis parameter depends on what has been chosen on X axis. Refer to table 20.2 on the following page for all possible values, keeping in mind that not all may be shown at the same time;
- *Queue*: filter by the selected queue;
- *Caller*: filter by the selected caller;
- *Customer*: filter by the selected customer. A customer is an entry of the phonebook, which can have more numbers (callers) associated to it;
- Agent: filter by the selected agent;
- *Group*: filter by the selected users group.

When the parameters and filters have been chosen, press the button *Calculate* to show the graph. By rolling over each point for line graphs or the column for column charts, the value of the item will be displayed. See figures 20.2 and 20.3 for example outputs.

The data set can be also exported by pressing the *Export* button. A CSV file will be downloaded with all the points of the graph.

If the selected period needs to display more data points than what can be displayed (e.g. it makes no sense to display more points than the resolution of the browser), an error will be displayed. To overcome it, just select a shorter time frame or a different aggregation.

| X axis               | Description                                                                                                    |  |  |
|----------------------|----------------------------------------------------------------------------------------------------|--|--|
| Evolution in time    | Show a line chart representing the magnitude of<br>Y axis parameter during time. Aggregation can<br>be hourly, weekly, daily and yearly                                                                                                   |  |  |
| Agent                | Column chart showing agents on each column                                                                                                    |  |  |
| Group                | Column chart showing every users group belong-<br>ing to a queue                                                                                                    |  |  |
| Customer             | Column chart showing a customer on each column;<br>customer can correspond to a caller if not inserted<br>into the phonebook, otherwise if present on the<br>phonebook all numbers under the contact entry<br>will be grouped as customer |  |  |
| Queue                | Column chart showing a queues on each column                                                                                                    |  |  |
| Caller               | Column chart showing all single callers on each column                                                                                                    |  |  |
| Distribution in time | Column chart showing Y parameter distributed<br>across each hour if aggregated hourly, each day<br>for daily aggregation or each month for montly<br>aggregation                                                                          |  |  |
| Unanswer cause       | Column chart showing all causes of calls that have not been answered                                                                                                    |  |  |

## Table 20.1: Statistics X axis parameters.

## Table 20.2: Statistics Y axis parameters.

| Y axis                      | Description                                           |  |  |
|-----------------------------|-------------------------------------------------------|--|--|
| Answered calls              | Number of calls that have been answered               |  |  |
| Average queue wait          | Averaged wait time in the queue, expressed in seconds |  |  |
| Total calls                 | Total calls that have been received                   |  |  |
| Transferred calls           | Total calls that have been transferred                |  |  |
| Average queue call duration | Averaged duration of the call, if answered            |  |  |
| Unanswered calls            | Number of calls that have not been answered           |  |  |

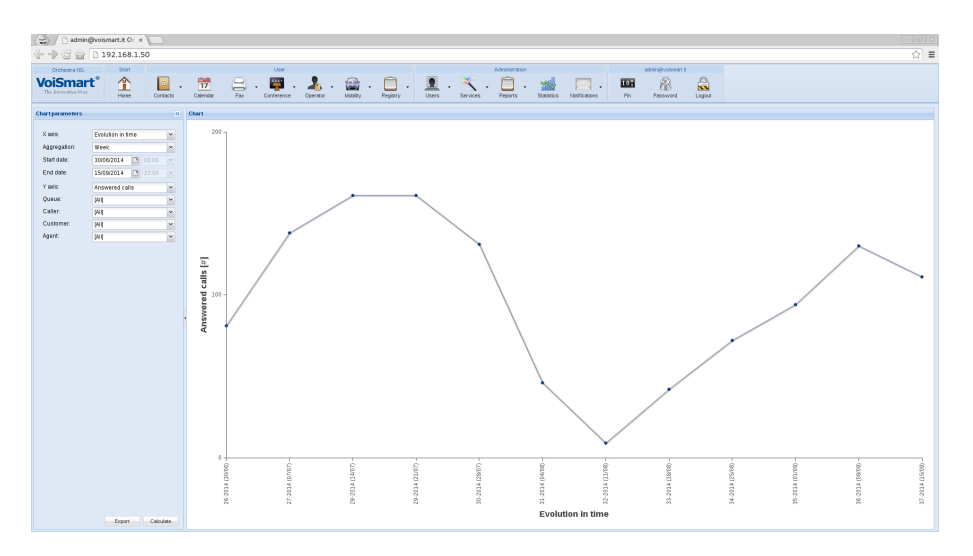

Figure 20.2: Line graph representing weekly evolution of answered calls.

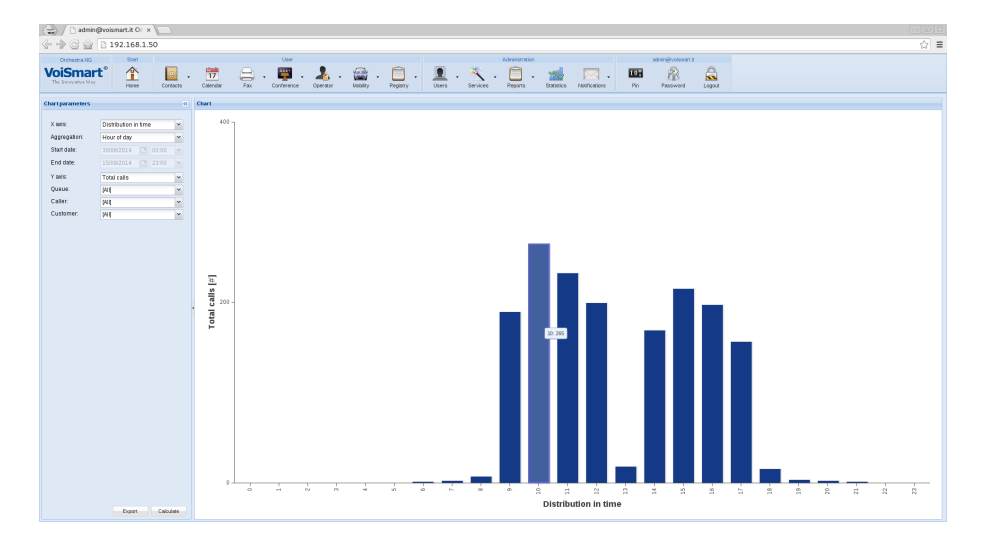

Figure 20.3: Column graph representing hourly distribution of all calls received by all queues.

## Feature Codes

## Contents

| 21.1 Call Recording                                                                                                    | 170 |
|----------------------------------------------------------------------------------------------------|-----|
| 21.2 Recall                                                                                                    | 170 |
| 21.3 Calendars                                                                                                    | 170 |
| 21.4 Privacy                                                                                                    | 171 |
| 21.5 Queues                                                                                                    | 171 |
| 21.6 Call Park                                                                                                    | 171 |
| 21.7 Call Forwards                                                                                                    | 172 |
| 21.8 Apply Mobility Rule                                                                                                    | 173 |
| 21.9 Conference                                                                                                    | 173 |
| $21.10 \text{ Multicast intercom} \dots \dots \dots \dots \dots \dots \dots \dots \dots \dots \dots \dots \dots \dots \dots \dots \dots \dots \dots$ | 173 |
| 21.11 Intercom                                                                                                    | 173 |
| 21.12 Call Pickup                                                                                                    | 174 |
| 21.13 DND                                                                                                    | 174 |
| 21.14 Hotdesking                                                                                                    | 174 |
| 21.15 Service Classes                                                                                                    | 175 |
| 21.16 Voicemail                                                                                                    | 175 |
| $21.17  Eavesdrop/Call barge \dots \dots \dots \dots \dots \dots \dots \dots$                                                                        | 176 |
| 21.18 Transfers                                                                                                    | 176 |
| 21.19 Testing Codes                                                                                                    | 176 |
|                                                                                                    |     |

## 21.1 Call Recording

| Number | Name                 | Description                                                                                          |
|--------|----------------------|----------------------------------------------------------------------------------------------------|
| *2     | Recording start/stop | Starts to record the current<br>call or stop if already recording.<br>Can be used only during a call |

## 21.2 Recall

| Number | Name              | Description                                                  |
|--------|-------------------|--------------------------------------------------------------|
| *5     | Recall activation | Start a recall request to the last internal extension dialed |

## 21.3 Calendars

| Number     | Name                 | Description                                                                      |
|------------|----------------------|----------------------------------------------------------------------------------|
| *20* + num | Calendar Always On   | Calendar <num> always en-<br/>abled, so matches always in the<br/>dialplan</num> |
| *21* + num | Calendar Always Off  | Calendar <num> always dis-<br/>abled, so never matches in the<br/>dialplan</num> |
| *22* + num | Calendar Always Auto | Calendar always follows the de-<br>fined events. This is the default             |
| *23* + num | Calendar Toggle      | Toggle between previous Calendar modes                                           |

It is possible to monitor a calendar status by configuring a BLF on the phone with the extension  $*23^* + <$ calendar num>, where <calendar num> is the number of the calendar being monitored.

The calendar status is mapped on **BLF** in the following way:

solid red Calendar is set in Auto mode;

solid green Calendar is set in Always Off;

blinking red Calendar is set in Always On.

 $\bigstar$  BLF colors and behavior may vary on different phones brands.
# 21.4 Privacy

| Number         | Name        | Description                                                                                                    |
|----------------|-------------|----------------------------------------------------------------------------------------------------|
| *31* + num     | Privacy On  | Call number <num> by setting<br/>privacy headers in order to hide<br/>the caller identity. Must be sup-<br/>ported by remote site</num> |
| $\#31^* + num$ | Privacy Off | Call number <num> by setting<br/>privacy headers in order to show<br/>the caller identity. Must be sup-<br/>ported by remote site</num> |

#### 21.5 Queues

| Number       | Name             | Description                                               |
|--------------|------------------|-----------------------------------------------------------|
| #38          | Queue remove all | Log the caller out from all the queues                    |
| *38* + num   | Queue call       | Call the queue $<$ num $>$                                |
| *38*0* + num | Queue Unjoin     | Logs the caller out from the queue $<\!\!\mathrm{num}\!>$ |
| *38*1* + num | Queue Join       | Logs the caller into the queue $<\!\!\mathrm{num}\!>$     |
| *38*2* + num | Queue Toggle     | Toggle the queue $<$ num $>$ membership of the caller     |

It is possible to monitor a user's queue membership by configuring a BLF on the phone with the extension \*38\*2\* + <queue num> + \* <username>, where <username> is the username part of the user being monitored on queue having number <queue num>.

The membership status is mapped on **BLF** in the following way:

solid red user is logged into the queue;

**solid green** user is logged out of the queue.

#### 21.6 Call Park

| Number                | Name           | Description                                                                                                    |
|-----------------------|----------------|----------------------------------------------------------------------------------------------------|
| *36                   | Call park auto | Park the call, announcing the<br>park lot number which is au-<br>tomatically choosen. If used<br>with a call transfer, perform a<br>supervised transfer in order to<br>hear the park lot number, oth-<br>erwise it will be announced to<br>the transferred party |
| *37* + num            | Call park      | Park the call in park lot num-<br>ber <num>. If the position is<br/>already taken, return busy. Is<br/>possible to park a call in this<br/>way using either blind or super-<br/>vised transfer</num>                                                             |
| $\#37^* + \text{num}$ | Call unpark    | Pickup a call parked in posi-<br>tion <num>. Returns not avail-<br/>able if no call is parked in the<br/><num> slot</num></num>                                                                                                    |

Is possible to monitor a park lot position by configuring a BLF on the phone with the extension park+<num>.

# 21.7 Call Forwards

| Number     | Name                  | Description                                                                          |
|------------|-----------------------|--------------------------------------------------------------------------------------|
| *61* + num | CF Always             | Forward all incoming calls to <num></num>                                            |
| #61        | CF Always Off         | Disable CFA                                                                          |
| *62* + num | CF on Busy            | Forward all incoming calls to <num> if the called party is busy</num>                |
| #62        | CF on Busy Off        | Disable CFB                                                                          |
| *63* + num | CF on No Answer       | If the called extension does not answers, forward the call to $<\!\!\mathrm{num}\!>$ |
| #63        | CF on No Answer Off   | Disable CFNA                                                                         |
| *64* + num | CF on Unreachable     | If the called party is not reachable, forward all incoming calls to <num></num>      |
| #64        | CF on Unreachable Off | Disable CFU                                                                          |

| Number | Name                  | Description             |
|--------|-----------------------|-------------------------|
| #65    | All Call forwards Off | Disable all CF services |

Call forwarding service replaces current mobility rule with a system one, which can be shown with the web GUI but cannot be modified. If other mobility rules are configured, is possible from the web panel to switch to another rule from the system one. When call forward feature codes are used, the system rule gets applied automatically. See chapter 13 on page 111 and section 13.2 on page 112.

### 21.8 Apply Mobility Rule

| Number                             | Name                  | Description                                                                               |
|------------------------------------|-----------------------|-------------------------------------------------------------------------------------------|
| *66* + pin user<br>* + mobility id | Apply a mobility rule | Apply a mobilty rule with $\langle id \rangle$ for user with $\langle pin$ user $\rangle$ |

To retrieve mobility id, use number listed next to mobility rule name as shown on figure 13.1 on page 112.

#### 21.9 Conference

| Number     | Name       | Description                      |
|------------|------------|----------------------------------|
| *72* + num | Conference | Join conference room <num></num> |

# 21.10 Multicast intercom

| Number     | Name               | Description                                                                                                    |
|------------|--------------------|----------------------------------------------------------------------------------------------------|
| *78* + num | Multicast intercom | Call multicast intercom group $<$ num $>$ , which is the $n^{\text{th}}$ multicast address in the caller phone auto provisioning configuration. |

#### 21.11 Intercom

| Number     | Name     | Description                     |
|------------|----------|---------------------------------|
| *79* + num | Intercom | Call intercom group $<$ num $>$ |

| Number     | Name                  | Description                                                                                      |
|------------|-----------------------|--------------------------------------------------------------------------------------------------|
| *80        | Pickup Any            | Pickup the call on any ringing extension                                                         |
| *81        | Pickup Group          | Pickup the call on any ringing<br>extension of the group where<br>the calling extensions belongs |
| *81* + num | Directed Pickup Group | Pickup the call on any ringing extension of the group $<$ num $>$                                |
| *82* + num | Pickup Extension      | Pickup the call on the ringing extension $<$ num $>$                                             |

# 21.12 Call Pickup

If multiple extensions are ringing, pickup will steal the one that started first.

### 21.13 DND

| Number | Name    | Description |
|--------|---------|-------------|
| *85    | DND on  | Enable DND  |
| #85    | DND off | Disable DND |

Many SIP devices allows to configure an extension to call when the DND button is pressed. In order to avoid misalignment between phone DND status and Orchestra NG DND status is strongly recommended to make use of this feature on the device.

## 21.14 Hotdesking

| Number | Name               | Description                                                                                                    |
|--------|--------------------|----------------------------------------------------------------------------------------------------|
| *90    | Enable hotdesking  | An IVR will ask for the user pin<br>number in order to connect the<br>phone from where the feature<br>code is dialed to the user                                |
| *91    | Disable hotdesking | Disable hotdesking. Also, a<br>"Thank you" message will be<br>played back if the phone was<br>connected to another user, oth-<br>erwise the call will be closed |

| Number | Name                         | Description                                                                                                    |
|--------|------------------------------|----------------------------------------------------------------------------------------------------|
| *92    | Enable timed hotdesk-<br>ing | Like *90 but after the user ses-<br>sion timeout the phone will be<br>freed and reconnected to the<br>original owner |

# 21.15 Service Classes

| Number | Name                                     | Description                                                                                                    |
|--------|------------------------------------------|----------------------------------------------------------------------------------------------------|
| *930   | Service class cached au-<br>thentication | An IVR will request the user<br>pin in order to enable the ser-<br>vice class on the phone, without<br>asking the pin on every call     |
| *931   | Service class cache disable              | Disable the cached authorization                                                                                                    |
| *932   | Service class timed au-<br>thentication  | Like *930, but the cached au-<br>thorization will expire after the<br>user session timeout, which can<br>be configured from the web gui |

Service classes logic can have several use cases: refer to figure 21.1 on page 178 for an overview of various scenarios.

# 21.16 Voicemail

| Number      | Name                   | Description                                                                                                    |
|-------------|------------------------|----------------------------------------------------------------------------------------------------|
| *100        | Voicemail              | Connect to voicemail service,<br>which will ask for extension<br>number and pin for authentica-<br>tion; the extension can be re-<br>placed with the user PIN num-<br>ber             |
| *100*       | User Voicemail         | Leave a voicemail to the cur-<br>rent <accountcode> of the call.<br/>For example, if a call forward<br/>to voicemail is needed, just set<br/>*100* as forward to number</accountcode> |
| *100* + num | Direct Voicemail Leave | Leave a voicemail to the<br>user which owns the extension<br><num></num>                                                                                                    |

| Number | Name      | Description                                                                                                    |
|--------|-----------|----------------------------------------------------------------------------------------------------|
| *101   | Voicemail | Connect to voicemail service by<br>just asking for the pin. The ex-<br>tension will be the phone from<br>which the call is originated |

# 21.17 Eavesdrop/Call barge

| Number      | Name                   | Description                                                 |
|-------------|------------------------|-------------------------------------------------------------|
| *842* + num | Eavesdrop / Call barge | Barge into the call of the extension $<\!\!\mathrm{num}\!>$ |

During the listening, is possible to interact with the service using DTMF:

- 1: to speak to the called party;
- 2: to speak to the calling party;
- 3: to speak to both parties;
- 0: to return to listen-only mode.

# 21.18 Transfers

| Number     | Name                    | Description                                                                                                    |
|------------|-------------------------|----------------------------------------------------------------------------------------------------|
| *39* + num | Transfer to call router | Can be used to transfer the cur-<br>rent call to the dialplan call<br>router with label <num> (if<br/>there is more than one matching<br/>the label, there's no guarantee<br/>on which one of them will be<br/>chosen).</num> |

### 21.19 Testing Codes

| Number | Name      | Description                                                                                                    |
|--------|-----------|----------------------------------------------------------------------------------------------------|
| *9000  | Echo Test | After a tone, the system will<br>send back the received audio<br>stream. Useful to check if the<br>audio path is correct |

| Number       | Name          | Description                                                                                                    |
|--------------|---------------|----------------------------------------------------------------------------------------------------|
| *9001* + num | Dialplan Test | Test the dialplan by connecting<br>the call to the inbound number<br><num>, as if the call is coming<br/>from the external trunks</num> |
| *9002*1      | TTS Test      | Check the English text for the speech system                                                                                            |
| *9002*2      | TTS Test      | Check the Italian text for the speech system                                                                                            |

 ${}^{\blacksquare \blacksquare}$  Testing codes may create erroneous CDR records, so must be ignored for data analysis

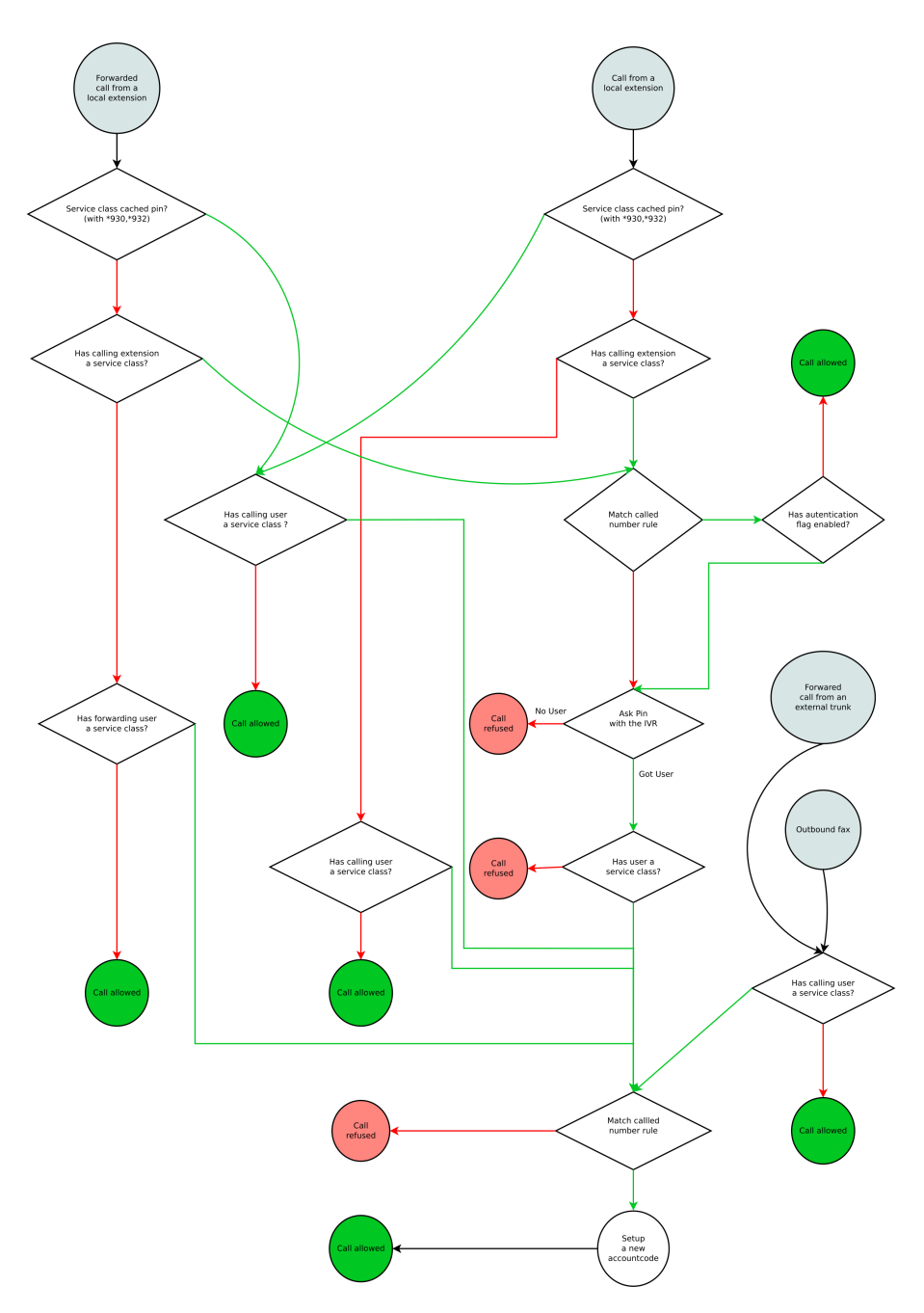

Figure 21.1: Service classes logical flow.

# 22

# Security

### Contents

| 22.1 | Introduction | 180        |
|------|--------------|------------|
| 22.2 | Certificates | 180        |
| 22.3 | Web GUI      | 180        |
| 22.4 | Firewall     | 180        |
| 22.5 | Accounts     | 181        |
| 22.6 | Backup       | <b>182</b> |
|      |              |            |

#### 22.1 Introduction

The Orchestra NG system is not meant to be a security appliance. While the development of the product takes in account possible misuse and misconfiguration it cannot be 100% secure if proper actions are not done. This chapter wants to indicate common security best practices, but is too far to be exhaustive.

Security is not just a set of configurations. Is also a proper knowledge of the deployment, of the technologies involved and of the possible problems. First of all, security is a way of thinking: no manual will ever give you a 100% secure product, if you are not thinking with security in mind.

#### 22.2 Certificates

All Orchestra NG services are available with plain and encrypted connections. To make this possible, the system has an internal Certification Authority which is used to generate certificates for all the services, for all domains (tenants).

Since is not an official Certification Authority, many clients can complain when using the encrypted connections, and commonly is possible to simply *accept* the certificate, by white listing it or ignoring the warning.

To have a more secure and strict certificate check, is possible to export the Certification Authority public certificate in order to add it to the various clients and avoid further warnings.

To export the Certification Authority certificate, visit the URL:

http(s)://\_ng\_hostname\_/CA/cacert

An X.509 PEM CA root certificate will be downloaded. Refer to the client or operating system manual to figure how to import it as a new, trusted CA.

#### 22.3 Web GUI

The Orchestra NG web gui can be also used with HTTPS. This method is preferred in order to protect the communication between the clients and the server. Since user password are sent in clear text when logging into the system, using SSL prevents information leakage.

#### 22.4 Firewall

The system provides an embedded firewall that is completely managed by the application. If configured from the standard linux commands, it will get reset upon application start. Is always strongly recommended to configure and enable the firewall function. For further information on how to manage it, refer to the administrator manual. If the built-in firewall is not configured, the system will be completely open.

If an external firewall is preferred, the following list describe the ports used by Orchestra NG that must be opened to use the corresponding service.

• 22/TCP: for accessing the local shell, SSL encrypted;

- 25/TCP: for using the internal mail server for mail to fax and related functions;
- 80/TCP: for accessing web gui or provisioning the phones, in clear text;
- 443/TCP: for accessing web gui or provisioning the phones, SSL encrypted. Used also for provisioning of VoiSmart softphones;
- 5222/TCP: used by instant messaging clients;
- 5269/TCP: used by instant messaging server to federate with other XMPP servers;
- 7777/TCP: used by the Hotspot service;
- 16384 to 32768, UDP: for RTP media streams;
- any port defined in the SIP profiles, either TCP and UDP.
  - Not all ports must be opened to the public, but only the needed ones. If a service is not to be exposed, do not open the corresponding ports.

#### 22.5 Accounts

One of the common mistakes is to use weak account password. There are two kind of account password in Orchestra NG:

- user accounts: credentials used to connect to the web gui and to provision VoiSmart softphones;
- SIP accounts: used to authenticate SIP phones in order to make and receive calls;
- system accounts: also Linux accounts, the ones that can be used to perform operation from the system shell.

Using weak user password means that a malicious user can connect to the web interface and use or configure service on behalf of another user. If the leaked password belongs to an administrator, the service can be disrupted.

One common mistake is to have a weak admin user password, frequently being "admin", as the default.

Using weak SIP password can lead to use the system as a calling platform for malicious users, resulting in high billing costs. The system already creates a random, secure password for SIP extensions and is suggested to not change it.

IS One common mistake is to have the SIP password equal to the extension which is equal to the SIP username: e.g. extension 200 configured with SIP username 200 and password 200. Common scanners over the public Internet, when an open SIP server is found, try to brute force the SIP accounts by trying all numeric combinations. If one valid account is found, the server is almost

immediately used to place international calls.

Weak system (Linux) accounts can lead to unwanted remote accesses which can transform the system to a remote *zombie* for executing commands; commonly transforming the system into a member of a bigger group of computers using for executing a range of illegal operations (distributed denial of service, IRC bots, storage for illegal files and so on...)

#### 22.6 Backup

The system offers a backup function from the administrative web gui. Always use it and archive in a secure place the exported file. Having it means that is possible to replace a broken unit or a hacked system without incurring into days of downtime. This is more important as the configuration is complex.

 $\bigstar$  Always do a backup before and after a configuration change!

# CSV Phonebook file

А

When you want to import contacts in a phonebook, you need to upload a CSV file like this:

First row contains column or field names and values are separated by comma. On import you can omit this header and in this case default values will be used. Mandatory values for a contact are: *id*, *sn*, *givenName*, *vsctgroup*. Contacts with multiple numbers have one line for number and each row has same *id*. If you add a *number* in a contact row, you must add also a *typenumber* and a *vsnumtype*.

Type of contact depends on vsctgroup field and possible values are: vs-public for a public contact, vs-personal for a personal contact, any label to identify a group contact. Type of number depends on typenumber and vsnumtype. Possible values for typenumber are: telephoneNumber, mobile, facsimileTelephoneNumber, homePhone. Possible values for vsnumtype are: FaxUfficio, Cellulare, TelUfficio, TelAbitazione, FaxAbitazione, TelAltro, FaxAltro.

Field *vsfast* is used to identify a short number and *vsnumdesc* contains a brief description of short number.

Field *vsforward* is currently not used.

CSV User import

В

Example CSV file for user import:

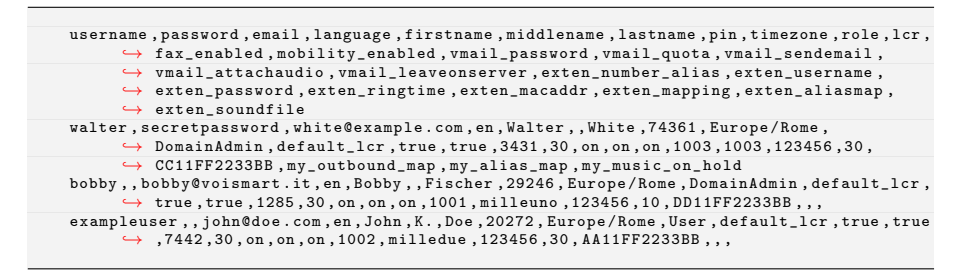

The above file is also a possible output for a user export operation, with the important distinction that the password field is always empty in this case.

# С

# CSV Export cdr

Example  $\ensuremath{\operatorname{CSV}}$  file for export cdr:

| id,direction,name,user_name,caller_id,domain_name,billusec,created_time,answered_time,                       |
|----------------------------------------------------------------------------------------------------|
| $\hookrightarrow$ hangup_time,hangup_cause,destination_number,endpoint_disposition                           |
| 976, inbound, , milleuno, """milleuno" <milleuno< td=""></milleuno<>                                         |
| → >",192.168.3.95,6539454,1411388240992190,1411388243612343,1411388250151797,                                |
| ↔ NORMAL_CLEARING,1000,ANSWER                                                                                |
| 977, inbound,,1000,"""vm""                                                                                   |
| → <1000>",192.168.3.95,2039596,1411389653772154,1411389653812144,1411389857771820,                           |
| $\hookrightarrow$ NORMAL_CLEARING, *100, ANSWER                                                              |
| 978,outbound,,,"""Bobby Fischer"" <milleuno>",,0,1411389903411310,0,1411389916291738,</milleuno>             |
| ↔ USER_BUSY,1000,                                                                                            |
| 979, inbound, , milleuno, """milleuno" <milleuno< td=""></milleuno<>                                         |
| → >",192.168.3.95,39819510,1411389902571226,1411389916451745,1411389956271255,                               |
| → NORMAL_CLEARING, 1000, ANSWER                                                                              |
| 980,outbound,,,"""Bobby Fischer"" <milleuno>",,0,1411389997832090,0,1411390001011638,</milleuno>             |
| ↔ USER_BUSY,1000,                                                                                            |
| 981, inbound, , milleuno, """milleuno" <milleuno< td=""></milleuno<>                                         |
| → >",192.168.3.95,9520212,1411389997291282,1411390001191648,1411390010711860,                                |
| → NORMAL_CLEARING, 1000, ANSWER                                                                              |
| 982, inbound , ,1000,"""vm""                                                                                 |
|                                                                                                    |
| → NORMAL_CLEARING,*100,ANSWER                                                                                |
| 983,outbound,,,"""Bobby Fischer"" <milleuno>",,0,1411390092991757,0,1411390095290965,</milleuno>             |
| $\hookrightarrow$ USER_BUSY,1000,                                                                            |
| 984, inbound, , milleuno, """milleuno" <milleuno< td=""></milleuno<>                                         |
| → >",192.168.3.95,31699733,1411390092551383,1411390095591366,1411390127291099, → NORMAL_CLEARING,1000,ANSWER |

Domain\_name field is available only when you export records using system administration web interface.

# Regular Expressions

This section is not meant as a definitive guide for *Regular Expressions*, but as small introduction with commonly used patterns.

A Regular Expression, called also regexp, is a string expression that describe a set of strings that matches it. With a regexp it is possible to create a rule that matches several input strings, like numbers, thus avoiding the definition of many match rules. A single match task can frequently be specified by different expressions, so there's not a single way to obtain the same result.

If it is needed to match all numbers in the range 123400-123499, instead of writing 100 single matches (123400, 123401, ..., 123499) it is possible to define a rule like 1234.. that matches all the range.

If a literal match against a symbol is needed, escape it with  $\$ . For example to match an asterisk (\*) in a number, the expression  $\$  must be used.

On table D.1 all supported symbols are shown. On table D.2 some application examples are reported and refer to table D.3 for some substitution examples.

| Symbol | Description                                                                                                    |
|--------|----------------------------------------------------------------------------------------------------|
|        | Indicates a single-digit placeholder. For example, 1234<br>matches any dialed number beginning with 1234, plus three<br>additional digits.                                    |
| *      | Indicates that the preceding digit or pattern occurred zero or more times.                                                                                                    |
| +      | Indicates that the preceding digit or pattern occurred one or more times.                                                                                                    |
| ?      | Indicates that the preceding digit or pattern occurred one or zero times.                                                                                                    |
| I      | $OR$ operator. If $\tt A$ and $\tt B$ are regular expressions, $\tt A   \tt B$ will match any string that matches either $\tt A$ or $\tt B.$                                  |
| {m,n}  | Indicates that the preceding digit or pattern occurred at least m and at most n times. n can be omitted and is assumed to be infinity if using a trailing comma, m otherwise. |

Table D.1: Regular expressions valid symbols.

Table D.1: Regular expressions valid symbols.

| Symbol | Description                                                                                                    |
|--------|----------------------------------------------------------------------------------------------------|
| ()     | Indicates a group of patterns, also can be repeated with a repeating qualifier, such as *, +, ?, or {m,n}<br>For example, (ab)* will match zero or more repetitions of ab. Groups are also captured and can be used in replace rules by referring to them with the \$idx or {idx} syntax, where idx is the index of the matched group, starting from 1.                                                                                                    |
| []     | Indicates a character class, which is a set of characters that<br>you wish to match. Characters can be listed individually, or a<br>range of characters can be indicated by giving two characters<br>and separating them by a For example, [abc] will match<br>any of the characters a, b, or c; this is the same as [a-c],<br>which uses a range to express the same set of characters. [09]<br>matches only 0 or 9 while [0-9] matches all ten digits from<br>0 to 9. To match only all lowercase letters, your expression<br>would be [a-z]<br>Symbols are not active inside classes, [a2*] matches a, 2 and<br>* characters.<br>^ as first character in a class is a complementing set, which<br>indicates to match everything except the set. For example<br>[^0] matches everything except 0.                                                                                                    |
| \d     | Matches any decimal digit; this is equivalent to the class $[0\mathchar`-9]$                                                                                                    |
| \D     | Matches any non-digit character; this is equivalent to the class $\cite{2.5}\cite{2.5}2.5$ |
| \s     | Matches any whitespace character; this is equivalent to the class $[t\n\r\f\v]$                                                                                                    |
| \S     | Matches any non-whitespace character; this is equivalent to the class $[^ttn/rfv]$                                                                                                    |
| \w     | Matches any alphanumeric character; this is equivalent to the class $[a-zA-Z0-9_]$                                                                                                    |
| \W     | Matches any non-alphanumeric character; this is equivalent to the class $[^a-zA-ZO-9_]$                                                                                                    |

Table D.2: Regular expressions examples.

| Expression | Description                                                               |
|------------|---------------------------------------------------------------------------|
| 0?12345678 | Matches the number $12345678$ with an optional $0~{\rm at}$ the beginning |
| 021234     | Matches the numbers from $02123400$ to $02123499$                         |

Table D.2: Regular expressions examples.

| Expression     | Description                                                                                                    |  |
|----------------|----------------------------------------------------------------------------------------------------|--|
| 021234[0-9]{2} | Same as above                                                                                                    |  |
| 0212[3-6]\d+   | Matches from $02123$ to $02126$ followed by one or more digits, so $021231,02123544,0212400$ all are possible matches |  |
| 0212[3-6].+    | Similar to above, but will match also all characters after [3-6], not only digits                                     |  |
| 445566+        | Matches 44556 followed by one or more 6, like 445566, 44556666, 44556666666, $\ldots$                                 |  |

Avoid match-all rules like .\* because it can lead to unwanted side effects. Always use as strict as possible matching patterns. Laziness is not a good reason to use match all expressions.

| Expression           | Replacement  | Description                                                                                         |
|----------------------|--------------|----------------------------------------------------------------------------------------------------|
| 0?12345678           | 1234         | 12345678 with an optional 0 at the beginning is blindly rewritten to 1234                           |
| 021234()             | 456\$1       | numbers from $02123400$ to $02123499$ are rewritten to $45600$ to $45699$                           |
| 021234()             | 456\$10      | Error! Group 10 does not exists!                                                                    |
| 021234()             | 456\${1}0    | numbers from $02123400$ to $02123499$ are rewritten to $456000$ to $456990$                         |
| 02(\d{3})([0-9][56]) | \${2}55\${1} | numbers like 02 123 45 are rewrit-<br>ten to 45 55 123 (note where the<br>groups expansion is used) |

Table D.3: Regular expressions substitutions.

# Protocols and standards

Ε

In the following list of supported protocols and standards is provided for information purposes only and is not meant to be complete or guarantee of compatibility with other devices or implementations. Some protocols or standards may not be fully implemented.

#### E.1 VoIP

#### Signalling

- UDP, TCP and TLS transports
- RFC 2617: HTTP Digest Authentication
- RFC 3261: SIP v2.0
- RFC 3262: PRACK and 100rel
- RFC 3263: Locating SIP Servers
- RFC 3264: SDP Offer/Answer Negotiation
- RFC 3265: SIP Event Notifications
- RFC 3323: Privacy
- RFC 3325: Asserted Identity
- $\bullet\,$  RFC 3327: Path
- RFC 3515: REFER
- RFC 3551: RTP/AVP
- RFC 3711: SRTP
- RFC 3842: Message waiting event
- RFC 3856: Presence
- RFC 3892: Referred-By
- RFC 3891: Replaces
- RFC 4028: Session Timers
- RFC 4566: SDP Session Description Protocol

#### Media

- G.711u, G.711a
- G.722, G.722.1
- G.729: requires a separate channels license
- $\bullet~\mathrm{iLBC}$
- Speex
- H.263 (pass through only)
- H.263-1998 (pass through only)
- H.263-2000 (pass through only)
- H.264 (pass through only)
- T.38: fax over IP networks in real time

#### E.2 Fax

- V.21
- V.27ter
- V.29
- V.17
- ECM (error correcting mode)
- T.4 1D, T.4 2D, and T.6 image compression

## E.3 PSTN Telephony

- FXS, FXO: analog telephone signalling and interfaces
- BRI, PRI: basic rate and primary rate digital interfaces
- ISDN: digital transmission over PSTN
- Q.921
- Q.931: signalling for DSS1

### E.4 Others

- HTTP, HTTPS: web GUI and API access
- RFC 6455: Websockets
- SSH: remote management
- XMPP: instant messaging

194

# Glossary

- **ACD** In telephony, an automatic call distributor (ACD) or automated call distribution system, is a device or system that distributes incoming calls to a specific group of agents based on customer need, type, and agent skill set.
- **ALG** Application-level gateway. In the context of computer networking, an application-level gateway consists of a security component that augments a firewall or NAT employed in a computer network. It allows customized NAT traversal filters to be plugged into the gateway to support address and port translation for certain application layer "control/data" protocols such as SIP and others.
- **ATA** An analog telephony adapter or analog telephone adapter (ATA) is a device used to connect one or more standard analog telephones to a digital telephone system, such as voice over IP.
- **BRI** A Basic Rate Interface, is one of the kinds of ISDNaccess interfaces. A BRI provides 2 B-Channels, for transporting data, and a single D-Channel, for signalling and control.
- **CDR** Call detail record, is a collection of data records produced as a result of phone calls and including details such as dialed number, call duration, call creation date and time, ... Used for billing or logging purposes.
- DSS1 Digital Subscriber Signalling System No. 1 (DSS1) is a digital signalling protocol (D channel protocol) used for the ISDN. It is defined by ITU-T I.411 (ETS 300 102). It supports Bearer Capability, Low Level Compatibility and High Level Compatibility, ANI, DNIS and redirected number signaling in both directions. A standard developed by ETSI for Europe is known as Euro-ISDN or E-DSS1 or simply EDSS1 (European DSS1). See also ISDN. , 195, 196
- E1 An ITU-T and ETSI standard designed to carry digital signals over telephony trunks or lines at a bit rate of 2048 Mbit/s. Commonly used in Europe.
- **E.164** E.164 is an ITU-T standard which defines a numbering plan and general format of numbers for telephony systems.

**Euro-ISDN** see DSS1.

- **FDR** Fax detail record, is a collection of data records produced as a result of fax calls and including details such as dialed number, call duration, transmission result, ... Used for billing or logging purposes.
- **FXO** A Foreign eXchange Office is an interface port that receives an analog line from the PSTN. An FXO device is a device with an FXO port attached, such as a phone or a fax. An FXO gateway is a device providing interconnection between an analog line and an IP-PBX.
- **FXS** A Foreign eXchange Subscriber is an interface port that delivers an analog line to the subscriber. An FXS gateway is a device providing interconnection between an IP-PBX and an FXO port.
- **ISDN** Integrated Services for Digital Network, is an ITU-T and ETSI standard to allow transmission of data and voice over a PSTN network. It is also common to refer to ISDN as the circuit-switched physical network itself. See also DSS1. , 195
- **span** A span represents a single physical port of any TDM interface.
- LCR LCR, or Least-cost routing, is the functionality of selecting the route for an outbound call based on some configurable settings, generally based on cost, but also on time and date, dialed number and so on. Can also mean Least-cost router, a single system component which routes the call according to a least-cost rule. 29, 48, 129
- **LDAP** Lightweight Directory Access Protocol, is a protocol implemented by applications providing directory services, i.e. a software which provides to clients informations about users and services throughout the network.
- **NAT** Network Address Translation is the task of rewriting IPdata packets headers when leaving a network element such as a router or gateway, with the purpose of IP masquerading or more generally mapping a set of IP addresses into another (e.g. for hiding a private LAN address space behind a single address, usually in the public space).
- PRI A Primary Rate Interface, is one of the kinds of ISDN access interfaces. A PRI provides 30 E1 B-Channels or 23 T1 B-Channels.
- **PSTN** The Public Switched Telephone Network, is the infrastructure providing public telephony and telecommunications, and is the collection of the interconnected circuit-switching networks around the globe and operated by telephony providers.
- queue A queue is a simply ordered list of calls to be dispatched to agents. The algorithm by which calls are dispatched is called the queue strategy. 41, 201
- **RTP** The Real-time Transport Protocol is a protocol used to carry media streams over IP networks and it is often used in conjunction with the SIP signalling protocol. 181

- **SBC** A Session Boarder Controller is an entity used in VoIP networks which acts as a controller over the signalling and media of VoIP calls, usually placed on the edges of different networks to provide different services such as securing the internal network from the outside, media transcoding, signalling protocol translations, topology hiding, applying QOS policies, ...
- **SIP** The Session Initiation Protocol is an IETF-standardized signalling protocol used to control media sessions like voice or video calls.
- **SIP** proxy A SIP proxy server is a SIP client and server software which acts as an intermediary between other SIP entities providing features such as routing, rewriting, applying policies and interpreting received messages before forwarding to a SIP server.
- **SIP trunk** The term "trunk" derives from its use within circuit-switched telephony systems and, in the context of SIP, usually means a virtual sip entity on a server which process a request according to a predefined set of polices and rules. This is usually regarded as the VoIP equivalent of a trunk in the TDM world and can be used as a connection between SIP servers to provide inter-domain communication, to provide PSTN termination by connecting to a gateway service or an ITSP, and so on.
- **SIP** gateway A SIP gateway in Orchestra NG is a SIP trunk which provides a connection to an ITSP, another Orchestra NG instance or a generic SIP-compliant IP-PBX.
- **SIP** profile A SIP profile in Orchestra NG, is a set of common configurations to be applied to media calls, used to be able treat differently devices connected to different network segments. A SIP profile is commonly identified by a unique combination of the IP-port pair.
- TCP The Transmission Control Protocol is a transport layer protocol providing an ordered, reliable and error-checked transmission of data packets over a network. 180, 181
- TDM TDM, or Time-division-multiplexing, is a form of signal multiplexing (i.e. a way of conveying multiple signals or bit-streams on a shared communication medium) used for call interleaving in telephony systems. , 196
- **AES** The Advanced Encryption Standard (AES) is a specification for the encryption of electronic data established by the U.S. National Institute of Standards and Technology (NIST) in 2001. 148
- **B-channel** A *bearer* channel in an ISDN network providing data and voice transport at a *full-duplex bit rate* of 64 Kbit/s.
- **BLF** a Busy Lamp Field is a visible indicator, usually a light or led, which shows the status of another terminal connected to the same PBX. 170, 171

- **CAC** The Call Admission Control is a preventive procedure to control traffic congestion by limiting and possibly rejecting a call, according to some configured rules.
- **CSV** A Comma Separated Values (also sometimes called Character-Separated Values, because the separator character does not have to be a comma) file stores tabular data (numbers and text) in plain-text form. 28, 68, 70, 165, 183, 185, 187
- **Carrier** A carrier in Orchestra NG is a logical group of trunks that can be associated to an LCR rule.
- **Codec** Short for Coder-Decoder, a codec is a software or hardware-based program designed to encode and decode a signal.
- **D-channel** A *delta* channel in an ISDN network providing signalling and control information at a 16 Kbit/s rate for BRI, and 64 Kbit/s for PRI.
- **DHCP** DHCP is an IP network protocol used to automatically assign network configurations such as DNS server, the default gateway, ... to clients.
- DNS DNS is a service which translates domain names into IP addresses. 138
- ${\bf DSS}\,$  Direct Station Select, is the feature of having a group of keys on a terminal to select other terminals or stations to call. Often associated with a BLF indicator. 108
- **DTMF** Dual-tone multi-frequency signaling (DTMF) is an in-band telecommunication signaling system using the voice-frequency band over telephone lines between telephone equipment and other communications devices and switching centers. 148
- Extension An extension refers to a phone (physical or software-based) connected and configured on an IP-PBX. 4, 38
- Feature Codes Feature Codes are codes allowing you to use the dial-pad on your telephone to access, activate, deactivate special features on an IP-PBX.
- HTML5 HTML5 is a core technology markup language of the Internet used for structuring and presenting content for the World Wide Web. As of October 2014 [update] this is the final and complete fifth revision of the HTML standard of the World Wide Web Consortium (W3C). 148
- Hotspot A hotspot is a site that offers Internet access over a wireless local area network (WLAN) through the use of a router connected to a link to an Internet service provider. Hotspots typically use Wi-Fitechnology. 53, 156, 157
- IMAP The Internet Message Access Protocol is an IP protocol used for email retrieval. When used over SSL-secured connections, it is often used the term IMAPS. 54

- IM Instant messaging (IM) is a type of online chat which offers real-time text transmission over the Internet or any other IP network. Short messages are typically transmitted bi-directionally between two parties, when each user chooses to complete a thought and select "send". Some IM applications can use push technology to provide real-time text, which transmits messages character by character, as they are composed. More advanced instant messaging can add file transfer, clickable hyperlinks, Voice over IP, or video chat. 138
- **IVR** In telecommunications, IVR allows customers to interact with a company's host system via a telephone keypad or by speech recognition, after which they can service their own inquiries by following the IVR dialogue. IVR systems can respond with prerecorded or dynamically generated audio to further direct users on how to proceed. IVR applications can be used to control almost any function where the interface can be broken down into a series of simple interactions. 2, 129, 133
- MP3 MPEG-1 or MPEG-2 Audio Layer III, more commonly referred to as MP3, is an audio coding format for digital audio which uses a form of lossy data compression. 148
- **MWI** A message-waiting indicator (MWI) is a telephone feature that illuminates a generic indicator like a LED or icon on the LCD display, to notify the user of waiting voicemail messages on the IP-PBX.
- Multicast In computer networking, multicast (one-to-many or many-to-many distribution) is group communication where information is addressed to a group of destination computers simultaneously. 45–47
- **NAS** A network access server (NAS) is a single point of access to a remote resource. It is meant to act as a gateway to guard access to a protected resource. This can be anything from a telephone network, to printers, to the Internet. 156, 157
- **NTP** Network Time Protocol (NTP) is a networking protocol for clock synchronization between computer systems over packet-switched, variable-latency data networks.
- **POP** The Post Office Protocol is an IP protocol used for email retrieval. When used over SSL-secured connections, it is often used the term POPS. 54
- **QOS** The Quality of Service is used to guarantee a certain level of performance in telephony and computer networks by providing the ability to limit or assign different priorities to single applications, users, type of traffic and so on. Common requirements are often fixed bit rates, response delays, jitter...
- **RADIUS** Remote Authentication Dial In User Service (RADIUS) is a IETF standarized networking protocol that provides centralized Authentication, Authorization, and Accounting (AAA) management for users that connect and use a network service. 156, 157
- **Realm** A Realm is the set of authentication resources, usually consisting of an authentication server and its security policies.

- Roster In XMPP, one's contact list is called a roster, which consists of any number of specific roster items, each roster item being identified by a unique JID (usually of the form <contact@domain>). A user's roster is stored by the user's server on the user's behalf so that the user may access roster information from any resource. 138
- SMTP The Simple Mail Transfer Protocol is an IP protocol used for email transmission. When used over SSL-secured connections, it is often used the term SMTPS. 78
- **SRV record** An SRV record is a DNS record type used to define the location on the network of specific services such as SIP or XMPP servers. 139
- **SSL** The Secure Sockets Layer (SSL) is a cryptographic protocol for secure communication and providing strong encryption of network traffic at application level protocol. 138, 200
- **TLS** The Transport Layer Security is a cryptographic protocol for secure communication and providing strong encryption of network traffic for application level protocols like HTTP, SMTP, .... 54, 138
- **TON** TON or type of number, indicates the scope of the address value, such as whether it is an international number, a national number, unknown or other formats.
- **Trunk** In the TDM world, a trunk is a physical line or circuit connecting telephony switches, providing a transmission channel between two elements. In this document, the term TDM will be used interchangeably to denote a TDM trunk or a SIP trunk, as it is common practice in the telecommunication field.
- VLAN In computer networking, a single layer-2 network may be partitioned to create multiple distinct broadcast domains, which are mutually isolated so that packets can only pass between them via one or more routers; such a domain is referred to as a virtual local area network, virtual LAN or VLAN.
- **VPN** A Virtual Private Network is a *point-to-point* connection used to link two private networks over a public one (such as the Internet), using a secure, encrypted tunnel.
- WAV Waveform Audio File Format (WAVE, or more commonly known as WAV due to its filename extension) (rarely, Audio for Windows) is a Microsoft and IBM audio file format standard for storing an audio bitstream on computers. 148
- WSS WSS stands for secured WebSocket, a WebSocket over SSL.
- WebRTC WebRTC (Web Real-Time Communication) is an API definition drafted by the World Wide Web Consortium (W3C) that supports browserto-browser applications for voice calling, video chat, and P2P file sharing without plugins.

- **WebSocket** WebSocket (WS) is a protocol providing full-duplex communications channels over a single TCP connection. The WebSocket protocol was standardized by the IETF as RFC 6455 in 2011. , 200
- XMPP Extensible Messaging and Presence Protocol (XMPP) is a communications protocol for message-oriented middleware based on XML (Extensible Markup Language). The protocol was originally named Jabber, and was developed for near real-time, instant messaging (IM), presence information, and contact list maintenance. Designed to be extensible, the protocol has also been used for publish-subscribe systems, signalling for VoIP, video, file transfer, gaming, Internet of Things (IoT) applications such as the smart grid, and social networking services. Unlike most instant messaging protocols, XMPP is defined in an open standard and uses an open systems approach of development and application, by which anyone may implement an XMPP service and interoperate with other organizations' implementations. 138, 139
- **bricked** The word "brick", when used in reference to consumer electronics, describes an electronic device such as a phone, router, router, or tablet computer that, due to a serious misconfiguration, corrupted firmware, or a hardware problem, can no longer function, hence, is as useful as a "brick".
- **dscp** Differentiated services or DiffServ is a computer networking architecture that specifies a simple, scalable and coarse-grained mechanism for classifying and managing network traffic and providing quality of service (QoS) on modern IP networks. DiffServ can, for example, be used to provide low-latency to critical network traffic such as voice or streaming media while providing simple best-effort service to non-critical services such as web traffic or file transfers.
- **T**1 An ITU-T and ETSI standard designed to carry digital signals over telephony trunks or lines at a bit rate of 1544 Mbit/s. Commonly used in North America and Japan.
- **UDP** The User Datagram Protocol is a transport layer protocol providing a very simple model for packet transmission over a network without guarantees on order, reliability or retransmission of lost data. 181
- Wi-Fi Wi-Fi, also spelled Wifi or WiFi, is a local area wireless technology that allows an electronic device to exchange data or connect to the internet using 2.4 GHz UHF and 5 GHz SHF radio waves.
- Agent In Orchestra NG, an agent is a user who is a member of one or more queues.
- **Autoprovisioning** Autoprovisioning is the process of auto configuring IPphones via a central configuration server like Orchestra NG.
- **Domain** In Orchestra NG, a domain is a single tenant which organizes togheter related user and extensions in a way that its configuration (dialplan, extensions, call routing, service classes, ...) is completely isolated from

other users on the system. That level of separation is granted by SIP domains. Usually in Orchestra NG, a different domain is created for every company o tenant which uses the system. 76

- **RPM** Red Hat Package Manager or RPM Package Manager (RPM) is a package management system. The name RPM variously refers to the .rpm file format, files in this format, software packaged in such files, and the package manager itself. RPM was intended primarily for Linux distributions; the file format is the baseline package format of the Linux Standard Base.
- **Station ID** A station ID is a short string (typically less than forty characters) which identifies the fax machine, and is printed as an header on received and sent documents. Usually denoted as "Called subscriber identification" or "Transmitting subscriber identification" when differentiating the receiving and trasmitting end. 42
- **yum** The Yellowdog Updater, Modified (yum) is an open-source command-line package-management utility for Linux operating systems using the RPM Package Manager.